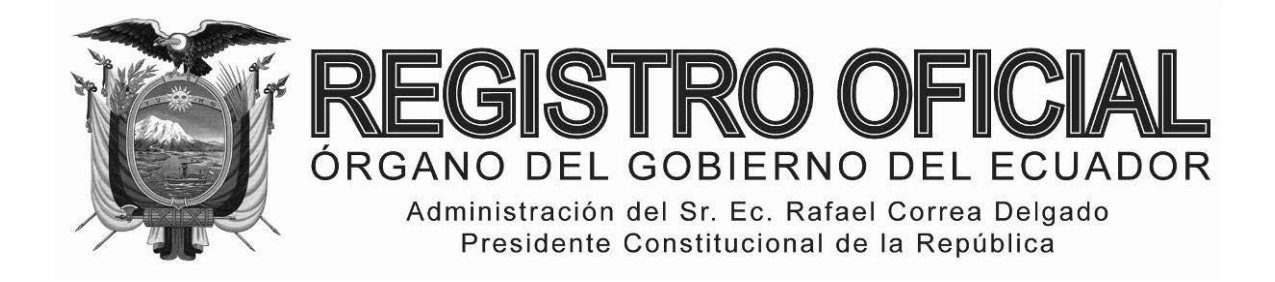

# EDICIÓN ESPECIAL

# Año II - Nº 187

Quito, jueves 16 de octubre del 2014

Valor: US\$ 1.25 + IVA

# ING. HUGO DEL POZO BARREZUETA DIRECTOR

Quito: Avenida 12 de Octubre N23-99 y Wilson

> Edificio 12 de Octubre Segundo Piso Telf. 2901 – 629

Oficinas centrales y ventas: Telf. 2234 - 540

Distribución (Almacén): Mañosca № 201 y Av. 10 de Agosto Telf. 2430 - 110

Sucursal Guayaquil: Malecón № 1606 y Av. 10 de Agosto Telf. 2527 - 107

Suscripción anual: US\$ 400 + IVA para la ciudad de Quito US\$ 450 + IVA para el resto del país

Impreso en Editora Nacional

52 páginas

www.registroficial.gob.ec

Al servicio del país desde el 1º de julio de 1895

# **SUMARIO:**

Págs.

# FUNCIÓN EJECUTIVA

**RESOLUCIONES:** 

SERVICIO NACIONAL DE ADUANA DEL ECUADOR

- SENAE-DGN-2013-0509-RE Refórmase la Resolución No. SENAE-DGN-2013-0458-RE ...... 1
- SENAE-DGN-2013-0523-RE Rectificase la Resolución No. SENAE-DGN-2013-0514-RE ...... 3

#### SERVICIO NACIONAL DE ADUANA DEL ECUADOR

# Nro. SENAE-DGN-2013-0509-RE

Guayaquil, 13 de diciembre de 2013

#### **Considerando:**

Que, el artículo 1 de la Constitución de la República dispone que el Ecuador es un Estado constitucional de derechos y justicia, social, democrático, soberano, independiente, unitario, intercultural, plurinacional y laico.

Que, el numeral 3 del artículo 225 de la Constitución de la República del Ecuador expresamente señala que son entidades del sector público, los organismos y entidades creados por la Constitución o la ley para el ejercicio de la potestad estatal, para la prestación de servicios públicos o para desarrollar actividades económicas asumidas por el Estado.

Que, el artículo 227 de la Constitución de la República del Ecuador señala que la Administración Pública constituye un servicio a la colectividad que se rige por los principios de eficacia, eficiencia, calidad, jerarquía, desconcentración, descentralización, coordinación, participación, planificación, transparencia y evaluación.

Que, el Código Orgánico de la Producción, Comercio e Inversiones, fue expedido por el pleno de la Asamblea Nacional y publicado en el Registro Oficial No. 351 del 29 de diciembre del 2010.

Que, el artículo 213 del referido Código establece que la administración del Servicio Nacional de Aduana del Ecuador corresponderá a la Directora o el Director General, quien será su máxima autoridad y representante legal, judicial y extrajudicial, en razón de lo cual ejercerá los controles administrativos, operativos y de vigilancia señalados en este Código, a través de las autoridades referidas en el artículo anterior en el territorio aduanero.

Que, el artículo 35 de la Ley de Modernización del Estado, Privatizaciones y Prestación de Servicios Públicos por parte de Iniciativa Privada, permite a los máximos representantes de las Instituciones del Estado la expedición de los instrumentos jurídicos necesarios para delegar sus atribuciones, instrumentos que deberán determinar el ámbito geográfico o institucional en el cual los delegados ejercerán sus atribuciones.

Que, el artículo 55 del Estatuto del Régimen Jurídico y Administrativo de la Función Ejecutiva establece: "Las atribuciones propias de las diversas entidades y autoridades de la Administración Pública Central e Institucional serán delegables en las autoridades u órganos de inferior jerarquía, excepto las que se encuentren prohibidas por Ley o por Decreto... ", en concordancia con el artículo 56 ibídem.

Que, el artículo 82 del Estatuto del Régimen Jurídico y Administrativo de la Función Ejecutiva establece: "Art. 82.-VIGENCIA.- Los actos normativos surtirán efectos desde el día en que su texto aparece publicado íntegramente en el Registro Oficial. En situaciones excepcionales y siempre que se trate de actos normativos referidos exclusivamente a potestades de los poderes públicos o en casos de urgencia debidamente justificada, se podrá disponer que surtan efecto desde la fecha de su expedición."

Que, la presente delegación corresponde a una potestad del SENAE como poder público y se requiere su vigencia anticipada para cumplir oportunamente los procesos de comodato y donación, en favor del SENAE, de inmuebles para vivienda de los servidores de la Unidad de Vigilancia Aduanera Que, mediante Resolución No. DGN-RE-296-2011 de fecha 31 de mayo del 2011, se expidió las Jurisdicciones correspondientes a la Subdirección de Apoyo Regional, Direcciones Distritales y Direcciones Regionales de Intervención de conformidad con la Disposición General Novena del Estatuto Orgánico de Gestión Organizacional por Procesos del Servicio Nacional de Aduana del Ecuador.

Que, mediante Decreto Ejecutivo No. 934 del 10 de Noviembre de 2011, se me nombró Director General del Servicio Nacional de Aduana del Ecuador.

Que, mediante Resolución Nro. SENAE-DGN-2013-0458-RE, de fecha 19 de noviembre de 2013, se delegó al entonces Subdirector de Apoyo Regional, Abogado Víctor Ángel Murillo Ordóñez, las atribuciones y competencias administrativas para ejecutar, dentro de la jurisdicción de la Subdirección de Apoyo Regional, las acciones conducentes para otorgar, suscribir y perfeccionar los siguientes contratos en nombre y representación del Servicio Nacional de Aduana del Ecuador:

- a) Donaciones;
- b) Comodatos;
- c) Permutas; y,
- d) Transferir por los mecanismos previstos en la normativa vigente, la propiedad de bienes inmuebles en desuso del Servicio Nacional de Aduana del Ecuador, en favor del Servicio de Gestión Inmobiliaria del Sector Público, INMOBILIAR, cuando las disposiciones de dicho organismo y del señor Presidente de la República así lo establezcan.

Que, mediante Acción de Personal No. 2829 del 12 de diciembre de 2013, se nombra a la Abg. Mónica Marín Rodríguez, Subdirectora de Apoyo Regional, rigiendo a partir del 11 de diciembre de 2013.

Que, el primer inciso del artículo 99 del Estatuto del Régimen Jurídico y Administrativo de la Función Ejecutiva manda: "MODALIDADES.- Los actos normativos podrán ser derogados o reformados por el órgano competente para hacerlo cuando así se lo considere conveniente. Se entenderá reformado tácitamente un acto normativo en la medida en que uno expedido con posterioridad contenga disposiciones contradictorias o diferentes al anterior."

En ejercicio de las atribuciones y competencias conferidas en el artículo 216 letra a) del Código Orgánico de la Producción, Comercio e Inversiones,

#### **Resuelvo:**

**PRIMERO.-** Reformar la delegación otorgada con Resolución Nro. SENAE-DGN-2013-0458-RE, de fecha 19 de noviembre de 2013, en el sentido que las atribuciones conferidas mediante dicha delegación se otorgan a la Abg. Mónica Marín Rodríguez, en su calidad de Subdirectora de Apoyo Regional. La presente delegación tendrá efecto en tanto la referida funcionaria ostente el cargo de Subdirectora de Apoyo Regional, en caso de cesación de funciones la presente delegación quedará sin efecto, sin necesidad de revocatoria expresa.

**SEGUNDO.-** La Abg. Mónica Marín Rodríguez, en su calidad de Subdirectora de Apoyo Regional, será la única responsable por las actuaciones que realice en el ejercicio de la delegación otorgada en el presente documento.

**TERCERO.-** Remítase para su publicación en el Registro Oficial y notifiquese del contenido de la presente resolución a las diferentes áreas administrativas, operativas y técnicas del Servicio Nacional de Aduana del Ecuador.

**CUARTO.-** La presente delegación entrará en vigencia a partir de su suscripción sin perjuicio de la publicación indicada anteriormente.

Dado y firmado en la ciudad de Santiago de Guayaquil.

f.) Econ. Pedro Xavier Cárdenas Moncayo, Director General.

SERVICIO NACIONAL DE ADUANA DEL ECUADOR.-Certifico que es fiel copia de su original.- f.) Ilegible.-Secretaría General, SENAE.

#### SERVICIO NACIONAL DE ADUANA DEL ECUADOR

#### Nro. SENAE-DGN-2013-0523-RE

Guayaquil, 17 de diciembre de 2013

#### **Considerando:**

Que, mediante Resolución Nro. SENAE-DGN-2013-0514-RE de fecha 13 de diciembre de 2013, el Director General del Servicio Nacional de Aduana del Ecuador, resolvió: "…PRIMERO.- Reformar la delegación otorgada con Resolución Nro. SENAE-DGN-2013-0458-RE, de fecha 19 de noviembre de 2013, en el sentido que las atribuciones conferidas mediante dicha delegación al Abogado Víctor Murillo Ordóñez, se otorgan a partir de la vigencia de la presente resolución a la Abg. Mónica Marín Rodríguez, en su calidad de Subdirectora de Apoyo Regional…"

Que, mediante acto administrativo Nro. SENAE-DGN-2013-0025-RE, de fecha 18 de enero de 2013, se delegó al entonces Subdirector de Apoyo Regional, Abogado Víctor Ángel Murillo Ordóñez, la atribución conferida en el artículo 228 del Código Tributario para designar mediante oficio al abogado que, como procurador, deba intervenir en defensa de los intereses del Servicio Nacional de Aduana del Ecuador y su Director General; Que, dentro de la Resolución Nro. SENAE-DGN-2013-0514-RE del 13 de diciembre de 2013, en su parte resolutiva, se verifica un error de tipeo en el número de resolución y en la fecha de la delegación que se reforma.

Que, el Estatuto del Régimen Jurídico Administrativo de la Función Ejecutiva, Decreto Ejecutivo 2428, Registro Oficial 536 de 18 de Marzo del 2002, se dispone: "Art. 170.- Revocación de actos y rectificación de errores. 1. La Administración Pública Central podrá revocar en cualquier momento sus actos de gravamen o desfavorables, siempre que tal revocación no constituya dispensa o exención no permitida por las leyes, o sea contraria al principio de igualdad, al interés público o al ordenamiento jurídico. 2. La Administración Pública Central podrá, asimismo, rectificar en cualquier momento, de oficio o a instancia de los interesados, los errores materiales, de hecho o aritméticos existentes en sus actos."

En virtud de lo expuesto, el suscrito Director General, en ejercicio de las atribuciones conferidas en el artículo 216 letra m) del Código Orgánico de la Producción, Comercio e Inversiones y del artículo 228 del Código Tributario,

#### **Resuelve:**

**ARTÍCULO ÚNICO:** Rectificar la Resolución Nro. SENAE-DGN-2013-0514-RE del 13 de diciembre de 2013, en el numeral PRIMERO de su parte resolutiva, de acuerdo al siguiente detalle:

**DONDE DICE:** "...Nro. SENAE-DGN-2013-0458-RE, de fecha 19 de noviembre de 2013,..."

**DEBE DECIR:** "...Nro. SENAE-DGN-2013-0025-RE, de fecha 18 de enero de 2013,..."En todo lo demás se mantiene en los mismos términos la Resolución Nro. SENAE-DGN-2013-0514-RE.

#### **Disposición Final**

Remítase para su publicación en el Registro Oficial y notifiquese del contenido de la presente resolución a las diferentes áreas administrativas, operativas y técnicas del Servicio Nacional de Aduana del Ecuador.

Dada y firmada en el despacho principal de Servicio Nacional de Aduana del Ecuador, en Guayaquil.

f.) Econ. Mario Santiago Pinto Salazar, Director General, Subrogante.

SERVICIO NACIONAL DE ADUANA DEL ECUADOR.-Certifico que es fiel copia de su original.- f.) Ilegible.-Secretaría General, SENAE. SERVICIO NACIONAL DE ADUANA DEL ECUADOR

#### Nro. SENAE-DGN-2013-0525-RE

Guayaquil, 19 de diciembre de 2013

#### DIRECCIÓN GENERAL

#### **Considerando:**

Que el <u>numeral 3 del artículo 225 de la Constitución de la</u> <u>República del Ecuador</u> expresamente señala que son entidades del Sector Público, los organismos y entidades creados por la Constitución o la ley para el ejercicio de la potestad estatal, para la prestación de servicios públicos o para desarrollar actividades económicas asumidas por el Estado.

Que <u>el artículo 227 de la Constitución de la República del</u> <u>Ecuador</u> señala que la administración pública constituye un servicio a la colectividad que se rige por los principios de eficacia, eficiencia, calidad, jerarquía, desconcentración, descentralización, coordinación, participación, planificación, transparencia y evaluación.

Que en el Capítulo I, Naturaleza y Atribuciones, Título IV de la Administración Aduanera, regulado en el Código Orgánico de la Producción, Comercio e Inversiones, publicado en el Suplemento del Registro Oficial No. 351 del 29 de diciembre de 2010, se señala: "El servicio de aduana es una potestad pública que ejerce el Estado, a través del Servicio Nacional de Aduana del Ecuador, sin perjuicio del ejercicio de atribuciones por parte de sus delegatarios debidamente autorizados y de la coordinación o cooperación de otras entidades u órganos del sector público, con sujeción al presente cuerpo legal, sus reglamentos, manuales de operación y procedimientos, y demás normas aplicables...".

Que, de conformidad a las competencias y atribuciones que tiene el Director General del Servicio Nacional de Aduana del Ecuador, se encuentra determinado en el literal l) del Art. 216 del Código Orgánico de la Producción, Comercio e Inversiones, "... l. Expedir, mediante resolución los reglamentos, manuales, instructivos, oficios circulares necesarios para la aplicación de aspectos operativos, administrativos, procedimentales, de valoración en aduana y para la creación, supresión y regulación de las tasas por servicios aduaneros, así como las regulaciones necesarias para el buen funcionamiento de la administración aduanera y aquellos aspectos operativos no contemplados en este Código y su reglamento..."

Que, mediante Decreto Ejecutivo Nº 934, de fecha 10 de noviembre del 2011, el Econ. Xavier Cardenas Moncayo, fue designado Director General del Servicio Nacional de Aduana del Ecuador, de conformidad con lo establecido en el artículo 215 del Código Orgánico de la Producción, Comercio e Inversiones; y el artículo 11, literal d) del Estatuto del Régimen Jurídico y Administrativo de la Función Ejecutiva En tal virtud, el Director General del Servicio Nacional de Aduana del Ecuador, en ejercicio de la atribución y competencia dispuesta en el literal l) del artículo 216 del Código Orgánico de la Producción, Comercio e Inversiones, publicado en el Suplemento del Registro Oficial No. 351 del 29 de diciembre de 2010.

#### **Resuelve:**

**PRIMERO.-** Expedir los procedimientos documentados denominados:

1.- "SENAE-ISIE-2-2-136-V1 INSTRUCTIVO PARA EL USO DEL SISTEMA REGISTRO DE LEVANTE DE GARANTÍA"

2.- "SENAE-ISIE-2-2-137-V1 INSTRUCTIVO PARA EL USO DEL SISTEMA REGISTRO DE DEVOLUCIÓN DE GARANTÍA"

3.- "SENAE-ISIE-2-2-138-V1 INSTRUCTIVO PARA EL USO DEL SISTEMA CONSULTA DE ESTADO DE GARANTÍA"

#### **Disposición Final**

Notifiquese del contenido de la presente Resolución a las Subdirecciones Generales, Direcciones Nacionales, Direcciones Distritales del Servicio Nacional de Aduana del Ecuador.

Publíquese en la Página Web del Servicio Nacional de Aduana del Ecuador y encárguese a la Dirección de Secretaría General del Servicio Nacional de Aduana del Ecuador el formalizar las diligencias necesarias para la publicación de la presente resolución junto con el referido "SENAE-ISIE-2-2-136-V1 INSTRUCTIVO PARA EL USO DEL SISTEMA REGISTRO DE LEVANTE DE GARANTÍA", "SENAE-ISIE-2-2-137-V1 INSTRUC-TIVO PARA EL USO DEL SISTEMA REGISTRO DE DEVOLUCIÓN DE GARANTÍA", "SENAE-ISIE-2-2-138-V1 INSTRUCTIVO PARA EL USO DEL SISTEMA CONSULTA DE ESTADO DE GARANTÍA" en el Registro Oficial.

La presente Resolución entrará en vigencia a partir de su suscripción, sin perjuicio de su publicación en el Registro Oficial.

Dado y firmado en el Despacho Principal de la Dirección General del Servicio Nacional de Aduana del Ecuador, en la ciudad de Santiago de Guayaquil.

f.) Econ. Pedro Xavier Cárdenas Moncayo, Director General.

SERVICIO NACIONAL DE ADUANA DEL ECUADOR.-Certifico que es fiel copia de su original.- f.) Ilegible.-Secretaría General, SENAE.

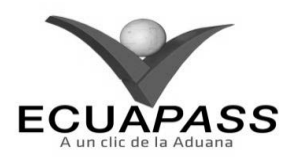

#### SENAE-ISIE-2-2-136-V1

#### INSTRUCTIVO PARA EL USO DEL SISTEMA REGISTRO DE LEVANTE DE GARANTÍA

#### **NOVIEMBRE 2013**

#### **HOJA DE RESUMEN**

| Descripción del                                                                         | Descripción del documento:                            |                                                                             |                                |  |  |  |  |
|-----------------------------------------------------------------------------------------|-------------------------------------------------------|-----------------------------------------------------------------------------|--------------------------------|--|--|--|--|
| Instructivo para e                                                                      | el Uso del Sistema, opc                               | ión Registro de Levante de Garan                                            | tía.                           |  |  |  |  |
| Objetivo:                                                                               |                                                       |                                                                             |                                |  |  |  |  |
| Describir en form                                                                       | na secuencial las tareas                              | para registrar el levante de la gara                                        | intía en el portal interno del |  |  |  |  |
| sistema denomina                                                                        | ado Ecuapass, opción l                                | Registro de Levante de Garantía.                                            |                                |  |  |  |  |
| Elaboración / F                                                                         | tevisión / Aprobació                                  | <b>n:</b>                                                                   |                                |  |  |  |  |
| Nombre / Carg                                                                           | o / Firma / Fecha                                     | Área                                                                        | Acción                         |  |  |  |  |
| X Jut 12/11/2013<br>Ing. Johanna Néra Méndez<br>Analista de Mejora Continua y Normativa |                                                       | Dirección Nacional de Mejora<br>Continua y Tecnologías de la<br>Información | Elaboración                    |  |  |  |  |
| X 2 2000 14/11/13<br>Ani. Isabel Naranjo Macas<br>Jefe de Calidad y Mejora Continua (E) |                                                       | Dirección Nacional de Mejora<br>Continua y Tecnologías de la<br>Información | Revisión                       |  |  |  |  |
| Alberto Galarza Hernández<br>Director de Mejora Contanua y Normativa (E) 15/11/13       |                                                       | Dirección Nacional de Mejora<br>Continua y Tecnologías de la<br>Información | Aprobación                     |  |  |  |  |
| Actualizaciones / Revisiones / Modificaciones:                                          |                                                       |                                                                             |                                |  |  |  |  |
| Versión                                                                                 | Fecha                                                 | Razón                                                                       | Responsable                    |  |  |  |  |
| 1                                                                                       | 1 Noviembre 2013 Versión Inicial Ing. Johanna Neira M |                                                                             |                                |  |  |  |  |

# ÍNDICE

- 1. OBJETIVO
- 2. ALCANCE
- 3. RESPONSABILIDAD
- 4. CONSIDERACIONES GENERALES
- 5. **PROCEDIMIENTO**
- 6. ANEXOS

# 1. OBJETIVO

Describir en forma secuencial las tareas para registrar el levante de la garantía en el portal interno del sistema denominado Ecuapass, opción Registro de Levante de Garantía.

### 2. ALCANCE

Está dirigido a los funcionarios del Servicio Nacional de Aduana del Ecuador (SENAE) y usuarios del portal interno.

#### 3. **RESPONSABILIDAD**

- **3.1.** La aplicación, cumplimiento y realización de lo descrito en el presente documento, es responsabilidad de la Dirección Nacional de Mejora Continua y Tecnología de la Información.
- **3.2.** La realización de mejoramiento, cambios solicitados y gestionados por los distritos, le corresponde a la Dirección Nacional de Mejora Continua y Tecnologías de la Información para su aprobación y difusión.

## 4. CONSIDERACIONES GENERALES

- **4.1.** Con el objeto de que se apliquen los términos de manera correcta, se entiende lo siguiente:
- **4.1.1. Garantía aduanera**: Consiste en la obligación accesoria que se contrae a satisfacción de la autoridad aduanera, con el objeto de asegurar el pago de los tributos al comercio exterior eventualmente exigibles aplicados a la importación

o exportación; el cumplimiento de las formalidades determinadas por la Administración Aduanera; y, las obligaciones contraídas para con el Servicio Nacional de Aduana del Ecuador por los operadores del comercio exterior para el ejercicio de sus actividades.

- **4.1.2. Garantías Generales**: La garantía general aduanera deberá ser presentada ante la Dirección General del Servicio Nacional de Aduana del Ecuador, en los siguientes casos: Para el ejercicio de la actividad de Agente de Aduana, Para Personas Jurídicas Autorizadas para Prestar Servicios de Mensajería Acelerada y para el Tráfico Postal Internacional, Garantía para Depósitos Temporales, Garantía para Despacho con Pago Garantizado, Garantía para los Almacenes Libres y los Almacenes Especiales, y Garantías para el funcionamiento de Depósitos Aduaneros e Instalaciones Autorizadas para Operar habitualmente bajo el Régimen de Admisión Temporal con Perfeccionamiento Activo.
- **4.1.3.** Garantías Específicas: Las garantías específicas podrán constituirse en dinero en efectivo depositado en cuenta, cheque certificado, nota de crédito del Servicio Nacional de Aduana del Ecuador u otra

administración tributaria central, garantía bancaria, o póliza de seguro. En los casos que corresponda, la garantía específica podrá constituirse en carta de garantía emitida por las máximas autoridades de las instituciones del sector público, excepto empresas públicas, y carta de garantía emitidas por las misiones.

**4.2.** Cuando se visualice un asterisco de color rojo anteponiendo a un campo de ingreso de información, esto se convierte en un campo obligatorio.

# 5. **PROCEDIMIENTO**

- 5.1. Acceda al navegador de Internet, registre la dirección <u>http://portalinterno.aduana.gob.ec</u>, visualice el portal interno Ecuapass e ingrese con su usuario y contraseña.
- **5.2.** Seleccione el portal interno de "Sistema de Despacho de Importación".
- 5.3. En el menú principal de clic en "Garantía", se despliega la lista del sub-menú pulse en "Levante de garantía", y escoja la opción "Registro de levante de garantía".

--Selección--

| > |
|---|
| > |
| > |
| > |
| > |
| > |
|   |
|   |

# 5.4. Se presenta la pantalla "Registro de levante de garantía".

--Selección--

#### Registro de levante de garantía

OCE

Aduana

| Id Op   | perador                | [001] RUC | • Q                  |                    |            |                |            |
|---------|------------------------|-----------|----------------------|--------------------|------------|----------------|------------|
| No. a   | aprobacion de garantia |           |                      | Nombre de operador |            |                |            |
|         |                        |           |                      |                    |            |                | onsultar,P |
| Resulta | do : 0                 |           |                      |                    |            |                | ~          |
| No      | No. aprobacion de ga   | rantia E  | stado de la garantia | Nombre de operador |            | Cdigo de garai | ntía       |
|         |                        |           |                      |                    |            |                |            |
|         |                        |           |                      |                    |            |                |            |
|         |                        |           |                      |                    |            |                |            |
|         |                        |           |                      |                    |            |                |            |
|         |                        |           |                      |                    |            |                |            |
|         |                        |           |                      |                    |            |                |            |
|         |                        |           |                      |                    |            |                |            |
|         |                        |           |                      |                    |            |                |            |
|         |                        |           |                      |                    |            |                |            |
| •       |                        |           |                      |                    |            |                | •          |
| Exp     | portar Excel           |           |                      |                    |            |                |            |
| Datos   | del Operador           |           |                      |                    |            |                |            |
| Tipo    | de operador            | Selección | -                    | Id Operador        | Selección- | - v            |            |

Emisor de garantia

|                  |                                                                                      | ntia       |                  |              |                                                                |           |                        |
|------------------|--------------------------------------------------------------------------------------|------------|------------------|--------------|----------------------------------------------------------------|-----------|------------------------|
| Tipo d           | le garantia                                                                          | Específica | a 🔾 General      |              | Forma de garantia                                              | Selección |                        |
| Cdigo            | de garantía                                                                          |            |                  |              | Motivo de garantia                                             | Selección |                        |
| numer            | ro de documento de                                                                   |            |                  |              | Número de Solicitud                                            |           |                        |
| Inform           | acion de valor de ga                                                                 | rantia     |                  |              |                                                                |           |                        |
| Monto            | ) de garantia                                                                        |            |                  | \$ O         | Monto a garantizar                                             |           | \$ (                   |
| Inform           | ación de plazo de ga                                                                 | rantía     |                  |              |                                                                |           |                        |
| Period           | do de garantia                                                                       |            |                  | 0            | Fecha de emision                                               |           |                        |
| Fecha            | de vencimiento                                                                       |            |                  |              |                                                                |           |                        |
| Encar            | gado del levante                                                                     |            |                  |              |                                                                |           |                        |
| * Nume           | ro de Tramite                                                                        |            |                  |              | No. de refrendo                                                |           |                        |
|                  |                                                                                      |            |                  |              |                                                                |           |                        |
|                  |                                                                                      |            |                  |              |                                                                | I         |                        |
| * Nume           | ro de Tramite                                                                        |            |                  |              | No. de refrendo                                                |           |                        |
| * Fecha          | a de No. de Tramite                                                                  | 12/11/2013 |                  |              |                                                                |           |                        |
| مالدام           |                                                                                      |            |                  |              |                                                                |           |                        |
| Detaile          | de uso de garantía                                                                   |            |                  |              |                                                                |           |                        |
| Total r          | e <b>de uso de garantía</b><br>monto debito                                          |            |                  | \$ O         | Total monto credito                                            |           | \$ (                   |
| Total r<br>Monto | a <b>de uso de garantia</b><br>monto debito<br>o disponible                          |            |                  | \$ 0<br>\$ 0 | Total monto credito<br>Total a Justificar                      |           | \$ (<br>\$ (           |
| Total r<br>Monto | : <b>de uso de garantía</b><br>monto debito<br>) disponible<br>Numero de tran        | nite       | Tipo de registro | \$ 0<br>\$ 0 | Total monto credito<br>Total a Justificar<br>Fecha de registro | Operador  | \$ (<br>\$ (<br>Monto  |
| Total r<br>Monto | e <b>de uso de garantía</b><br>monto debito<br>o disponible<br><b>Numero de tran</b> | nite       | Tipo de registro | \$ 0<br>\$ 0 | Total monto credito<br>Total a Justificar<br>Fecha de registro | Operador  | \$ (<br>\$ (<br>Monto  |
| Total r<br>Monto | : <b>de uso de garantia</b><br>monto debito<br>o disponible<br><b>Numero de tran</b> | nite       | Tipo de registro | \$ 0<br>\$ 0 | Total monto credito<br>Total a Justificar<br>Fecha de registro | Operador  | \$ (<br>\$ (<br>Monto  |
| Total r<br>Monto | : <b>de uso de garantía</b><br>monto debito<br>o disponible<br><b>Numero de tran</b> | nite       | Tipo de registro | \$ 0         | Total monto credito<br>Total a Justificar<br>Fecha de registro | Operador  | \$ (<br>\$ (<br>Monto  |
| Total r<br>Monto | : de uso de garantía<br>monto debito<br>o disponible<br>Numero de tran               | nite       | Tipo de registro | \$ 0         | Total monto credito<br>Total a Justificar<br>Fecha de registro | Operador  | \$ (<br>\$ (<br>Monto  |
| Total r<br>Monto | : de uso de garantia<br>monto debito<br>o disponible<br>Numero de tran               | nite       | Tipo de registro | \$ 0         | Total monto credito Total a Justificar Fecha de registro       | Operador  | \$ (<br>\$ (<br>.Monto |
| Total r<br>Monto | : <b>de uso de garantía</b><br>monto debito<br>o disponible<br><b>Numero de tran</b> | nite       | Tipo de registro | \$ 0         | Total monto credito Total a Justificar Fecha de registro       | Operador  | \$ (<br>\$ (<br>Monto  |
| Total r<br>Monto | : de uso de garantía<br>monto debito<br>o disponible<br>Numero de tran               | nite       | Tipo de registro | \$ 0<br>\$ 0 | Total monto credito<br>Total a Justificar<br>Fecha de registro | Operador  | \$ (<br>Monto          |
| Total r<br>Monto | : de uso de garantia<br>monto debito<br>o disponible<br>Numero de tran               | nite       | Tipo de registro | \$ 0         | Total monto credito Total a Justificar Fecha de registro       | Operador  | \$ (<br>\$ (           |
| Total r<br>Monto | e de uso de garantia<br>monto debito<br>o disponible<br>Numero de tran               | nite       | Tipo de registro | \$ 0         | Total monto credito Total a Justificar Fecha de registro       | Operador  | \$ (<br>\$ (<br>Monto  |
| Total r<br>Monto | : de uso de garantia<br>monto debito<br>o disponible<br>Numero de tran               | iite       | Tipo de registro | \$ 0<br>\$ 0 | Total monto credito Total a Justificar Fecha de registro       | Operador  | \$ (<br>\$ (<br>Monto  |

# 5.5. Se ingresa los criterios de búsqueda y da clic en **Consultar**.

# Registro de levante de garantía

| Id Operador                | [001] RUC | • | ٩, |                    |                          |
|----------------------------|-----------|---|----|--------------------|--------------------------|
| No. aprobacion de garantia |           |   |    | Nombre de operador |                          |
|                            |           |   |    |                    | Q Consultar <sub>P</sub> |

- Los campos que se presentan para la consulta:
- Id Operador: Se selecciona el tipo de identificador e ingresa el respectivo número.
- No. aprobación de garantía: Se ingresa el número de aprobación de garantía.
- Nombre de Operador: Se registra el nombre de operador.
- **5.6.** Posterior a la consultar se presenta la siguiente información.

| Regis   | tro de levante de gai         | rantia     |            |                  |         |                     |         |                           |                   |
|---------|-------------------------------|------------|------------|------------------|---------|---------------------|---------|---------------------------|-------------------|
| Id Op   | perador                       | [001] RUC  | •          |                  | Q       |                     |         |                           |                   |
| No. a   | probacion de garantia         | 055-2007-  | 42-002861  |                  |         | Nombre de operador  |         |                           |                   |
|         |                               |            |            |                  |         |                     |         |                           | ♀ Consultar₽      |
| Resulta | do : 1                        |            |            |                  |         |                     |         |                           | ~                 |
| No      | No. aprobacion de o           | arantia    | Esta       | do de la garanti | a       | Nombre de ope       | rador   | Cdino                     | de garantía       |
| 1       | 055-2007-42-002               | 861        | Esta       |                  | u       |                     |         | GA00500362                | de garanda        |
| -       | 000 2007 42 002               | 001        |            | AINODADA         |         |                     |         | 0,0000002                 |                   |
|         |                               |            |            |                  |         |                     |         |                           |                   |
|         |                               |            |            |                  |         |                     |         |                           |                   |
|         |                               |            |            |                  |         |                     |         |                           |                   |
|         |                               |            |            |                  |         |                     |         |                           |                   |
|         |                               |            |            |                  |         |                     |         |                           |                   |
|         |                               |            |            |                  |         |                     |         |                           |                   |
|         |                               |            |            |                  |         |                     |         |                           |                   |
| •       |                               |            |            |                  |         |                     |         |                           | •                 |
| Exp     | portar Excel                  |            |            |                  |         |                     |         |                           |                   |
| Datos   | del Operador                  |            |            |                  |         |                     |         |                           |                   |
| Tipo    | de operador                   | [16] IMP/8 | EXPORTAE 🔻 | JULPHARMA DE     | EL ECUA | Id Operador         | [001] F | RUC 🔻                     | 1791299167001     |
| OCE     |                               | 16928844   |            |                  |         | Emisor de garantia  | [715] ( | COMPANIA DE SEG           | UROS Y REASEGUR - |
| Adua    | ina                           | [055] QUI  | то         |                  | v       |                     |         |                           |                   |
| Datos   | Generales de la Garant        | ia         |            |                  |         |                     |         |                           |                   |
| Tipo    | de garantia                   | Específi   | ca 🔾 Gene  | ral              |         | Forma de garantia   | [F] POI | LIZA DE SEGURO            |                   |
| Cdig    | o de garantía                 | GA005003   | 62         |                  |         | Motivo de garantia  | [C] CC  | C] CONSUMO - CONTROVERSIA |                   |
| refer   | ero de documento de<br>rencia |            |            |                  |         | Número de Solicitud |         |                           |                   |
| Inforn  | nacion de valor de gara       | ntia       |            |                  |         |                     |         |                           |                   |
| Monto   | o de garantia                 |            |            | \$ 13,3          | 11.900  | Monto a garantizar  |         |                           | \$ 13,311.900     |
| Inform  | ación de plazo de gara        | ntía       |            |                  |         |                     |         |                           |                   |
| Perio   | do de garantia                |            | - 1        |                  | 60      | Fecha de emision    | 09/10/2 | 2007                      |                   |
| Fecha   | a de vencimiento              | 03/02/200  | 9          |                  |         |                     |         |                           |                   |
| Encar   | gado del levante              |            |            |                  |         |                     |         |                           |                   |
|         |                               |            |            |                  |         |                     |         |                           |                   |
| Obser   | rvacion                       |            |            |                  |         |                     |         |                           |                   |
|         |                               |            |            |                  |         |                     |         |                           |                   |
|         |                               |            |            |                  |         |                     |         |                           |                   |
| * Nume  | ero de Tramite                |            |            |                  |         | No. de refrendo     |         |                           |                   |
| * Fech  | a de No. de Tramite           | 06/12/201  | 2 🏢        |                  |         |                     |         |                           |                   |
| Detalle | e de uso de garantia          |            |            |                  |         |                     |         |                           |                   |
| Total   | monto debito                  |            |            |                  | \$ O    | Total monto credito |         |                           | \$ O              |
| Monto   | disponible                    |            |            |                  | \$ O    | Total a Justificar  |         |                           | \$ 0              |
| No      | Numero de tramit              | e          | Tipo de    | registro         |         | Fecha de registro   | 0.0     | erador                    | Monto             |
| NU      | Numero de trainit             | c          | Tipo de    | registro         |         | recita de registro  | Op      |                           | Honto             |
|         |                               |            |            |                  |         |                     |         |                           |                   |
|         |                               |            |            |                  |         |                     |         |                           |                   |
|         |                               |            |            |                  |         |                     |         |                           |                   |
|         |                               |            |            |                  |         |                     |         |                           |                   |
|         |                               |            |            |                  |         |                     |         |                           |                   |
|         |                               |            |            |                  |         |                     |         |                           |                   |
|         |                               |            |            |                  |         |                     |         |                           |                   |
|         |                               |            |            |                  |         |                     |         |                           |                   |
| 4       |                               |            |            |                  |         |                     |         |                           | ► I               |

Levantar

- Datos del operador
- **Tipo de operador**: Se muestra el tipo de operador.

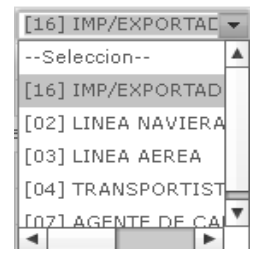

 Id Operador: Se muestra el identificador del operador.

|   | [001] | RUC       | Ŧ |
|---|-------|-----------|---|
|   | [001] | RUC       |   |
| ĺ | [002] | CEDULA DE | I |
| l | [003] | CATASTRO  |   |
|   | [004] | PASAPORTE |   |
|   | [005] | OTROS     |   |
| 1 | •     |           |   |

- OCE: Se muestra código de OCE.
- Emisor de Garantía: Se muestra el emisor de la garantía.

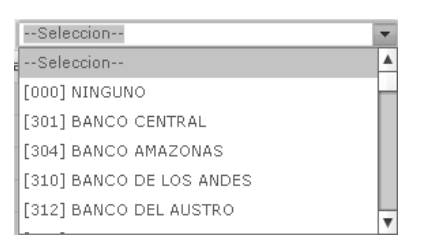

- Aduana: Se muestra la aduana.
- Datos Generales de la Garantía.
- **Tipo de Garantía**: Se muestra el tipo de garantía.
  - General
  - Específica
- Forma de garantía: Se muestra la forma de garantía.

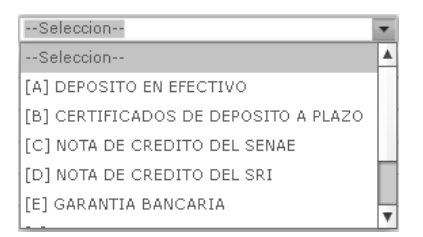

Código de Garantía: Se muestra código correspondiente.

 Motivo de Garantía: Se muestra motivo de la garantía.

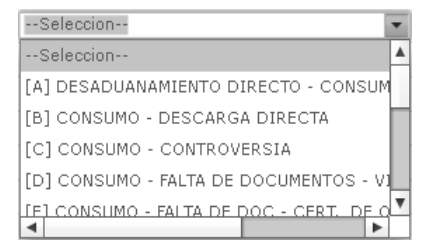

- Número de documento de referencia: Se refleja el número de declaración asociada a la garantía.
- Numero de solicitud: Se refleja el número de solicitud asociada a la garantía.
- Información de Valor de Garantía
- **Monto de Garantía**: De ser general se refleja el monto disponible de garantía.
- **Monto de Garantizar**: De ser específica se refleja el monto disponible de garantía.
- Información del plazo de la garantía
- Periodo de Garantía: Se refleja días disponibles para usar la garantía.
- Fecha de Emisión: Se refleja la fecha de inicio de garantía.
- Fecha de Vencimiento: Se refleja la fecha de vencimiento de garantía.
- Fecha de 1ro Notificación: Se muestra la fecha de la primera notificación en caso de existir.
- Número de oficio del envío a coactiva de la garantía: Se muestra el número del envío a coactiva de la garantía en caso de existir.
- Observación: Se muestra la observación realizada a la garantía.
- Número de Trámite: Se registra el número de trámite.
- Fecha de Número de Trámite: Se registra la fecha de número de trámite.
- Detalle de uso de garantía
- **Total monto débito**: Se muestra el total del monto débito de la garantía.
- **Total monto crédito**: Se muestra el total del monto crédito de la garantía.
- Monto disponible: Se muestra el monto disponible.
- **Total a Justificar**: Se muestra total a justificar.
- Detalle

- Número de Trámite: Se muestra el número de trámite.
- **Tipo de registro**: Se muestra tipo de registro.
- Fecha de registro: Se muestra fecha de registro.
- **Operador**: Se muestra operador.
- **Monto**: Se muestra monto.

- 5.7. Al dar clic en Levantar se procesa el levante de garantía.
- 6. ANEXOS

No hay anexos.

SERVICIO NACIONAL DE ADUANA DEL ECUADOR.-Certifico que es fiel copia de su original.- f.) Ilegible.-Secretaría General, SENAE.

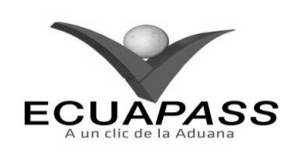

#### SENAE-ISIE-2-2-137-V1

# INSTRUCTIVO PARA EL USO DEL SISTEMA REGISTRO DE DEVOLUCIÓN DE GARANTÍA

#### **NOVIEMBRE 2013**

#### **HOJA DE RESUMEN**

| Descripción d                                                                                       | lel documento:                                |                                                                             |                               |  |  |  |  |
|----------------------------------------------------------------------------------------------------|-----------------------------------------------|-----------------------------------------------------------------------------|-------------------------------|--|--|--|--|
| Instructivo par                                                                                     | a el Uso del Sistema, ope                     | ción Registro de Devolución de Ga                                           | irantía.                      |  |  |  |  |
| Objetivo:                                                                                           |                                               | 的原则是是是是一些是是是是是是是是是是是是是是是是是是是是是是是是是是是是是是是是                                   |                               |  |  |  |  |
| Describir en fo                                                                                     | orma secuencial las tarea                     | s para registrar devolución de gara                                         | ntía en el portal interno del |  |  |  |  |
| Etabassaile                                                                                         | mado Ecuapass, opcion                         | Registro de Devolución de Garant                                            | 1a.                           |  |  |  |  |
| Elaboración /                                                                                       | Revision / Aprobacio                          |                                                                             |                               |  |  |  |  |
| Nombre / Ca                                                                                         | rgo / Firma / Fecha                           | Area                                                                        | Acción                        |  |  |  |  |
| X Jana Jana Jana Jana Jana Jana Jana Jan                                                            | 4- 12/11/2013<br>endex<br>normas y teormetiva | Dirección Nacional de Mejora<br>Continua y Tecnologías de la<br>Información | Elaboración                   |  |  |  |  |
| X Entref Contract 14/11/13<br>Ant. Souther Harrango Maccos<br>Jefe de Caladad y Megora Continue (E) |                                               | Dirección Nacional de Mejora<br>Continua y Tecnologías de la<br>Información | Revisión                      |  |  |  |  |
| Ing. Alberto Galerza Herriandez<br>Direczor de Mejora Continua y Normativa (E) /5/11/13             |                                               | Dirección Nacional de Mejora<br>Continua y Tecnologías de la<br>Información | Aprobación                    |  |  |  |  |
| Actualizaciones / Revisiones / Modificaciones:                                                      |                                               |                                                                             |                               |  |  |  |  |
| Versión                                                                                             | Fecha                                         | Razón                                                                       | Responsable                   |  |  |  |  |
| 1                                                                                                   | Noviembre 2013                                | Versión Inicial                                                             | Ing. Johanna Neira M.         |  |  |  |  |

#### ÍNDICE

- 1. OBJETIVO
- 2. ALCANCE
- 3. RESPONSABILIDAD
- 4. CONSIDERACIONES GENERALES
- 5. **PROCEDIMIENTO**
- 6. ANEXOS

# 1. OBJETIVO

Describir en forma secuencial las tareas para registrar devolución de garantía en el portal interno del sistema denominado Ecuapass, opción Registro de Devolución de Garantía.

# 2. ALCANCE

Está dirigido a los funcionarios del Servicio Nacional de Aduana del Ecuador (SENAE) y usuarios del portal interno.

# 3. RESPONSABILIDAD

- **3.1.** La aplicación, cumplimiento y realización de lo descrito en el presente documento, es responsabilidad de la Dirección Nacional de Mejora Continua y Tecnología de la Información.
- **3.2.** La realización de mejoramiento, cambios solicitados y gestionados por los distritos, le

corresponde a la Dirección Nacional de Mejora Continua y Tecnologías de la Información para su aprobación y difusión.

#### 4. CONSIDERACIONES GENERALES

- **4.1.** Con el objeto de que se apliquen los términos de manera correcta, se entiende lo siguiente:
- **4.1.1. Garantía aduanera**: Consiste en la obligación accesoria que se contrae a satisfacción de la autoridad aduanera, con el objeto de asegurar el pago de los tributos al comercio exterior eventualmente exigibles aplicados a la importación o exportación; el cumplimiento de las formalidades determinadas por la Administración Aduanera; y, las obligaciones contraídas para con el Servicio Nacional de Aduana del Ecuador por los operadores del comercio exterior para el ejercicio de sus actividades.
- **4.1.2. Garantías Generales**: La garantía general aduanera deberá ser presentada ante la Dirección General del Servicio Nacional de Aduana del Ecuador, en los siguientes casos: Para el ejercicio de la actividad de Agente de Aduana, Para Personas Jurídicas Autorizadas para Prestar Servicios de Mensajería Acelerada y para el Tráfico Postal Internacional, Garantía para Depósitos Temporales, Garantía para Despacho con Pago Garantizado, Garantía para los Almacenes Libres y los Almacenes Especiales, y Garantías para el funcionamiento de Depósitos Aduaneros e Instalaciones Autorizadas para Operar

habitualmente bajo el Régimen de Admisión Temporal con Perfeccionamiento Activo.

- **4.1.3. Garantías Específicas**: Las garantías específicas podrán constituirse en dinero en efectivo depositado en cuenta, cheque certificado, nota de crédito del Servicio Nacional de Aduana del Ecuador u otra administración tributaria central, garantía bancaria, o póliza de seguro. En los casos que corresponda, la garantía específica podrá constituirse en carta de garantía emitida por las máximas autoridades de las instituciones del sector público, excepto empresas públicas, y carta de garantía emitidas por las misiones.
- **4.2.** Cuando se visualice un asterisco de color rojo anteponiendo a un campo de ingreso de información, esto se convierte en un campo obligatorio.

#### 5. **PROCEDIMIENTO**

- 5.1. Acceda al navegador de Internet, registre la dirección <u>http://portalinterno.aduana.gob.ec</u>, visualice el portal interno Ecuapass e ingrese con su usuario y contraseña.
- **5.2.** Seleccione el portal interno de "Sistema de Despacho de Importación".
- **5.3.** En el menú principal de clic en "Garantía", se despliega la lista del sub-menú pulse en "Devolución de garantía", y escoja la opción "**Registro de devolución de garantía**".

| Despacho General de la Importación | Despacho Simplificado de la Importación | Regimen Especial     | Recaudación    | Garantía                    |                      |
|------------------------------------|-----------------------------------------|----------------------|----------------|-----------------------------|----------------------|
| > Start                            |                                         |                      |                | Recepción de garantia       | 2                    |
|                                    |                                         |                      |                | Registro de aprobación de   | e garantía 💦         |
|                                    |                                         |                      |                | Notificación de efectivizac | ión de la garantia 🗦 |
|                                    |                                         |                      |                | Registro de efectivización  | de la garantia 💦 🤉   |
|                                    |                                         |                      |                | Levante de garantia         | 3                    |
|                                    |                                         | Registro de devoluci | on de garantía | Devolución de garantia      | 2                    |
|                                    |                                         |                      |                | Consulta de estado de ga    | rantía               |

5.4. Se presenta la pantalla "Registro de devolución de garantía".

| Regist  | tro de devolucion                         | de garantia                 |                |            |                            |            |           |
|---------|-------------------------------------------|-----------------------------|----------------|------------|----------------------------|------------|-----------|
| fecha   | de levante                                | Hoy 🔻                       | 12/11/2013     | 12/11/2013 | No. aprobacion de garantia | 1          |           |
| Id Op   | Id Operador [001] RUC  Nombre de operador |                             |                |            |                            |            |           |
| Levar   | nte / Efectivizado                        | <ul> <li>Levante</li> </ul> | 🔘 Efectivizado |            |                            | Q          | Consultar |
| Resulta | do : 0                                    |                             |                |            |                            |            | ~         |
| No      | No. aprobacion d                          | e garantia                  | Estado de l    | a garantia | Nombre de operador         | r Cdigo de | garantía  |
|         |                                           |                             |                |            |                            |            |           |
|         |                                           |                             |                |            |                            |            |           |
|         |                                           |                             |                |            |                            |            |           |
|         |                                           |                             |                |            |                            |            |           |
|         |                                           |                             |                |            |                            |            |           |
|         |                                           |                             |                |            |                            |            |           |
|         |                                           |                             |                |            |                            |            |           |
|         |                                           |                             |                |            |                            |            |           |
|         |                                           |                             |                |            |                            |            |           |
| 4       |                                           |                             |                |            |                            |            | Þ         |

Exportar Excel

| Datos  | del | One | era | dor |
|--------|-----|-----|-----|-----|
| Duitos | uu  | VP  |     | uvi |

| Tipo de operador                     | Selección              | Id Operador         | Selección   |
|--------------------------------------|------------------------|---------------------|-------------|
| OCE                                  |                        | Emisor de garantia  | Selección 💌 |
| Aduana                               | Selección              |                     |             |
| Datos Generales de la Garanti        | а                      |                     |             |
| Tipo de garantia                     | 🖲 Específica 🔾 General | Forma de garantia   | Selección   |
| Cdigo de garantía                    |                        | Motivo de garantia  | Selección   |
| numero de documento de<br>referencia |                        | Número de Solicitud |             |
| Informacion de valor de garar        | itia                   |                     |             |
| Monto de garantia                    | \$ 0                   | Monto a garantizar  | \$ 0        |
| Información de plazo de garar        | ntía                   |                     |             |
| Periodo de garantia                  | 0                      | Fecha de emision    |             |
| Fecha de vencimiento                 |                        |                     |             |
| Nombre del encargado de<br>levante   |                        |                     |             |
| * Fecha de No. de Tramite            | 12/11/2013             | Fecha de Levante    |             |
| Observacion                          |                        |                     |             |
| * Numero de Tramite                  |                        |                     |             |
|                                      |                        |                     |             |

# Detalle de devolucion de garantía

| * Información del Beneficiario | [001] RUC 🔻    | Nombre *                                                |            |
|--------------------------------|----------------|---------------------------------------------------------|------------|
| * Autorizado por               | [A] IMPORTADOR | <ul> <li>Fecha de devolucion de<br/>garantia</li> </ul> | 12/11/2013 |

Registrar

5.5. Para realizar la búsqueda ingrese los criterios y procede a dar cli en Consultar .

# Registro de devolucion de garantia

| fecha de levante       | Hoy 🔻 20/11/2012 🗰 20/11/2013 | 2 🔳 | No. aprobación de garantía |               |
|------------------------|-------------------------------|-----|----------------------------|---------------|
| Id Operador            | [001] RUC 🔹                   | Q   | Nombre de operador         |               |
| Levante / Efectivizado | 💿 Levante 🔘 Efectivizado      |     |                            | Q Consultar Q |

Fecha de levante: Se selecciona el rango de fecha a realizar la búsqueda.

No. aprobación de garantía: Se ingresa número de aprobación de garantía.

Id Operador: Se selecciona el tipo de identificado e ingresa el número correspondiente.

Nombre de operador: Se ingresa el nombre de operador.

Levante/Efectivizado: Se selecciona criterio de búsqueda levante o efectivizado.

5.6. Posterior a la consulta se presenta la información.

| Resultad | do : 120                   |                       |                                   |                   | ľ | - |
|----------|----------------------------|-----------------------|-----------------------------------|-------------------|---|---|
| No       | No. aprobacion de garantia | Estado de la garantia | Nombre de operador                | Cdigo de garantía | - |   |
| 1        | 019-2012-42-000707         | LEVANTADA             | TRANSMARINER S.A.                 | 30316205          |   |   |
| 2        | 019-2012-42-000694         | LEVANTADA             | TRANSMARINER S.A.                 | 30288944          |   |   |
| 3        | 019-2012-42-000690         | LEVANTADA             | GENETICA NACIONAL S.A. GENETSA    | 30265263          |   |   |
| 4        | 019-2012-42-000681         | LEVANTADA             | MARAMAR S.A.                      | 30243793          |   |   |
| 5        | 019-2012-42-000666         | LEVANTADA             | NAVIERA MARNIZAM CIA. LTDA.       | 1003467           |   |   |
| 6        | 019-2012-42-000662         | LEVANTADA             | MARAMAR S.A.                      | 30215181          |   |   |
| 7        | 019-2012-42-000656         | LEVANTADA             | PROCESADORA NACIONAL DE ALIMENTOS | 12                |   |   |
| 8        | 019-2012-42-000654         | LEVANTADA             | PROCESADORA NACIONAL DE ALIMENTOS | 12                |   |   |
| 9        | 019-2012-42-000647         | LEVANTADA             | INCUBADORA ANDINA INCUBANDINA SO  | 30197824          |   | ¥ |
| •        |                            |                       |                                   |                   |   |   |

Exportar Excel

#### Datos del Operador

| Tipo de operador                     | Selección 💌          | Id Operador         | Selección 👻 |
|--------------------------------------|----------------------|---------------------|-------------|
| OCE                                  |                      | Emisor de garantia  | Selección   |
| Aduana                               | Selección            |                     |             |
| Datos Generales de la Garan          | tia                  |                     |             |
| Tipo de garantia                     | Específica 		General | Forma de garantia   | Selección   |
| Cdigo de garantía                    |                      | Motivo de garantia  | Selección   |
| Número de documento de<br>referencia |                      | Número de Solicitud |             |
| Informacion de valor de gara         | antia                |                     |             |
| Monto de garantia                    | \$ 0                 | Monto a garantizar  | \$ 0        |
| Información de plazo de gar          | antía                |                     |             |
| Periodo de garantia                  | 0                    | Fecha de emision    |             |
| Fecha de vencimiento                 |                      |                     |             |
| Nombre del encargado de<br>levante   |                      |                     |             |
| * Fecha de No. de Tramite            | 06/12/2012           | Fecha de Levante    |             |
| Observacion                          |                      |                     |             |
| * Numero de Tramite                  |                      |                     |             |
| Detalle de devolucion de gar         | antia                |                     |             |

| * Información del Beneficiario | [001] RUC 🔻    | 🗣 * Nombre                                              |            |
|--------------------------------|----------------|---------------------------------------------------------|------------|
| * Autorizado por               | [A] IMPORTADOR | <ul> <li>Fecha de devolucion de<br/>garantia</li> </ul> | 06/12/2012 |

- Datos del operador
- **Tipo de operador**: Se muestra el tipo de operador.

|   | [16] IMP/EXPORTAE  | • |
|---|--------------------|---|
| ĺ | Seleccion          | ۸ |
|   | [16] IMP/EXPORTAD  |   |
| ļ | [02] LINEA NAVIERA |   |
| İ | [03] LINEA AEREA   |   |
|   | [04] TRANSPORTIST  | 4 |
|   | INTI AGENTE DE CA  | ۳ |
|   | A                  |   |

 Id Operador: Se muestra el identificador del operador.

| [001] RUC      | I  | Ŧ |
|----------------|----|---|
| [001] RUC      |    |   |
| [002] CEDULA D | Ε  | I |
| [003] CATASTRO | D  |   |
| [004] PASAPORT | ГE |   |
| [005] OTROS    |    |   |
| 4              |    | ► |

- **OCE**: Se muestra código de OCE.
- Emisor de Garantía: Se muestra el emisor de la garantía.

Registrar

| Seleccion                | Ŧ |
|--------------------------|---|
| Seleccion                |   |
| [000] NINGUNO            |   |
| [301] BANCO CENTRAL      |   |
| [304] BANCO AMAZONAS     |   |
| [310] BANCO DE LOS ANDES |   |
| [312] BANCO DEL AUSTRO   | v |

- Aduana: Se muestra la aduana.
- Datos Generales de la Garantía.
- **Tipo de Garantía**: Se muestra el tipo de garantía.
  - General
  - Específica

• Forma de garantía: Se muestra la forma de garantía.

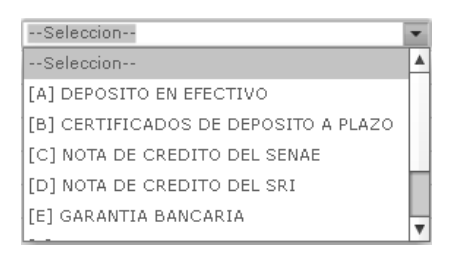

- Código de Garantía: Se muestra código correspondiente.
- **Motivo de Garantía**: Se muestra motivo de la garantía.

| Seleccion                               | • |
|-----------------------------------------|---|
| Seleccion                               | 4 |
| [A] DESADUANAMIENTO DIRECTO - CONSUM    |   |
| [B] CONSUMO - DESCARGA DIRECTA          | ٦ |
| [C] CONSUMO - CONTROVERSIA              | ł |
| [D] CONSUMO - FALTA DE DOCUMENTOS - VI  |   |
| IELCONSLIMO - FALTA DE DOC - CERT. DE O | 7 |

- Número de documento de referencia: Se refleja el número de declaración asociada a la garantía.
- Numero de solicitud: Se refleja el número de solicitud asociada a la garantía.
- Información de Valor de Garantía
- **Monto de Garantía**: De ser general se refleja el monto disponible de garantía.
- **Monto de Garantizar**: De ser específica se refleja el monto disponible de garantía.
- Información del plazo de la garantía
- **Periodo de Garantía**: Se refleja días disponibles para usar la garantía.

- Fecha de Emisión: Se refleja la fecha de inicio de garantía.
- Fecha de Vencimiento: Se refleja la fecha de vencimiento de garantía.
- **Nombre del encargado de levante**: Se muestra nombre del encargado de levante.
- Fecha de No. de Trámite: Se registra fecha de número de trámite.
- Observación: Se muestra detalle de la observación realizada a la garantía.
- Número de Trámite: Se registra número de trámite.
- Detalle de devolución de garantía
- Información del Beneficiario: Se selecciona tipo de identificador del beneficiario y el respectivo número.
- Nombre: Se carga nombre de beneficiario.
- Autorizado por: Se registra nombre de la persona que autoriza.
- Fecha de devolución de garantía: Se registra fecha de devolución de garantía.
- 5.7. Al dar clic en **Registrar** se procesa la devolución de garantía.

#### 6. ANEXOS

No hay anexos.

SERVICIO NACIONAL DE ADUANA DEL ECUADOR.-Certifico que es fiel copia de su original.- f.) Ilegible.-Secretaría General, SENAE.

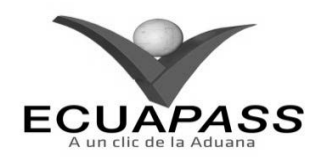

#### SENAE-ISIE-2-2-138-V1

INSTRUCTIVO PARA EL USO DEL SISTEMA CONSULTA DE ESTADO DE GARANTÍA

**NOVIEMBRE 2013** 

|                                                       |                                                  | HOJA DE RESUMEN                                                             |                               |  |  |  |  |  |  |
|-------------------------------------------------------|--------------------------------------------------|-----------------------------------------------------------------------------|-------------------------------|--|--|--|--|--|--|
| Descripción del                                       | documento:                                       | 4. 我和新闻自己的 和前的 4.                                                           |                               |  |  |  |  |  |  |
| Instructivo para e                                    | l Uso del Sistema, opc                           | ión Consulta de Estado de Garant                                            | ía.                           |  |  |  |  |  |  |
| Objetivo:                                             |                                                  |                                                                             |                               |  |  |  |  |  |  |
| Describir en form                                     | na secuencial las tareas                         | para consultar el estado de la gara                                         | ntía en el portal interno del |  |  |  |  |  |  |
| sistema denomina                                      | ido Ecuapass, opción (                           | Consulta de Estado de Garantía.                                             |                               |  |  |  |  |  |  |
| Elaboración / R                                       | tevisión / Aprobació                             |                                                                             |                               |  |  |  |  |  |  |
| Nombre / Carg                                         | o / Firma / Fecha                                | Área                                                                        | Acción                        |  |  |  |  |  |  |
| Ing. Johanna Neira Ménd<br>Analista de Mejora Contil  | 13/11/2013<br>Ilez<br>Ilua y Normativa           | Dirección Nacional de Mejora<br>Continua y Tecnologías de la<br>Información | Elaboración                   |  |  |  |  |  |  |
| Anii. îsabet Naranjo Maca<br>Jefe de Calidad y Mejora | Continua (E)                                     | Dirección Nacional de Mejora<br>Continua y Tecnologías de la<br>Información | Revisión                      |  |  |  |  |  |  |
| Ing. Aberto Galarza Her<br>Director de Mejora Cont    | Our 5<br>mandez<br>inua y Normativa (E) 15/11/13 | Dirección Nacional de Mejora<br>Continua y Tecnologías de la<br>Información | Aprobación                    |  |  |  |  |  |  |
| Actualizacione                                        | Actualizaciones / Revisiones / Modificaciones:   |                                                                             |                               |  |  |  |  |  |  |
| Versión                                               | Fecha                                            | Razón                                                                       | Responsable                   |  |  |  |  |  |  |
| 1                                                     | Noviembre 2013                                   | Versión Inicial                                                             | Ing. Johanna Neira M.         |  |  |  |  |  |  |

# ÍNDICE

- 1. OBJETIVO
- 2. ALCANCE
- 3. RESPONSABILIDAD
- 4. CONSIDERACIONES GENERALES
- 5. PROCEDIMIENTO
- 6. ANEXOS

# 1. OBJETIVO

Describir en forma secuencial las tareas para consultar el estado de la garantía en el portal interno del sistema denominado Ecuapass, opción Consulta de Estado de Garantía.

# 2. ALCANCE

Está dirigido a los funcionarios del Servicio Nacional de Aduana del Ecuador (SENAE) y usuarios del portal interno.

# 3. RESPONSABILIDAD

**3.1.** La aplicación, cumplimiento y realización de lo descrito en el presente documento, es responsabilidad de la Dirección Nacional de Mejora Continua y Tecnología de la Información.

**3.2.** La realización de mejoramiento, cambios solicitados y gestionados por los distritos, le corresponde a la Dirección Nacional de Mejora Continua y Tecnologías de la Información para su aprobación y difusión.

## 4. CONSIDERACIONES GENERALES

- **4.1.** Con el objeto de que se apliquen los términos de manera correcta, se entiende lo siguiente:
- **4.1.1. Garantía aduanera**: Consiste en la obligación accesoria que se contrae a satisfacción de la autoridad aduanera, con el objeto de asegurar el pago de los tributos al comercio exterior eventualmente exigibles aplicados a la importación o exportación; el cumplimiento de las formalidades determinadas por la Administración Aduanera; y, las obligaciones contraídas para con el Servicio Nacional de Aduana del Ecuador por los operadores del comercio exterior para el ejercicio de sus actividades.
- **4.1.2. Garantías Generales**: La garantía general aduanera deberá ser presentada ante la Dirección General del Servicio Nacional de Aduana del Ecuador, en los siguientes casos: Para el ejercicio de la actividad de Agente de Aduana, Para Personas Jurídicas Autorizadas para Prestar Servicios de Mensajería Acelerada y para el Tráfico Postal Internacional, Garantía para Depósitos Temporales, Garantía para

Despacho con Pago Garantizado, Garantía para los Almacenes Libres y los Almacenes Especiales, y Garantías para el funcionamiento de Depósitos Aduaneros e Instalaciones Autorizadas para Operar habitualmente bajo el Régimen de Admisión Temporal con Perfeccionamiento Activo.

- **4.1.3. Garantías Específicas**: Las garantías específicas podrán constituirse en dinero en efectivo depositado en cuenta, cheque certificado, nota de crédito del Servicio Nacional de Aduana del Ecuador u otra administración tributaria central, garantía bancaria, o póliza de seguro. En los casos que corresponda, la garantía específica podrá constituirse en carta de garantía emitida por las máximas autoridades de las instituciones del sector público, excepto empresas públicas, y carta de garantía emitidas por las misiones.
- **4.2.** Cuando se visualice un asterisco de color rojo anteponiendo a un campo de ingreso de información, esto se convierte en un campo obligatorio.

#### 5. **PROCEDIMIENTO**

- 5.1. Acceda al navegador de Internet, registre la dirección <u>http://portalinterno.aduana.gob.ec</u>, visualice el portal interno Ecuapass e ingrese con su usuario y contraseña.
- **5.2.** Seleccione el portal interno de "Sistema de Despacho de Importación".
- 5.3. En el menú principal de clic en "Garantía", se despliega la lista del sub-menú pulse en "Consulta de estado de garantía".

| Despacho General de la Importación | Despacho Simplificado de la Importación | Regimen Especial | Recaudación | Garantía                                    |      |
|------------------------------------|-----------------------------------------|------------------|-------------|---------------------------------------------|------|
| > Start                            |                                         |                  |             | Recepción de garantia                       | >    |
|                                    |                                         |                  |             | Registro de aprobación de garantía          | >    |
|                                    |                                         |                  |             | Notificación de efectivización de la garant | ia > |
|                                    |                                         |                  |             | Registro de efectivización de la garantia   | )    |
|                                    |                                         |                  |             | Levante de garantia                         | >    |
|                                    |                                         |                  |             | Devolución de garantia                      | >    |
|                                    |                                         |                  |             | Consulta de estado de garantía              |      |

#### 5.4. Se presenta la pantalla "Consulta de estado de garantía".

| Consu                 | lta de estado de gara                   | antia     |               |        |              |                  |                      |                       |         |                  |           |
|-----------------------|-----------------------------------------|-----------|---------------|--------|--------------|------------------|----------------------|-----------------------|---------|------------------|-----------|
| Estado [1] REGISTRADA |                                         |           |               | •      | No. aproba   | cion de garantia |                      |                       |         |                  |           |
| Rang                  | o de fechas                             | Hoy 🔻     | 12/11/2013    | 12/11/ | /2013        |                  | Fecha de v           | encimiento            | Todo- 💌 |                  |           |
| Fecha<br>oblig        | a de vencimiento de<br>acion            | Todo- 🔻   |               |        |              |                  | Nombre de            | operador              |         |                  |           |
| Id Op                 | perador                                 | [001] RUC |               |        |              | Q,               | Número de<br>General | Cuenta de Garantía    |         |                  |           |
| Adua                  | na                                      | Selecció  | n             |        |              | Ŧ                |                      |                       |         | Q                | Consultar |
| Resulta               | do : 0                                  |           |               |        |              |                  |                      |                       |         |                  | ~         |
| No                    | No No. aprobacion de garantia Motivo de |           | Motivo de gai | antia  | a Monto de g |                  | garantia             | Estado de la garantia |         | Nombre de operad |           |
|                       |                                         |           |               |        |              |                  |                      |                       |         |                  |           |
|                       |                                         |           |               |        |              |                  |                      |                       |         |                  |           |
|                       |                                         |           |               |        |              |                  |                      |                       |         |                  |           |
|                       |                                         |           |               |        |              |                  |                      |                       |         |                  |           |
|                       |                                         |           |               |        |              |                  |                      |                       |         |                  |           |
|                       |                                         |           |               |        |              |                  |                      |                       |         |                  |           |
|                       |                                         |           |               |        |              |                  |                      |                       |         |                  |           |
|                       |                                         |           |               |        |              |                  |                      |                       |         |                  |           |
|                       |                                         |           |               |        |              |                  |                      |                       |         |                  |           |
| •                     |                                         |           |               |        |              |                  |                      |                       |         |                  | Þ         |

Exportar Excel

| Detalles contenidos Histori          | al                     |                     | ~           |
|--------------------------------------|------------------------|---------------------|-------------|
| Datos del Operador                   |                        |                     |             |
| Tipo de operador                     | Selección              | Id Operador         | Selección 💌 |
| OCE                                  |                        | Emisor de garantia  | Selección   |
| Aduana                               | Selección              | Número de Cuenta    |             |
| Datos Generales de la Garant         | ia                     |                     |             |
| Tipo de garantia                     | 🖲 Específica 🔾 General | Forma de garantia   | Selección   |
| Cdigo de garantía                    |                        | Motivo de garantia  | Selección   |
| numero de documento de<br>referencia |                        | Número de Solicitud | ٩           |
| Informacion de valor de gara         | ntia                   |                     |             |
| Monto de garantia                    | \$ 0                   | Monto a garantizar  | \$ 0        |
| Información de plazo de gara         | intía                  |                     |             |
| Periodo de garantia                  | 0                      | Fecha de emision    |             |
| Fecha de vencimiento                 |                        |                     |             |
| Nombre del encargado de<br>levante   |                        |                     |             |
| Numero de Tramite                    |                        | Fecha de Levante    |             |
| Encargado del levante                |                        |                     |             |
| Fecha de devolucion de<br>garantia   |                        |                     |             |
| Observacion                          |                        |                     |             |

# Detalle de uso de garantía

| Total m<br>Monto | ionto debito      | \$ (<br>\$ (     | ) Total monto credito<br>) Total a Justificar |          | \$ C<br>\$ C |
|------------------|-------------------|------------------|-----------------------------------------------|----------|--------------|
| No               | Numero de tramite | Tipo de registro | Fecha de registro                             | Operador | Monto        |
|                  |                   |                  |                                               |          |              |
| 4                |                   |                  |                                               |          | Þ            |

Exportar Excel

# 5.5. Se ingresan los criterios de búsqueda.

# Consulta de estado de garantía

| Estado                                | [1] REGISTRADA                | •   | No. aprobación de garantía              |         |             |   |
|---------------------------------------|-------------------------------|-----|-----------------------------------------|---------|-------------|---|
| Rango de fechas                       | Mes 💌 20/10/2012 🎟 20/11/2012 | 2 🔳 | Fecha de vencimiento                    | Todo- 💌 |             |   |
| Fecha de vencimiento de<br>obligación | Todo- 💌                       |     | Nombre de operador                      |         |             |   |
| Id Operador                           | [001] RUC 🔻                   | ۹.  | Numero de cuenta de garantia<br>general |         |             |   |
|                                       |                               |     | -                                       |         | Q Consultar | P |

# **Estado**: Se selecciona estado de la garantía a consultar.

| [1] REGISTRADA                 | [8] UTILIZADA              |
|--------------------------------|----------------------------|
| [2] EN SOLICITUD DE APROBACION | [9] MODIFICADA             |
| [3] APROBADA                   | [10] NOTIFICADA            |
| [4] RECHAZADA                  | [11] NOTIFICADA PARA COBRO |
| [5] EFECTIVIZADA               | [12] LEVANTADA             |
| [6] DEVUELTA                   | [13] ENVIADA A COACTIVA    |

- No. de aprobación de garantía: Se ingresa número de aprobación de garantía.
- **Rango de fechas**: Se selecciona le rango de fecha a consultar.
- Fecha de Vencimiento: Se selecciona fecha de vencimiento a consultar.
- Fecha de Vencimiento de obligación: Se selecciona fecha de vencimiento de obligación

- Nombre de Operador: Se ingresa el nombre de operador a consultar.
- Id Operador: Se selecciona el tipo de identificador del operador e ingresa el número correspondiente.
- Número de Cuenta de Garantía: Se ingresa número de cuenta de garantía.
- **5.6.** Al dar clic en el botón **Consultar**, se presenta la siguiente información. Procede a seleccionar una linea de información para visualizarlo en detalles de contenidos e Historial.

۷

| Resulta | ado : 1                    |                         |                                     | ~                  |
|---------|----------------------------|-------------------------|-------------------------------------|--------------------|
| No      | No. aprobación de garantía | Estado de la garantia 🔺 | Nombre de operador                  | Código de garantia |
| 1       | 028-2012-42-002409         | REGISTRADA              | COMPAÑIA DE LAMINADOS Y TEXTILES LA | 252622             |
|         |                            |                         |                                     |                    |
|         |                            |                         |                                     |                    |
|         |                            |                         |                                     |                    |
|         |                            |                         |                                     |                    |
|         |                            |                         |                                     |                    |
|         |                            |                         |                                     |                    |
|         |                            |                         |                                     |                    |
|         |                            |                         |                                     |                    |
| -       |                            |                         |                                     |                    |

#### Detalles de Contenidos

| detalles contenidos | Historial           |                    |             |           |   |               |
|---------------------|---------------------|--------------------|-------------|-----------|---|---------------|
| Datos del Operador  |                     |                    |             |           |   |               |
| Tipo de operador    | [16] IMP/EXPORTAE 🔻 | COMPAÑIA DE LAMINA | Id Operador | [001] RUC | Ŧ | 0190104567001 |

| OCE                                  | 01902666                   | Emisor de garantía  | [313] BANCO DEL AZUAY               | Ŧ    |
|--------------------------------------|----------------------------|---------------------|-------------------------------------|------|
| Aduana                               | [028] GUAYAQUIL - MARITIMO |                     |                                     |      |
| Datos Generales de la Garar          | itía                       |                     |                                     |      |
| Tipo de garantía                     | 🖲 Especifica 🔾 General     | Forma de garantía   | [E] GARANTIA BANCARIA               | Ŧ    |
| Código de garantia                   | 252622                     | Motivo de garantía  | [S] ADMISION TEMPORAL PARA REEXPORT | A v  |
| número de documento de<br>referencia |                            | Numero de solicitud |                                     |      |
| Información de valor de gar          | antía                      |                     |                                     |      |
| Monto de garantía                    | \$ 100,000.000             | Monto a garantizar  |                                     | \$ 0 |

Información de plazo de garantía

| Periodo de garantía                | 7          | Fecha de emisión | 24/10/2012 |
|------------------------------------|------------|------------------|------------|
| Fecha de vencimiento               | 31/10/2012 |                  |            |
| Nombre del encargado de<br>levante |            |                  |            |
| Numero de Tramite                  |            | Fecha de Levante |            |
| Encargado del levante              |            |                  |            |
| Fecha de devolución de<br>garantía |            |                  |            |
| Observación                        |            |                  |            |

#### Detalle de uso de garantía

| Total monto debito | \$ 0 | Total monto credito | \$ 0 |
|--------------------|------|---------------------|------|
| Monto disponible   | \$ 0 | Total a justificar  | \$ 0 |

- Datos del operador
- Tipo de operador: Se muestra el tipo de operador.

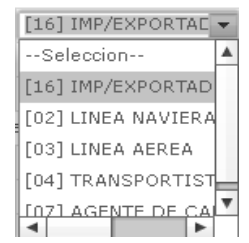

 Id Operador: Se muestra el identificador del operador.

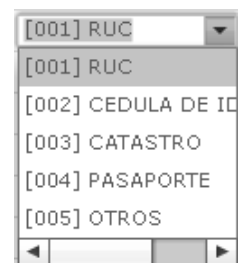

- OCE: Se muestra código de OCE.
- Emisor de Garantía: Se muestra el emisor de la garantía.

| B  | -Seleccion              | Ŧ  |
|----|-------------------------|----|
| -  | -Seleccion              |    |
|    | 000] NINGUNO            |    |
|    | 301] BANCO CENTRAL      |    |
| 10 | 304] BANCO AMAZONAS     |    |
| 10 | 310] BANCO DE LOS ANDES |    |
| 10 | 312] BANCO DEL AUSTRO   |    |
|    |                         | 17 |

- Aduana: Se muestra la aduana.
- Datos Generales de la Garantía.
- Tipo de Garantía: Se muestra el tipo de garantía.
  - General
  - Específica
- Forma de garantía: Se muestra la forma de garantía.

| -Seleccion                                         | Ŧ |
|----------------------------------------------------|---|
| -Seleccion                                         | ۸ |
| A] DEPOSITO EN EFECTIVO                            |   |
| B] CERTIFICADOS DE DEPOSITO A PLAZO                |   |
| C] NOTA DE CREDITO DEL SENAE                       |   |
| D] NOTA DE CREDITO DEL SRI                         |   |
| E] GARANTIA BANCARIA                               |   |
| D] NOTA DE CREDITO DEL SRI<br>E] GARANTIA BANCARIA |   |

Código de Garantía: Se muestra código correspondiente.

 Motivo de Garantía: Se muestra motivo de la garantía.

| Seleccion                                | Ŧ |
|------------------------------------------|---|
| Seleccion                                | ۸ |
| [A] DESADUANAMIENTO DIRECTO - CONSUM     |   |
| [B] CONSUMO - DESCARGA DIRECTA           |   |
| [C] CONSUMO - CONTROVERSIA               |   |
| [D] CONSUMO - FALTA DE DOCUMENTOS - VI   |   |
| IF] CONSLIMO - FALTA DE DOC - CERT. DE O | ۳ |

- Número de documento de referencia: Se refleja el número de declaración asociada a la garantía.
- Numero de solicitud: Se refleja el número de solicitud asociada a la garantía.
- Información de Valor de Garantía
- **Monto de Garantía**: De ser general se refleja el monto disponible de garantía.
- **Monto de Garantizar**: De ser específica se refleja el monto disponible de garantía.
- Información del plazo de la garantía
- Periodo de Garantía: Se refleja días disponibles para usar la garantía.
- Fecha de Emisión: Se refleja la fecha de inicio de garantía.
- Fecha de Vencimiento: Se refleja la fecha de vencimiento de garantía.
- Nombre del encargado del levante: Se muestra el nombre del encargado del levante.
- Fecha de Levante: Se muestra fecha de levante de la garantía.
- **Encargado del levante**: Se muestra el nombre del encargado del levante.
- Fecha de devolución de garantía: Se muestra fecha de devolución de garantía.
- **Observación**: Se muestra la observación realizada a la garantía.
- Detalle de uso de garantía
- **Total monto débito**: Se muestra el total del monto débito de la garantía.
- **Total monto crédito**: Se muestra el total del monto crédito de la garantía.
- Monto disponible: Se muestra el monto disponible.
- **Total a Justificar**: Se muestra total a justificar.
- Historial

| detalles contenidos Historial |                   |                    |             |                        |  |  |  |  |  |  |
|-------------------------------|-------------------|--------------------|-------------|------------------------|--|--|--|--|--|--|
| No                            | Tipo de operación | Fecha de operación | Comentarios | Funcionario (Operador) |  |  |  |  |  |  |
| 1                             | REGISTRADA        | 24/Oct/2012 08:59  |             | DESPACH008             |  |  |  |  |  |  |
|                               |                   |                    |             |                        |  |  |  |  |  |  |
|                               |                   |                    |             |                        |  |  |  |  |  |  |
|                               |                   |                    |             |                        |  |  |  |  |  |  |
|                               |                   |                    |             |                        |  |  |  |  |  |  |
|                               |                   |                    |             |                        |  |  |  |  |  |  |
|                               |                   |                    |             |                        |  |  |  |  |  |  |
|                               |                   |                    |             |                        |  |  |  |  |  |  |
|                               |                   |                    |             |                        |  |  |  |  |  |  |

- **Tipo de operación**: Se muestra tipo de operación.
- Fecha de operación: Se muestra fecha de operación.
- **Comentarios**: Se muestra comentarios realizados.
- **Funcionario (Operador)**: Se muestra el funcionario operador.

# 6. ANEXOS

No hay anexos.

SERVICIO NACIONAL DE ADUANA DEL ECUADOR.-Certifico que es fiel copia de su original.- f.) Ilegible.-Secretaría General, SENAE.

#### SERVICIO NACIONAL DE ADUANA DEL ECUADOR

Nro. SENAE-DGN-2013-0526-RE

Guayaquil, 19 de diciembre de 2013

#### DIRECCIÓN GENERAL

#### **Considerando:**

Que <u>el numeral 3 del artículo 225 de la Constitución de la</u> <u>República del Ecuador</u> expresamente señala que son entidades del Sector Público, los organismos y entidades creados por la Constitución o la ley para el ejercicio de la potestad estatal, para la prestación de servicios públicos o para desarrollar actividades económicas asumidas por el Estado.

Que <u>el artículo 227 de la Constitución de la República del</u> <u>Ecuador</u> señala que la administración pública constituye un servicio a la colectividad que se rige por los principios de eficacia, eficiencia, calidad, jerarquía, desconcentración, descentralización, coordinación, participación, planificación, transparencia y evaluación.

Que en el Capítulo I, Naturaleza y Atribuciones, Título IV de la Administración Aduanera, regulado en el Código Orgánico de la Producción, Comercio e Inversiones, publicado en el Suplemento del Registro Oficial No. 351 del 29 de diciembre de 2010, se señala: "El servicio de aduana es una potestad pública que ejerce el Estado, a través del Servicio Nacional de Aduana del Ecuador, sin perjuicio del ejercicio de atribuciones por parte de sus delegatarios debidamente autorizados y de la coordinación o cooperación de otras entidades u órganos del sector público, con sujeción al presente cuerpo legal, sus reglamentos, manuales de operación y procedimientos, y demás normas aplicables...".

Que, de conformidad a las competencias y atribuciones que tiene el Director General del Servicio Nacional de Aduana del Ecuador, se encuentra determinado en el literal 1) del Art. 216 del Código Orgánico de la Producción, Comercio e Inversiones, "... l. Expedir, mediante resolución los reglamentos, manuales, instructivos, oficios circulares necesarios para la aplicación de aspectos operativos, administrativos, procedimentales, de valoración en aduana y para la creación, supresión y regulación de las tasas por servicios aduaneros, así como las regulaciones necesarias para el buen funcionamiento de la administración aduanera y aquellos aspectos operativos no contemplados en este Código y su reglamento..."

Que, mediante Decreto Ejecutivo N° 934, de fecha 10 de noviembre del 2011, el Econ. Xavier Cardenas Moncayo, fue designado Director General del Servicio Nacional de Aduana del Ecuador, de conformidad con lo establecido en el artículo 215 del Código Orgánico de la Producción, Comercio e Inversiones; y el artículo 11, literal d) del Estatuto del Régimen Jurídico y Administrativo de la Función Ejecutiva En tal virtud, el Director General del Servicio Nacional de Aduana del Ecuador, en ejercicio de la atribución y competencia dispuesta en el literal l) del artículo 216 del Código Orgánico de la Producción, Comercio e Inversiones, publicado en el Suplemento del Registro Oficial No. 351 del 29 de diciembre de 2010.

# **Resuelve:**

**PRIMERO.-** Expedir los procedimientos documentados denominados:

1.- "SENAE-ISIE-2-5-001-V1 INSTRUCTIVO PARA EL USO DEL SISTEMA CASOS ASIGNADOS"

2.- "SENAE-ISIE-2-5-002-V1 INSTRUCTIVO PARA EL USO DEL SISTEMA JEFATURA DE INTELIGENCIA"

# DISPOSICIÓN FINAL

Notifiquese del contenido de la presente Resolución a las Subdirecciones Generales, Direcciones Nacionales, Direcciones Distritales del Servicio Nacional de Aduana del Ecuador.

Publíquese en la Página Web del Servicio Nacional de Aduana del Ecuador y encárguese a la Dirección de Secretaría General del Servicio Nacional de Aduana del Ecuador el formalizar las diligencias necesarias para la publicación de la presente resolución junto con el referido "SENAE-ISIE-2-5-001-V1 INSTRUCTIVO PARA EL USO DEL SISTEMA CASOS ASIGNADOS", "SENAE-ISIE-2-5-002-V1 INSTRUCTIVO PARA EL USO DEL SISTEMA JEFATURA DE INTELIGENCIA" en el Registro Oficial.

La presente Resolución entrará en vigencia a partir de su suscripción, sin perjuicio de su publicación en el Registro Oficial.

Dado y firmado en el Despacho Principal de la Dirección General del Servicio Nacional de Aduana del Ecuador, en la ciudad de Santiago de Guayaquil.

f.) Econ. Pedro Xavier Cárdenas Moncayo, Director General.

SERVICIO NACIONAL DE ADUANA DEL ECUADOR.-Certifico que es fiel copia de su original.- f.) Ilegible.-Secretaría General, SENAE.

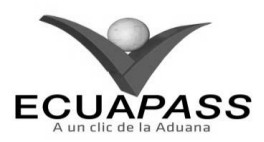

#### SENAE-ISIE-2-5-001-V1

# INSTRUCTIVO PARA EL USO DEL SISTEMA CASOS ASIGNADOS

## **NOVIEMBRE 2013**

#### HOJA DE RESUMEN

| Descripción del documento:                                                                                                    |                                                |                                                                             |                       |  |  |  |  |  |  |
|----------------------------------------------------------------------------------------------------|------------------------------------------------|-----------------------------------------------------------------------------|-----------------------|--|--|--|--|--|--|
| Instructivo para                                                                                                    | el Uso del Sistema, opc                        | ión Casos Asignados.                                                        |                       |  |  |  |  |  |  |
| <b>Objetivo:</b>                                                                                                    |                                                |                                                                             |                       |  |  |  |  |  |  |
| Describir en forma secuencial las tareas para consultar el estado del caso asignado, sujeto de control, riesgo, origen, la información relacionada al caso, el historial de aprobación, etc. en el portal interno del sistema denominado Ecuapass, opción Casos Asignados. |                                                |                                                                             |                       |  |  |  |  |  |  |
| Elaboración / I                                                                                                    | Revisión / Aprobació                           | n:                                                                          |                       |  |  |  |  |  |  |
| Nombre / Carg                                                                                                    | o / Firma / Fecha                              | Área                                                                        | Acción                |  |  |  |  |  |  |
| Ing. Johanna Neira Mén<br>Analista de Mejora Cont                                                                                                    | 22/11/2013<br>dez<br>mua y Normativa           | Dirección Nacional de Mejora<br>Continua y Tecnologías de la<br>Información | Elaboración           |  |  |  |  |  |  |
| Ing. Alberto Galarza Her<br>Jefe de Calidad y Mejora                                                                                                    | San y.<br>nández<br>s conteinus 25/4/2013      | Dirección Nacional de Mejora<br>Continua y Tecnologías de la<br>Información | Revisión              |  |  |  |  |  |  |
| X<br>Ing. Javér Morales Vélez<br>Director de Mejora Continua y Normativa                                                                                                    |                                                | Dirección Nacional de Mejora<br>Continua y Tecnologías de la<br>Información | Aprobación            |  |  |  |  |  |  |
| Actualizaciones                                                                                                    | Actualizaciones / Revisiones / Modificaciones: |                                                                             |                       |  |  |  |  |  |  |
| Versión                                                                                                    | Fecha                                          | Razón                                                                       | Responsable           |  |  |  |  |  |  |
| 1                                                                                                    | Noviembre 2013                                 | Versión Inicial                                                             | Ing. Johanna Neira M. |  |  |  |  |  |  |

# ÍNDICE

- 1. OBJETIVO
- 2. ALCANCE
- 3. RESPONSABILIDAD
- 4. CONSIDERACIONES GENERALES
- 5. **PROCEDIMIENTO**
- 6. ANEXOS

#### 1. OBJETIVO

Describir en forma secuencial las tareas para consultar el estado del caso asignado, sujeto de control, riesgo, origen, la información relacionada al caso, el historial de aprobación, etc. en el portal interno del sistema denominado Ecuapass, opción Casos Asignados.

#### 2. ALCANCE

Está dirigido a los funcionarios del Servicio Nacional de Aduana del Ecuador (SENAE) y usuarios del portal interno.

#### 3. RESPONSABILIDAD

- **3.1.** La aplicación, cumplimiento y realización de lo descrito en el presente documento, es responsabilidad de la Dirección Nacional de Intervención.
- 3.2. La realización de mejoramiento, cambios solicitados y gestionados por la Dirección Nacional de Intervención, le corresponde a la Dirección Nacional de Mejora Continua y Tecnologías de la Información para su aprobación y difusión.

## 4. CONSIDERACIONES GENERALES

- **4.1.** Con el objeto de que se apliquen los términos de manera correcta, se entiende lo siguiente:
- **4.1.1. Control Posterior**: Dentro del plazo de cinco años contados desde la fecha de pago de los tributos al comercio exterior el Servicio Nacional de Aduana del Ecuador podrá someter a verificación las declaraciones aduaneras, así como toda información que posea cualquier persona natural o jurídica que guarde relación con mercancías importadas. Para la determinación de las declaraciones aduaneras

sujetas al control posterior se emplearán sistemas de gestión de riesgo.

- **4.2.** Para el uso de la pantalla Casos Asignados, es necesario que la información del usuario esté registrado para poder utilizar el sistema, y previamente se requiere la siguiente operación:
  - La información del interventor (jefatura, cargo, tipo de control) debe estar registrada en el sistema de control posterior.
  - Debe tener el acceso a la pantalla Casos Asignados.
- **4.3.** Cuando se visualice un asterisco de color rojo anteponiendo a un campo de ingreso de información, esto se convierte en un campo obligatorio.

# 5. **PROCEDIMIENTO**

- 5.1. Acceda al navegador de Internet, registre la dirección <u>http://portalinterno.aduana.gob.ec</u>, visualice el portal interno Ecuapass e ingrese con su usuario y contraseña.
- **5.2.** Seleccione el portal interno de "Sistema de Control Posterior".
- 5.3. En el menú principal de clic en "Casos Asignados", se despliega la lista del sub-menú pulse en "1.1 Casos Asignados".

DESARROLLO DE SISTEMAS / JUNG YOUNG-SUN

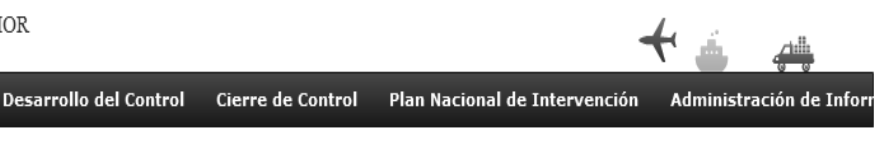

**5.4.** Se presenta la pantalla "Casos Asignados".

SISTEMA DE CONTROL POSTERIOR

Plan de Control

# Casos Asignados

Ecua-Pass

Casos Asignados Plan 1.1 Casos Asignados 1.2 Jefatura de inteligencia

| Cu303 /  | nsignados          |                             |                          |                   |      |            |                     |                    |                      |                |
|----------|--------------------|-----------------------------|--------------------------|-------------------|------|------------|---------------------|--------------------|----------------------|----------------|
| Direct   | ion                | Todo                        |                          |                   | •    | Jefatura   |                     | Todo               |                      | •              |
| Interv   | entor              | Todo                        |                          |                   | -    | Tipo de Co | ontrol              | Todo               |                      |                |
| Estado   | o de avance        | 💿 Todo 📿                    | ) Asignado 🔘             | En proceso 🔘 Culr | mina | do         |                     |                    |                      |                |
| Nume     | ro de Caso         |                             |                          |                   |      |            |                     |                    |                      |                |
| Riesgo   | 5                  | Todo                        |                          |                   | -    | Estado     |                     | Todo               |                      |                |
| Busca    | r por fecha de     | Fecha de r                  | egistro d 👻 🛛 H          | Hoy 🗸             | 22   | /11/2013   | 22/11/2013          | 1                  |                      |                |
| ID de    | Documento del Su   | jetoTodo                    |                          | •                 |      |            |                     |                    |                      |                |
| Nomb     | re del Documento o | fel                         | Sujeto de Control / Caso |                   |      |            |                     |                    |                      |                |
| Búsqu    | eda en resultados  | Numero de                   | e Caso 🔍 👻               |                   |      |            |                     |                    | (                    | Consultar P    |
| Resultad | o:0                |                             |                          |                   |      |            |                     |                    |                      | Exportar Excel |
| No       | Numero de Caso     | Sujeto de<br>Control / Caso | Origen Del<br>Caso       | Tipo de Control   | In   | terventor  | Estado de<br>avance | Asignacion<br>Caso | Fecha<br>culminacion | Fase del caso  |
|          |                    |                             |                          |                   |      |            |                     |                    |                      |                |
|          |                    |                             |                          |                   |      |            |                     |                    |                      |                |
| •        |                    |                             |                          |                   |      | -          |                     |                    |                      | •              |

| Inform                | nacion detallada de                     | el caso Hisorial de | al caso                       |              |                                         |                        |           |
|-----------------------|-----------------------------------------|---------------------|-------------------------------|--------------|-----------------------------------------|------------------------|-----------|
| Nume                  | ro de Caso                              |                     |                               |              | Tipo de Control                         |                        |           |
| Orige                 | n Caso                                  |                     |                               |              | No.procedencia<br>de caso               |                        | Consultar |
| Proce                 | dencia de Caso                          |                     |                               |              | Fecha Registro<br>Caso                  | 22/11/2013             |           |
| Riesg                 | 0                                       |                     |                               | Consultar    | sujetos de                              |                        | Consultar |
| Perio                 | do de Control                           | 22/11/2013          | 22/11/2013                    | ]            | Periodo en plan<br>de control           |                        |           |
| Estad                 | o de avance                             |                     |                               | *            | Fase del caso                           |                        |           |
| Dias                  | restantes para culmin                   | ar                  |                               |              | Fecha                                   |                        |           |
| Inter                 | ventor Caso                             |                     |                               |              | Estado                                  |                        |           |
| inexo                 | unor                                    |                     |                               |              |                                         |                        |           |
| nexo                  | 2000-000-000-000-000-000-000-000-000-00 |                     |                               |              |                                         |                        |           |
| No                    | archivo                                 | archivo             | Descripcion                   | fecha        | Creador                                 | Origen                 |           |
|                       |                                         |                     |                               |              |                                         |                        |           |
|                       |                                         |                     |                               |              |                                         |                        |           |
| E                     | laboracion de Plan de                   | Control             | Notificacion de Inici         | o de Control | Requerimient                            | to de Informacion      |           |
| Resultado de analisis |                                         | isis                | Estado de sancion de clausura |              | Resultado de control posterior en campo |                        |           |
|                       | Alegaciones                             |                     | Informe definitivo            |              | Retroalimentacio                        | on Posterior al Cierre |           |
|                       | Evaluacion de Interv                    | ventor              |                               |              |                                         |                        |           |

# • Se ingresa los criterios de búsqueda y de clic al botón **Consultar**, para consultar los casos asignados.

| Dirección            |                 | Dirección                   | de Auditoria e I   | nspecciones       | ٣     | Jefatura           |                    | Todo                 |               |                       |
|----------------------|-----------------|-----------------------------|--------------------|-------------------|-------|--------------------|--------------------|----------------------|---------------|-----------------------|
| Interventor          | 5               | Todo                        |                    |                   | ٣     | Tipo de C          | ontrol             | Todo                 |               |                       |
| Estado de a          | avance          | 💿 Todo 🔇                    | ) Asignado ()      | En proceso 🔘 Culn | ninad | do                 |                    |                      |               |                       |
| Número de            | Caso            |                             |                    |                   |       |                    |                    |                      |               |                       |
| Riesgo               |                 | Todo                        |                    |                   | •     | Estado             |                    | Todo                 |               |                       |
| Buscar por           | fecha de        | Fecha de r                  | registro d 💌 🖡     | loy 💌             | 29    | /10/2012           | 29/10/2012         |                      |               |                       |
| ID de Docu           | imento del Suje | etoTodo                     |                    | <b>_</b>          |       |                    |                    |                      |               |                       |
| Nombre del<br>Sujeto | l Documento d   | el                          |                    |                   |       | Sujeto de          | Control / Caso     |                      |               |                       |
| Búsqueda e           | en Resultados   | Número d                    | e Caso 🛛 🔻         |                   |       |                    |                    |                      | Q             | Consultar             |
| Resultado : 0        |                 |                             |                    |                   |       |                    |                    |                      |               |                       |
| No. Núm              | ero de Caso     | Sujeto de<br>Control / Caso | Origen Del<br>Caso | Tipo de Control   | E     | stado de<br>avance | Asignacion<br>Caso | Fecha<br>culminacion | Fase del caso | sujetos de<br>control |
|                      |                 |                             |                    |                   |       |                    |                    |                      |               |                       |
|                      |                 |                             |                    |                   |       |                    |                    |                      |               |                       |

- Se selecciona los siguientes criterios de búsqueda para realizar la consulta de estado del caso.
- Dirección: Si el usuario es el Director Nacional de Intervención, se presentan todas las direcciones de intervención. En caso contrario, se presenta la dirección en la que el usuario pertenece por defecto.
- Jefatura: Si el usuario tiene el cargo director o uno superior, se presentan las jefaturas pertinentes, y en

caso contrario, se presenta la jefatura en la que el usuario pertenece por defecto.

- Interventor: Si el usuario tiene el cargo jefe o uno superior, se presenta el listado de interventores pertinentes a la jefatura, y si es un interventor, se presenta la información de sí mismo por defecto.
- **Tipo de Control**: Se presentan los tipos de control correspondientes a la jefatura seleccionada.

.

- **Estado de avance**: Se selecciona estado de avance.
  - Todo
  - Asignado
  - En proceso
  - Culminado
- Número de Caso: Se ingresa número de caso.
- Riesgo: Selecciona el riesgo.
  - Mercancía No Declarada/Manifestada
  - Diferencias Peso
  - Mercancías Faltantes
  - Unidad de Medida Incorrecta (Físicas, Comerciales, etc.)
  - Valoración Incorrecta
  - Cantidad
  - Origen
  - Otras presunciones de riesgo
  - Empresas de Papel/Testaferros
  - Lavado de Activos
  - Armas, municiones, explosivos y dispositivos
  - Riesgo Nuclear
  - Mal uso de códigos de exoneración de Tributos
  - Mercancía Perjudicial al medio ambiente
  - Narcóticos/Precursores
  - Mala Clasificación Arancelaria
  - Naturaleza
  - Propiedad Intelectual
  - Patrimonio Cultural
  - Problemas de Documentos
  - Cites
- Estado: Se selecciona estado.
  - Todo
  - Leído
  - No leído

- **Buscar por fecha de**: Se selecciona el detalle de la fecha a buscar mediante el rango de fecha inicio y fecha fin.
  - Fecha de registro del caso
  - Fecha Culminación
  - Fecha Asignación Caso
- **ID de Documento del Sujeto**: Se selecciona el tipo de identificador del documento del sujeto y el número correspondiente.
  - RUC
  - Cédula
  - Pasaporte
  - Código Oces
- Nombre del Documento del Sujeto: Se ingresa nombre del documento del sujeto.
- Sujeto de Control/Caso: Se ingresa sujeto de control del caso.
- Se muestra en el grid el listado de estados de control de acuerdo a los criterios de búsqueda ingresados.
  - Número de Caso
  - Sujeto de Control / Caso
  - Origen Del Caso
  - Tipo de Control
  - Estado de avance
  - Fecha Asignación Caso
  - Fecha Culminación
  - Fase del caso
  - Cantidad de sujetos de control
  - Fecha inicio / Fecha fin
  - Días restantes
  - Estado
- 5.5. Al seleccionar un caso en el listado de casos, se presenta la información de casos asignados, documento relacionado e historial del caso.
- **5.6.** Información de casos asignados
  - Información de casos asignados

| Información detallada del caso       | Hisorial del caso |           |                                   |           |
|--------------------------------------|-------------------|-----------|-----------------------------------|-----------|
| Número de Caso                       |                   |           | Tipo de Control                   |           |
| Origen Caso                          |                   |           | Origen el número de<br>referencia | Consultar |
| Procedencia de Caso                  |                   |           | Fecha Registro Caso               |           |
| Riesgo                               |                   | Consultar | Cantidad de sujetos de control    | Consultar |
| Periodo de Control                   |                   |           |                                   |           |
| Estado de avance                     |                   |           | Fase del caso                     |           |
| Dias restantes para culminar<br>caso |                   |           | Fecha culminacion                 |           |
| Interventor Caso                     |                   |           | Estado                            |           |
| Motivo de Selección                  |                   |           |                                   |           |
| Consideraciones para<br>interventor  |                   |           |                                   |           |

- Número de Caso
- Tipo de Control
- Origen Del Caso
- Origen el número de referencia
- Procedencia de Caso
- Fecha Registro Caso
- Riesgo

•

- Cantidad de sujetos de control
- Periodo de Control

- Estado de avance
- Fase del caso
- Días restantes para culminar caso
- Fecha Culminación
- Interventor Caso
- Estado
- Motivo de Selección
- Se puede consultar la información detallada del origen del caso dando clic al botón **Consultar**,

# Información detallada del caso Hisorial del caso

| Número de Caso      | Tipo de Control                   |           |
|---------------------|-----------------------------------|-----------|
| Origen Caso         | Origen el número de<br>referencia | Consultar |
| Procedencia de Caso | Fecha Registro Caso               |           |

# Se puede consultar la información detallada del riesgo en pop up dando clic al botón Consultar

| Número de Caso      |           | Tipo de Control                   |           |
|---------------------|-----------|-----------------------------------|-----------|
| Origen Caso         |           | Origen el número de<br>referencia | Consultar |
| Procedencia de Caso |           | Fecha Registro Caso               |           |
| Riesgo              | Consultar | Cantidad de sujetos de control    | Consultar |
| Periodo de Control  |           |                                   |           |

# • Se puede consultar la información detallada de los sujetos de control para el caso asignado, información de declaraciones y documentos de transporte dando clic al botón Consultar.

| Número de Caso      |         | Tipo de Control                   |           |
|---------------------|---------|-----------------------------------|-----------|
| Origen Caso         |         | Origen el número de<br>referencia | Consultar |
| Procedencia de Caso |         | Fecha Registro Caso               |           |
| Riesgo              | Consult | ar Cantidad de sujetos de control | Consultar |
| Periodo de Control  |         |                                   |           |

- Se puede consultar el historial de reasignación del interventor o realizar la reasignación del interventor.
- Al dar clic al botón **Reasignación**, se presenta el pop up de reasignación de interventor.

| amb  | oio de interventor |          |                       | ×                 |  |  |
|------|--------------------|----------|-----------------------|-------------------|--|--|
| Inte | rventor asignado   | KIM HYUN | Fecha de 10/29/2012   |                   |  |  |
| Nue  | vo interventor     | Todo     |                       | -                 |  |  |
| Moti | vo de reasignación |          |                       |                   |  |  |
| No   | Interv             | entor    | Fecha Asignacion Caso | a Asignacion Caso |  |  |
| 1    | KIM HYUN           |          | 10/29/2012            |                   |  |  |
|      |                    |          |                       |                   |  |  |
|      |                    |          |                       |                   |  |  |
|      |                    |          |                       |                   |  |  |
|      |                    |          |                       |                   |  |  |
|      |                    |          | Registrar             | Cerrar            |  |  |

- **Interventor asignado**: Se muestra nombre de interventor asignado.
- Fecha de asignación: Se muestra la fecha de asignación del interventor.
- **Nuevo interventor**: Se presenta el listado de todos los interventores pertinentes a la jefatura. Se procede a seleccionar el interventor a reasignar el caso.
- Motivo de reasignación: Se ingresa el motivo de reasignación.

- Al dar clic al botón Registrar , se reasigna el interventor y cierra el pop up.
- El nombre del interventor se cambia al nuevo interventor asignado en la pantalla de casos asignados.
- 5.7. Descarga de archivo adjunto.
- Se da clic al botón Descargar que se encuentra a lado del archivo que desea descargar.

| No | Nombre del<br>archivo | Tamaño de<br>archivo | Descripcion | fecha      | Creador         | Origen |           |
|----|-----------------------|----------------------|-------------|------------|-----------------|--------|-----------|
| 1  | 2.png                 | 153.4 KByte          | 명2          | 18/09/2012 | HWANG SEUNG-HYL |        | Descargar |
| 2  | 1.png                 | 80.05 KByte          | 명1          | 18/09/2012 | HWANG SEUNG-HYL |        | Descargar |
|    |                       |                      |             |            |                 |        |           |

- Nombre del archivo
- Tamaño de archivo
- Descripción
- Fecha

Anexo

Creador

Origen

- **5.8.** Se consulta la información de aprobación y el historial del caso.
  - Se presenta el listado de información historial de casos en el grid.

| No. | Número de Caso | Sujeto de<br>Control / Caso | Origen Del<br>Caso | Tipo de Control  | Estado de<br>avance | Asignacion<br>Caso | Fecha<br>culminacion | Fase del caso    | sujetos de A |
|-----|----------------|-----------------------------|--------------------|------------------|---------------------|--------------------|----------------------|------------------|--------------|
| 15  | JOC1-2012-0002 | 제목 1-1-1                    | Control de Proc    | Investigaciones  | En proceso          |                    |                      | Registro de Res  |              |
| 16  | JOC1-2012-0001 | 제목                          | Control de Proce   | Investigaciones  | En proceso          |                    |                      | Rectificación de |              |
| 17  | JCP1-2012-0001 | TEST                        |                    | Auditoría de Imj | Culminado           |                    | 11/Oct/2012          | Informe Definiti |              |
|     |                |                             |                    |                  |                     |                    |                      |                  | •            |
|     |                |                             |                    |                  |                     |                    |                      |                  | •            |

| Inf | formación detallada del caso   | Hisorial del caso   |                     |                |
|-----|--------------------------------|---------------------|---------------------|----------------|
| No. | Acción                         | No. Acción          | Fecha y Hora        | Responsable    |
| 1   | Informe definitivo             | JOC1-2012-0001      | 10/10/2012 03:10:13 | JUNG YOUNG-SUN |
| 2   | Alegación                      | JOC1-2012-0001-L001 | 27/09/2012 01:09:15 | KIM HYUN       |
| 3   | Retroalimentación al resultado | JOC1-2012-0001-G001 | 27/09/2012 01:09:24 | KIM HYUN       |
| 4   | Novedades                      | JOC1-2012-0001      | 10/10/2012 02:10:29 | JUNG YOUNG-SUN |
|     |                                |                     |                     |                |
|     |                                |                     |                     |                |
|     |                                |                     |                     |                |
|     |                                |                     |                     |                |
|     |                                |                     |                     |                |
|     |                                |                     |                     |                |

- Acción
- No. Acción
- Fecha y Hora

Responsable

Fecha y Hora

Responsable

Se selecciona un registro en el grid de historial para consultar el historial de aprobación.

Al dar clic al registro en historial de aprobación, se

presenta el detalle de aprobación.

| Inf  | ormación detallada del caso   | Hisorial del caso   |                     |                |             |
|------|-------------------------------|---------------------|---------------------|----------------|-------------|
| No.  | Acción                        | No. Acción          | Fecha y Hora        | R              | tesponsable |
| 4    | Informe definitivo            | JCP1-2012-0001      | 17/10/2012 09:10:58 | JUNG YOUNG-SUN |             |
| 5    | Solicitud de Comparecencia    | JCP1-2012-0001      | 15/10/2012 09:10:51 | JUNG YOUNG-SUN |             |
| 6    | Informe definitivo            | JCP1-2012-0001-D001 | 31/10/2012 05:10:26 | JUNG YOUNG-SUN |             |
| 7    | Informe definitivo            | JCP1-2012-0001-D002 | 31/10/2012 05:10:04 | JUNG YOUNG-SUN |             |
| 8    | Sanción de Clausura           | JCP1-2012-0001-S001 | 18/10/2012 03:10:34 | JUNG YOUNG-SUN |             |
| 9    | Informe definitivo            | JCP1-2012-0001-D002 | 31/10/2012 05:10:04 |                |             |
| 10   | Requerimiento de Información  | JCP1-2012-0001      | 22/10/2012 06:10:28 | JUNG YOUNG-SUN |             |
| 11   | Detalle de información entreg | JCP1-2012-0001      | 22/10/2012 06:10:28 | JUNG YOUNG-SUN |             |
| 12   | Plan Detallado de Control     | JCP1-2012-0001      | 31/10/2012 06:10:29 | JUNG YOUNG-SUN |             |
| 13   | Novedades                     | JCP1-2012-0001-V004 | 29/10/2012 11:10:35 | JUNG YOUNG-SUN | •           |
| Esta | do de Aprobación              |                     |                     |                |             |
| No.  | Acción                        |                     | Estado              | Fecha y Hora   | Responsable |

| 1 | Informe definitivo | Solicitante | 31/10/2012 05:10:34 | PARK YONG-MIN  |  |
|---|--------------------|-------------|---------------------|----------------|--|
| 2 | Informe definitivo | Rechazado   | 31/10/2012 05:10:04 | JUNG YOUNG-SUN |  |
|   |                    |             |                     |                |  |
|   |                    |             |                     |                |  |
|   |                    |             |                     |                |  |

٠

- Acción
- No. Acción
- Estado

```
Infe
```

| 7111 | orniacion decaliada del caso  | Hisofial del Caso   |                     |                     |               |
|------|-------------------------------|---------------------|---------------------|---------------------|---------------|
| No.  | Acción                        | No. Acción          | Fecha y Hora        |                     | Responsable   |
| 4    | Informe definitivo            | JCP1-2012-0001      | 17/10/2012 09:10:58 | JUNG YOUNG-SUN      |               |
| 5    | Solicitud de Comparecencia    | JCP1-2012-0001      | 15/10/2012 09:10:51 | JUNG YOUNG-SUN      |               |
| 6    | Informe definitivo            | JCP1-2012-0001-D001 | 31/10/2012 05:10:26 | JUNG YOUNG-SUN      | -             |
| 7    | Informe definitivo            | JCP1-2012-0001-D002 | 31/10/2012 05:10:04 | JUNG YOUNG-SUN      |               |
| 8    | Sanción de Clausura           | JCP1-2012-0001-S001 | 18/10/2012 03:10:34 | JUNG YOUNG-SUN      |               |
| 9    | Informe definitivo            | JCP1-2012-0001-D002 | 31/10/2012 05:10:04 |                     |               |
| 10   | Requerimiento de Información  | JCP1-2012-0001      | 22/10/2012 06:10:28 | JUNG YOUNG-SUN      |               |
| 11   | Detalle de información entreg | JCP1-2012-0001      | 22/10/2012 06:10:28 | JUNG YOUNG-SUN      |               |
| 12   | Plan Detallado de Control     | JCP1-2012-0001      | 31/10/2012 06:10:29 | JUNG YOUNG-SUN      |               |
| 13   | Novedades                     | JCP1-2012-0001-V004 | 29/10/2012 11:10:35 | JUNG YOUNG-SUN      | ,             |
| Esta | do de Aprobación              |                     |                     |                     |               |
| No.  | Acción                        |                     | Estado              | Fecha y Hora        | Responsable   |
| 1    | Informe defi                  | nitivo              | Solicitante         | 31/10/2012 05:10:34 | PARK YONG-MIN |
|      |                               |                     |                     |                     |               |

| 1    | Informe definitivo | Solicitante | 31/10/2012 05:10:34 | PARK YONG-MIN |
|------|--------------------|-------------|---------------------|---------------|
| 2    | Informe definitivo | Rechazado   | 31/10/2012 05:10:04 | JUNG YOUNG-SI |
|      |                    |             |                     |               |
|      | TEST               |             |                     |               |
|      |                    |             |                     |               |
| Nota |                    |             |                     |               |
|      |                    |             |                     |               |

- Nota
- 5.9. Cambio a otra pantalla de Sistemas de Control Posterior.
- En caso de que el caso asignado sea de la Jefatura . inteligencia, presenta el botón de se Jefatura de inteligencia . Al dar clic a este botón, se presenta la pantalla 1.2 Jefatura de inteligencia.
- Elaboración de Plan de Control Al dar clic al botón ٠ se presenta la pantalla 2.1 Elaboración de Plan de Control.
- Notificación de Inicio de Control Al dar clic al botón ٠ se presentará la pantalla 3.1 Notificación de Inicio de Control.
- Requerimiento de Información Al dar clic al botón se presenta la pantalla 3.2 Requerimiento de Información.

- Al dar clic al botón se presenta la pantalla 3.4 Registro de Sanción de Clausura.
- Al dar clic al botón
   Resultados del Análisis
   se presenta la pantalla 3.6 Resultados del Análisis.
- Al dar clic al botón Alegaciones se presenta la pantalla 3.7 Alegaciones.
- Al dar clic al botón Resultado de Investigación de Campo, se presenta la pantalla 3.8 Resultado de Investigación de Campo.
- Al dar clic al botón Informe definitivo se presenta la pantalla 4.1 Informe definitivo.

- Al dar clic al botón Retroalimentación de Resultados , se presenta la pantalla 4.3 Retroalimentación de Resultados.
- Al dar clic al botón Evaluación de Interventor, se presenta la pantalla 5.5 Evaluación de Interventor.

# 6. ANEXOS

No hay anexos.

SERVICIO NACIONAL DE ADUANA DEL ECUADOR.-Certifico que es fiel copia de la copia.- f.) Ilegible.-Secretaría General, SENAE.

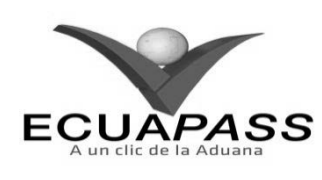

#### SENAE-ISIE-2-5-002-V1

## INSTRUCTIVO PARA EL USO DEL SISTEMA JEFATURA DE INTELIGENCIA

## **NOVIEMBRE 2013**

#### **HOJA DE RESUMEN**

| Descripción d                                                                | el documento:                                                                  | Constant in the second states                                                                                   |                                                                                          |  |  |  |  |  |  |
|------------------------------------------------------------------------------|--------------------------------------------------------------------------------|----------------------------------------------------------------------------------------------------|------------------------------------------------------------------------------------------|--|--|--|--|--|--|
| Instructivo para                                                             | Instructivo para el Uso del Sistema, opción Jefatura de Inteligencia.          |                                                                                                    |                                                                                          |  |  |  |  |  |  |
| Objetivo:                                                                    | Objetivo:                                                                      |                                                                                                    |                                                                                          |  |  |  |  |  |  |
| Describir en fo<br>investigación en<br>ingresar el riesg<br>de Inteligencia. | orma secuencial las tarea<br>n campo, permite ingre<br>go del mismo en el port | as para consultar, modificar y regis<br>sar la información de control, asi<br>al interno del sistema denominado | strar nueva información de<br>gnar el sujeto de control e<br>o Ecuapass, opción Jefatura |  |  |  |  |  |  |
| Elaboración /                                                                | Revisión / Aprobació                                                           | <b>n:</b>                                                                                                    |                                                                                          |  |  |  |  |  |  |
| Nombre / Car                                                                 | go / Firma / Fecha                                                             | Área                                                                                                    | Acción                                                                                   |  |  |  |  |  |  |
| X Johanna Neija Mé<br>Analista de Mejora Cor                                 | 22/11/2013                                                                     | Dirección Nacional de Mejora<br>Continua y Tecnologías de la<br>Información                                     | Elaboración                                                                              |  |  |  |  |  |  |
| Drg. Alberto Gelarza M<br>Jeffe de Cakdad y Mejo                             | - 6 - 4<br>emiliares<br>25/11/2013                                             | Dirección Nacional de Mejora<br>Continua y Tecnologías de la<br>Información                                     | Revisión                                                                                 |  |  |  |  |  |  |
| X<br>Ing. Javier Morales Vei<br>Director de Mejora Cor                       | 26. 14.2017                                                                    | Dirección Nacional de Mejora<br>Continua y Tecnologías de la<br>Información                                     | Aprobación                                                                               |  |  |  |  |  |  |
| Actualizacione                                                               | s / Revisiones / Mod                                                           | ificaciones:                                                                                                    |                                                                                          |  |  |  |  |  |  |
| Versión                                                                      | Fecha                                                                          | Razón                                                                                                    | Responsable                                                                              |  |  |  |  |  |  |
| 1                                                                            | Noviembre 2013                                                                 | Versión Inicial                                                                                                 | Ing Johanna Neira M.                                                                     |  |  |  |  |  |  |

## ÍNDICE

- 1. OBJETIVO
- 2. ALCANCE
- RESPONSABILIDAD
   CONSIDERACIONES GENERALES
- 4. CONSIDERACIONES GENERALI 5. PROCEDIMIENTO
- 6. ANEXOS
- 6. ANEXOS

#### 1. OBJETIVO

Describir en forma secuencial las tareas para consultar, modificar y registrar nueva información de investigación en campo, permite ingresar la información de control, asignar el sujeto de control e ingresar el riesgo del mismo en el portal interno del sistema denominado Ecuapass, opción Jefatura de Inteligencia.

### 2. ALCANCE

Está dirigido a los funcionarios del Servicio Nacional de Aduana del Ecuador (SENAE) y usuarios del portal interno.

# 3. RESPONSABILIDAD

- **3.1.** La aplicación, cumplimiento y realización de lo descrito en el presente documento, es responsabilidad de la Dirección Nacional de Intervención.
- **3.2.** La realización de mejoramiento, cambios solicitados y gestionados por la Dirección Nacional de Intervención, le corresponde a la Dirección Nacional de Mejora Continua y Tecnologías de la Información para su aprobación y difusión.

#### 4. CONSIDERACIONES GENERALES

**4.1.** Con el objeto de que se apliquen los términos de manera correcta, se entiende lo siguiente:

- **4.1.1. Control Posterior**: Dentro del plazo de cinco años contados desde la fecha de pago de los tributos al comercio exterior el Servicio Nacional de Aduana del Ecuador podrá someter a verificación las declaraciones aduaneras, así como toda información que posea cualquier persona natural o jurídica que guarde relación con mercancías importadas. Para la determinación de las declaraciones aduaneras sujetas al control posterior se emplearán sistemas de gestión de riesgo.
- **4.2.** Para el uso de la pantalla Jefatura de inteligencia, es necesario que la información del usuario esté registrado para poder utilizar el sistema, y previamente se requiere la siguiente operación:
- La información del interventor (jefatura, cargo, tipo de control) debe estar registrada en el sistema de control posterior.
- Debe tener el acceso a la pantalla Jefatura de inteligencia.
- **4.3.** Cuando se visualice un asterisco de color rojo anteponiendo a un campo de ingreso de información, esto se convierte en un campo obligatorio.

# 5. **PROCEDIMIENTO**

- 5.1. Acceda al navegador de Internet, registre la dirección <u>http://portalinterno.aduana.gob.ec</u>, visualice el portal interno Ecuapass e ingrese con su usuario y contraseña.
- **5.2.** Seleccione el portal interno de "Sistema de Control Posterior".
- **5.3.** En el menú principal de clic en "Casos Asignados", se despliega la lista del sub-menú pulse en "1.2 jefatura de inteligencia".

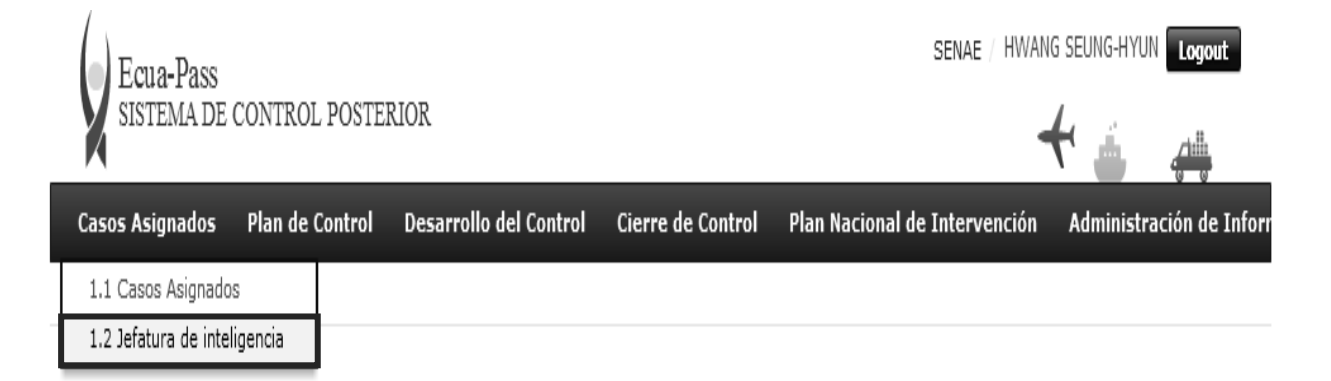

| Jef         | atura de intelige             | ncia                     |                        |                   |          |             |                     |                    |                      |                   |
|-------------|-------------------------------|--------------------------|------------------------|-------------------|----------|-------------|---------------------|--------------------|----------------------|-------------------|
| Dire        | eccion                        | Direc                    | cion de Auditoria      | e Inspecciones    |          | Jefatura    |                     | Jefatura P         | rocesos Operativos   | y Operaciones ( 💌 |
| Inte        | erventor                      | PRIS                     | CILLA GUERRERO         | )                 | -        | Tipo de (   | Control             | Todo               |                      | •                 |
| Esta        | ado de avance                 | • Too                    | do 🔾 Asignado          | 🔾 En proceso 🔾    | Culmin   | ado         |                     |                    |                      |                   |
| Nun         | nero de Caso                  |                          |                        |                   |          | ]           |                     |                    |                      |                   |
| Ries        | sgo                           | Tod                      | 0                      |                   | -        | Estado      |                     | Todo               |                      | •                 |
| Bus         | car por fecha de              | Fecha                    | a de registro d 🔻      | Ноу               | ▼ 2      | 2/11/2013   | 22/11/2013          |                    |                      |                   |
| ID o        | de Documento del Suj          | etoTod                   | 0                      | •                 |          | ]           |                     | _                  |                      |                   |
| Non<br>Suie | nbre del Documento d<br>eto   | lel                      |                        |                   |          | Sujeto d    | e Control / Caso    |                    |                      |                   |
| Bús         | queda en resultados           | Nume                     | ero de Caso            | •                 |          |             |                     |                    | [                    | Consultar P       |
| Result      | ado:0                         |                          |                        |                   |          |             |                     |                    |                      | ~                 |
| No.         | Numero de Caso                | Sujeto do<br>Control / C | e Origen D<br>aso Caso | el Tipo de Con    | itrol I  | nterventor  | Estado de<br>avance | Asignacior<br>Caso | Fecha<br>culminacion | Fase del caso     |
|             |                               |                          |                        |                   |          |             |                     |                    |                      |                   |
| •           |                               |                          |                        |                   |          |             |                     |                    |                      | •                 |
|             |                               |                          |                        |                   |          |             |                     |                    |                      | 0                 |
| sie Aluura  | aara da Casa                  | 10.01                    | 2013                   |                   |          | * Tino do ( | Control             | Investigas         | iones de oneracion   | - onmes ab as     |
| * Nun       | nero de Caso                  | 5001                     | Social 2013            |                   |          | Jontroi     |                     |                    |                      |                   |
| * Ong       |                               |                          |                        |                   | 0        | + Castidad  |                     |                    |                      |                   |
| * Ries      | sgo                           | Contr                    | ol de Procesos C       | nerativos v Onera | cionel – | * Canudad   | de sujetos de con   |                    |                      |                   |
| * 500       | eto de Control / Caso         | Cont                     | or de Procesos e       | perativos y opera |          | * Periodo ( | de Control          | 22/11/201          | 3 22/12/201          | 3 🕮               |
| - Suji      | cto de control y caso         |                          |                        |                   |          |             |                     |                    |                      |                   |
| Mot         | ivo de Seleccion              |                          |                        |                   |          |             |                     |                    |                      |                   |
| Con<br>inte | isideraciones para<br>rventor |                          |                        |                   |          |             |                     |                    |                      |                   |
| Obs         | ervaciones                    |                          |                        |                   |          |             |                     |                    |                      |                   |
| * Inte      | rventor Caso                  | Sele                     | ección                 |                   | -        |             |                     |                    |                      |                   |
| Ries        | gos del caso Suje             | tos de Contr             | ol del Caso            |                   |          |             |                     |                    |                      |                   |
| No          | Tij                           | po Riesgo                |                        | Deta              | lle del  | Riesgo      |                     |                    | Responsable          |                   |
|             |                               |                          |                        |                   |          |             |                     |                    |                      |                   |
|             |                               |                          |                        |                   |          |             |                     |                    |                      |                   |
|             |                               |                          |                        |                   |          |             |                     |                    |                      |                   |
|             |                               |                          |                        |                   |          |             |                     |                    |                      |                   |
|             |                               |                          |                        |                   |          |             |                     |                    |                      | 0.                |
| * Tine      |                               | Sele                     | acción                 |                   |          | -           |                     |                    |                      | ¥ -               |
| - The       | ,                             |                          |                        |                   |          |             |                     |                    |                      |                   |
| Deta        | alle del Riesgo               |                          |                        |                   |          |             |                     |                    |                      |                   |
| * Res       | ponsable                      | PRISC                    | CILLA GUERRERC         | )                 |          |             |                     |                    |                      |                   |
|             |                               |                          |                        |                   |          |             |                     |                    |                      | ~                 |
|             | Nombre del a                  | archivo                  | Desc                   | ripción           | Tam      | año del     | Fecha               | Creador            | Origen               | Adjuntar          |
|             |                               |                          |                        |                   | ar       | KByte       |                     |                    | Selección 🔻          | Cargar            |
|             |                               |                          |                        |                   |          |             |                     |                    |                      |                   |

Tamaño total de archivo :

- Se ingresan los criterios de búsqueda y procede a dar clic en el botón <u>Consultar</u> para consultar el listado de casos.
- Dirección: Si el usuario es el Director Nacional de Intervención, se presentan todas las direcciones de intervención. En caso contrario, se presenta la dirección en la que el usuario pertenece por defecto.
- Jefatura: Si el usuario tiene el cargo director o uno superior, se presentan las jefaturas pertinentes, y en caso contrario, se presenta la jefatura en la que el usuario pertenece por defecto.
- **Interventor**: Si el usuario tiene el cargo jefe o uno superior, se presenta el listado de interventores pertinentes a la jefatura, y si es un interventor, se presenta la información de sí mismo por defecto.
- **Tipo de Control**: Se presentan los tipos de control correspondientes a la jefatura seleccionada.
- Estado de avance: Se selecciona estado de avance.
  - Todo
  - Asignado
  - En proceso
  - Culminado
- Número de Caso: Se ingresa número de caso.
- **Riesgo**: Selecciona el riesgo.
  - Mercancía No Declarada/Manifestada
  - Diferencias Peso
  - Mercancías Faltantes
  - Unidad de Medida Incorrecta (Físicas, Comerciales, etc.)
  - Valoración Incorrecta
  - Cantidad
  - Origen
  - Otras presunciones de riesgo
  - Empresas de Papel/Testaferros
  - Lavado de Activos
  - Armas, municiones, explosivos y dispositivos
  - Riesgo Nuclear
  - Mal uso de códigos de exoneración de Tributos
  - Mercancía Perjudicial al medio ambiente

- Narcóticos/Precursores
- Mala Clasificación Arancelaria
- Naturaleza
- Propiedad Intelectual
- Patrimonio Cultural
- Problemas de Documentos
- Cites
- Estado: Se selecciona estado.
  - Todo
  - Leído
  - No leído
- **Buscar por fecha de**: Se selecciona el detalle de la fecha a buscar mediante el rango de fecha inicio y fecha fin.
  - Fecha de registro del caso
  - Fecha Culminación
  - Fecha Asignación Caso
- ID de Documento del Sujeto: Se selecciona el tipo de identificador del documento del sujeto y el número correspondiente.
  - RUC
  - Cédula
  - Pasaporte
  - Código Oces
- Nombre del Documento del Sujeto: Se ingresa nombre del documento del sujeto.
- Sujeto de Control/Caso: Se ingresa sujeto de control del caso.
  - Se muestra en el grid el listado de estados de control de acuerdo a los criterios de búsqueda ingresados.
  - Número de Caso
  - Sujeto de Control / Caso
  - Origen Del Caso
  - Tipo de Control
  - Estado de avance

- Fecha Asignación Caso
- Fecha Culminación
- Fase del caso
- Cantidad de sujetos de control
- Fecha inicio / Fecha fin
- Días restantes
- Estado

- **5.5.** Luego de dar clic a un registro en el listado, se puede modificar la información del mismo como información de control, sujeto de control, riesgo, y también se puede registrar un nuevo caso.
- **5.6.** Al seleccionar un caso en el listado, se presenta la información de control, sujeto de control y riesgo, los cuales podrán ser modificados y registrados como nuevos.
- 5.7. Para ingresar y modificar la información de control.
- Se ingresa/modifica la información de control.

|                                     |                                               |                                  | 0                                       | ~ |
|-------------------------------------|-----------------------------------------------|----------------------------------|-----------------------------------------|---|
| * Numero de Caso                    | JOC1 2013                                     | * Tipo de Control                | Investigaciones de operaciones de campo |   |
| * Origen Caso                       |                                               | Fecha Registro Caso              | 22/11/2013                              |   |
| * Riesgo                            | 0                                             | * Cantidad de sujetos de control |                                         | 0 |
| * Procedencia de Caso               | Control de Procesos Operativos y Operacione 🖛 | * Periodo de Control             | 22/11/2013 🗰 22/12/2013 🗰               |   |
| * Sujeto de Control / Caso          |                                               |                                  |                                         |   |
| Motivo de Seleccion                 |                                               |                                  |                                         |   |
| Consideraciones para<br>interventor |                                               |                                  |                                         |   |
| Observaciones                       |                                               |                                  |                                         |   |
| * Interventor Caso                  | Selección                                     |                                  |                                         |   |

- Numero de Caso
- Tipo de Control
- Origen Caso
- Fecha Registro Caso
- Riesgo
- Cantidad de sujetos de control
- Procedencia Caso
- Fecha de Periodo de Control

- Sujeto de Control/Caso
- Motivo de la selección
- Consideraciones para Interventor
- Observaciones
- Interventor Caso
- **5.8.** Se ingresa, modifica y elimina la información de riesgo del caso.
- **Riesgos del caso**: Se consulta/ingresa el riesgo del caso.

| 10 | Tipo Riesgo | Detalle del Riesgo | Responsable |
|----|-------------|--------------------|-------------|
|    |             |                    |             |
|    |             |                    |             |
|    |             |                    |             |
|    |             |                    |             |
|    |             |                    |             |

| * Tipa             | Selección          | + |  |
|--------------------|--------------------|---|--|
| Detalle del Riesgo |                    |   |  |
| * Responsable      | PRISCILLA GUERRERO |   |  |

- Tipo
- Detalle del Riesgo
- **Responsable**: Po default se muestra usuario ingresado al sistema.
- Botón "Agregar": Al dar clic al botón "Agregar", se agregará una línea en el listado riesgos.
- Botón "Modificar": Se selecciona el registro a corregir en el listado, lo corrige y da clic al botón

"Modificar.". Se refleja el cambio realizado en el listado.

- **Botón "Eliminar":** Se selecciona el registro a eliminar y da clic al botón "Eliminar." Se elimina el sujeto del listado.
- 5.9. Se ingresa, modifica y elimina el sujeto de control.
- **Sujetos de Control del Caso**: Se ingresa/modifica/elimina el sujeto de control.

| Riesg   | os del caso Suj      | jetos de Control   | del Caso                |                     |                 |                        |                 |                     |
|---------|----------------------|--------------------|-------------------------|---------------------|-----------------|------------------------|-----------------|---------------------|
| No      | Tipo de<br>Documento | ID de<br>documento | Documento del<br>Sujeto | Nombre<br>Comercial | Establecimiento | Representante<br>Legal | Tipo de Persona | Tipo de Vinculacion |
|         |                      |                    |                         |                     |                 |                        |                 |                     |
|         |                      |                    |                         |                     |                 |                        |                 |                     |
|         |                      |                    |                         |                     |                 |                        |                 |                     |
| * ID de | e Documento del S    | uietoSelecc        | ión 💌                   |                     | * Nombre del Do | cumento del            |                 |                     |
| Nom     | bre Comercial)       |                    |                         |                     | Tipo de Persona | 3                      |                 |                     |
| Teléf   | ono                  |                    |                         |                     | Email           |                        |                 |                     |

# [De corresponder]

| Cargo Representante Legal |  |        |  |
|---------------------------|--|--------|--|
| Representante Legal       |  | Nombre |  |
| Gerente General           |  | Nombre |  |
| Contador                  |  | Nombre |  |
| Actividad Economica       |  |        |  |

#### [Accionistas]

| ID de documento | Nombre de documento | Porcentaje de acciones |
|-----------------|---------------------|------------------------|
|                 |                     |                        |
|                 |                     |                        |
|                 |                     |                        |
|                 |                     |                        |
|                 |                     |                        |

## [Establecimientos]

| - |                     | -         |        |        |                |                     |       |           |        |    |
|---|---------------------|-----------|--------|--------|----------------|---------------------|-------|-----------|--------|----|
|   | Establecimient<br>0 | Provincia | Ciudad | Estado | Caracteristica | Nombre<br>Comercial | Calle | Ciudadela | Barrio | Nu |
|   |                     |           |        |        |                |                     |       |           |        |    |
|   |                     |           |        |        |                |                     |       |           |        |    |
|   |                     |           |        |        |                |                     |       |           |        |    |
|   |                     |           |        |        |                |                     |       |           |        |    |
|   |                     |           |        |        |                |                     |       |           |        |    |
|   |                     |           |        |        |                |                     |       |           |        |    |
|   |                     |           |        |        |                |                     |       |           |        |    |
|   |                     |           |        |        |                |                     |       |           |        |    |
|   |                     |           |        |        |                |                     |       |           |        |    |
|   |                     |           |        |        |                |                     |       |           |        |    |
| • |                     |           |        |        |                |                     |       |           |        | •  |

- **ID** de documento de sujeto: Tipo de Documento, Id de Documento (Se consulta la información del valor ingresado dando clic al botón (.)
- Teléfono
- Email

- Nombre del Documento
- Nombre Comercial
- Tipo de Persona

Representante Legal

Cargo Representante Legal

Gerente General

- Contador
- Actividad económica
- Accionistas
- Establecimientos
- Botón "Agregar": al dar clic al botón "Agregar", se agregará una línea en el listado sujeto de control.
- Botón "Modificar": Se selecciona el registro a corregir en el listado, lo corrige y de clic al botón "Modificar." Se refleja el cambio realizado en el listado.
- Botón "Eliminar": Se selecciona el registro a eliminar y de clic al botón "Eliminar." Se eliminará el sujeto del listado.
- 5.10. Se agrega/elimina el archivo adjunto.
- Se agrega/elimina el archivo adjunto.

| Nombre del archivo | descripción | Tamaño de<br>archivo | Fecha | Creador | Origen    |   | Adjuntar<br>archivo |
|--------------------|-------------|----------------------|-------|---------|-----------|---|---------------------|
|                    |             | KByte                |       |         | Seleccion | • | Cargar              |
|                    |             |                      |       |         |           |   |                     |
|                    |             |                      |       |         |           |   |                     |

Tamaño total de :

- Se da clic al botón Gargar y selecciona el archivo a adjuntar en su PC.
- Al dar clic al botón Agregar, se agregará el botón en el grid que permita adjuntar varios archivos.
- Descripción
- Origen: Físico/Electrónico.
- **5.11.** Al fin, se registra, modifica la información de investigación en campo.
- **Registro**: En caso de haber ingresado un nuevo caso, se habilitará el botón **Registrar**. Al dar clic a éste botón, se almacenará la información ingresada en la BD.
- Modificación: En caso de haber consultado y modificado un caso previamente registrado, se habilitará el botón Modificar. Al dar clic a éste botón, se almacenará la información modificada en la BD.

# 6. ANEXOS

No hay anexos.

SERVICIO NACIONAL DE ADUANA DEL ECUADOR.-Certifico que es fiel copia de la copia.- f.) Ilegible.-Secretaría General, SENAE.

# Agregar Eliminar

#### SERVICIO NACIONAL DE ADUANA DEL ECUADOR

#### Nro. SENAE-DGN-2013-0530-RE

#### Guayaquil, 19 de diciembre de 2013

# DIRECCIÓN GENERAL

#### **Considerando:**

Que <u>el numeral 3 del artículo 225 de la Constitución de la</u> <u>República del Ecuador</u> expresamente señala que son entidades del Sector Público, los organismos y entidades creados por la Constitución o la ley para el ejercicio de la potestad estatal, para la prestación de servicios públicos o para desarrollar actividades económicas asumidas por el Estado.

Que <u>el artículo 227 de la Constitución de la República del</u> <u>Ecuador</u> señala que la administración pública constituye un servicio a la colectividad que se rige por los principios de eficacia, eficiencia, calidad, jerarquía, desconcentración, descentralización, coordinación, participación, planificación, transparencia y evaluación.

Que en el Capítulo I, Naturaleza y Atribuciones, Título IV de la Administración Aduanera, regulado en el Código Orgánico de la Producción, Comercio e Inversiones, publicado en el Suplemento del Registro Oficial No. 351 del 29 de diciembre de 2010, se señala: "El servicio de aduana es una potestad pública que ejerce el Estado, a través del Servicio Nacional de Aduana del Ecuador, sin perjuicio del ejercicio de atribuciones por parte de sus delegatarios debidamente autorizados y de la coordinación o cooperación de otras entidades u órganos del sector público, con sujeción al presente cuerpo legal, sus reglamentos, manuales de operación y procedimientos, y demás normas aplicables…". Que, de conformidad a las competencias y atribuciones que tiene el Director General del Servicio Nacional de Aduana del Ecuador, se encuentra determinado en el literal l) del Art. 216 del Código Orgánico de la Producción, Comercio e Inversiones, "... l. Expedir, mediante resolución los reglamentos, manuales, instructivos, oficios circulares necesarios para la aplicación de aspectos operativos, administrativos, procedimentales, de valoración en aduana y para la creación, supresión y regulación de las tasas por servicios aduaneros, así como las regulaciones necesarias para el buen funcionamiento de la administración aduanera y aquellos aspectos operativos no contemplados en este Código y su reglamento..."

Que, mediante Decreto Ejecutivo Nº 934, de fecha 10 de noviembre del 2011, el Econ. Xavier Cardenas Moncayo, fue designado Director General del Servicio Nacional de Aduana del Ecuador, de conformidad con lo establecido en el artículo 215 del Código Orgánico de la Producción, Comercio e Inversiones; y el artículo 11, literal d) del Estatuto del Régimen Jurídico y Administrativo de la Función Ejecutiva En tal virtud, el Director General del Servicio Nacional de Aduana del Ecuador, en ejercicio de la atribución y competencia dispuesta en el literal 1) del artículo 216 del Código Orgánico de la Producción, Comercio e Inversiones, publicado en el Suplemento del Registro Oficial No. 351 del 29 de diciembre de 2010.

#### **Resuelve:**

**PRIMERO.-** Expedir los procedimientos documentados denominados:

1.- "SENAE-ISIE-2-5-007-V1 INSTRUCTIVO PARA EL USO DEL SISTEMA REGISTRO DE SANCIÓN DE CLAUSURA"

2.- "SENAE-ISIE-2-5-008-V1 INSTRUCTIVO PARA EL USO DEL SISTEMA RESULTADO DE SANCIÓN DE CLAUSURA" 3.- "SENAE-ISIE-2-2-080-V1 INSTRUCTIVO PARA EL USO DEL SISTEMA REGISTRO DE LIQUIDACIÓN MANUAL FINANCIERAS"

#### DISPOSICIÓN FINAL

Notifiquese del contenido de la presente Resolución a las Subdirecciones Generales, Direcciones Nacionales, Direcciones Distritales del Servicio Nacional de Aduana del Ecuador.

Publíquese en la Página Web del Servicio Nacional de Aduana del Ecuador y encárguese a la Dirección de Secretaría General del Servicio Nacional de Aduana del Ecuador el formalizar las diligencias necesarias para la publicación de la presente resolución junto con el referido "SENAE-ISIE-2-5-007-V1 INSTRUCTIVO PARA EL USO DEL SISTEMA REGISTRO DE SANCIÓN DE CLAUSURA", "SENAE-ISIE-2-5-008-V1 INSTRUCTIVO PARA EL USO DEL SISTEMA RESULTADO DE SANCIÓN DE CLAUSURA", "SENAE-ISIE-2-2-080-V1 INSTRUCTIVO PARA EL USO DEL SISTEMA REGISTRO DE LIQUIDACIÓN MANUAL FINANCIERAS" en el Registro Oficial.

La presente Resolución entrará en vigencia a partir de su suscripción, sin perjuicio de su publicación en el Registro Oficial.

Dado y firmado en el Despacho Principal de la Dirección General del Servicio Nacional de Aduana del Ecuador, en la ciudad de Santiago de Guayaquil.

f.) Econ. Pedro Xavier Cárdenas Moncayo, Director General.

SERVICIO NACIONAL DE ADUANA DEL ECUADOR.-Certifico que es fiel copia de su original.- f.) Ilegible, Secretaría General, SENAE.

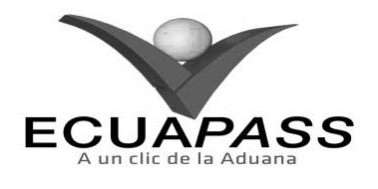

#### SENAE-ISIE-2-5-007-V1

INSTRUCTIVO PARA EL USO DEL SISTEMA REGISTRO DE SANCIÓN DE CLAUSURA

**NOVIEMBRE 2013** 

|                                                     |                                                      | HOJA DE RESUMEN                                                             |                                                     |  |
|-----------------------------------------------------|------------------------------------------------------|-----------------------------------------------------------------------------|-----------------------------------------------------|--|
| Descripción de                                      | el documento:                                        | <b>的</b> 现代和1995年1996年1月1日的新闻                                               |                                                     |  |
| Instructivo para                                    | el Uso del Sistema, opc                              | ión Registro de Sanción de Clausu                                           | ta.                                                 |  |
| Objetivo:                                           |                                                      | 品語及合於的語言的思想。這些自己的語言                                                         |                                                     |  |
| Describir en foi<br>en el portal inte               | rma secuencial las tareas<br>rno del sistema denomin | s para registrar y gestionar la sanci<br>nado Ecuapass, opción Registro de  | ón de clausura para el caso<br>Sanción de Clausura. |  |
| Elaboración /                                       | Revisión / Aprobació                                 | n:                                                                          |                                                     |  |
| Nombre / Car                                        | go / Firma / Fecha                                   | Área                                                                        | Acción                                              |  |
| X<br>Ing. Johanna News Me<br>Analista de Mejora Cor | - 26/11/2013                                         | Dirección Nacional de Mejora<br>Continua y Tecnologías de la<br>Información | Elaboración                                         |  |
| Ing. Alberto' Galarza H<br>Jefe de Caldad y Mejo    | Ennández<br>ra Continua 27/11/2013                   | Dirección Nacional de Mejora<br>Continua y Tecnologías de la<br>Información | Revisión                                            |  |
| Ing. Javier Morales Vék<br>Director de Mejora Con   | 24.14.2013                                           | Dirección Nacional de Mejora<br>Continua y Tecnologías de la<br>Información | Aprobación                                          |  |
| Actualizacione                                      | s / Revisiones / Mod                                 | ificaciones:                                                                |                                                     |  |
| Versión                                             | Fecha                                                | Razón                                                                       | Responsable                                         |  |
| 1                                                   | Noviembre 2013                                       | Versión Inicial                                                             | Ing. Johanna Neira M.                               |  |

# ÍNDICE

- 1. OBJETIVO
- 2. ALCANCE
- 3. RESPONSABILIDAD
- 4. CONSIDERACIONES GENERALES
- 5. **PROCEDIMIENTO**
- 6. ANEXOS

# 1. OBJETIVO

Describir en forma secuencial las tareas para registrar y gestionar la sanción de clausura para el caso en el portal interno del sistema denominado Ecuapass, opción Registro de Sanción de Clausura.

# 2. ALCANCE

Está dirigido a los funcionarios del Servicio Nacional de Aduana del Ecuador (SENAE) y usuarios del portal interno.

# 3. RESPONSABILIDAD

- **3.1.** La aplicación, cumplimiento y realización de lo descrito en el presente documento, es responsabilidad de la Dirección Nacional de Intervención.
- **3.2.** La realización de mejoramiento, cambios solicitados y gestionados por la Dirección Nacional de Intervención, le corresponde a la Dirección Nacional de Mejora Continua y Tecnologías de la Información para su aprobación y difusión.

# 4. CONSIDERACIONES GENERALES

- **4.1.** Con el objeto de que se apliquen los términos de manera correcta, se entiende lo siguiente:
- **4.1.1. Control Posterior**: Dentro del plazo de cinco años contados desde la fecha de pago de los tributos al comercio exterior el Servicio Nacional de Aduana del Ecuador podrá someter a verificación las declaraciones aduaneras, así como toda información que posea cualquier persona natural o jurídica que guarde relación con mercancías importadas. Para la determinación de las declaraciones aduaneras sujetas al control posterior se emplearán sistemas de gestión de riesgo.
- **4.2.** Para el uso de la pantalla Registro de Sanción de Clausura, es necesario que la información del usuario esté registrado para poder utilizar el sistema, y previamente se requiere la siguiente operación:
- La información del interventor (jefatura, cargo, tipo de control) debe estar registrada en el sistema de control posterior.
- Debe tener el acceso a la pantalla Registro de Sanción de Clausura.
- **4.3.** Cuando se visualice un asterisco de color rojo anteponiendo a un campo de ingreso de información, esto se convierte en un campo obligatorio.

# 5. **PROCEDIMIENTO**

- 5.1. Acceda al navegador de Internet, registre la dirección <u>http://portalinterno.aduana.gob.ec</u>, visualice el portal interno Ecuapass e ingrese con su usuario y contraseña.
- **5.2.** Seleccione el portal interno de "Sistema de Control Posterior".
- 5.3. En el menú principal de clic en "Desarrollo del Control", se despliega la lista del sub-menú pulse en "3.4 Registro de Sanción de Clausura".

| Casos Asignados | Plan de Control | Desarrollo del Control     | Cierre de Control      | Plan Nacion | al de Intervención | Administración de Inforr |
|-----------------|-----------------|----------------------------|------------------------|-------------|--------------------|--------------------------|
| Start           |                 | 3.1 Notificación de Inicio | de Control             |             |                    | Login Success.           |
|                 |                 | 3.2 Requerimiento de Info  | ormación               |             |                    |                          |
|                 |                 | 3.3 Solicitud de Compare   | cencia                 |             |                    |                          |
|                 |                 | 3.4 Registro de Sanción d  | le Clausura            |             |                    |                          |
|                 |                 | 3.5 Resultado de Sanción   | de Clausura            |             |                    |                          |
|                 |                 | 3.6 Resultados del Análisi | s                      |             |                    |                          |
|                 |                 | 3.7 Alegaciones            |                        |             |                    |                          |
|                 |                 | 3.8 Resultado de Investig  | ación de Campo         |             |                    |                          |
|                 |                 | 3.9 Registro de Resultado  | de Inspección en Estab | lecimientos |                    |                          |
|                 |                 | 3.10 Registro Cumplimier   | nto Requisitos OCEs    |             | ]                  |                          |

#### 5.4. Se presenta la pantalla "3.4 Registro de Sanción de Clausura".

#### Estado de sanción de clausura

| Dirección                          | Dirección regional 1 GYE                             | ▼ Jefatura          |                    | Jefatura Rev         | sión pasiva 1 | v                     |
|------------------------------------|------------------------------------------------------|---------------------|--------------------|----------------------|---------------|-----------------------|
| Interventor                        | Todo                                                 | ▼ Tipo de C         | ontrol             | Todo                 |               | •                     |
| Estado de avance                   | ● Todo ○ Asignado ○ En proceso ○ Culi                | minado              |                    |                      |               |                       |
| Número de Caso                     |                                                      |                     |                    |                      |               |                       |
| Riesgo                             | Todo                                                 | ▼ Estado            |                    | Todo                 |               | •                     |
| Buscar por fecha de                | Fecha de registro d 👻 Hoy 💌                          | 31/10/2012          | 31/10/2012         | #                    |               |                       |
| ID de Documento del Sujeto         | Todo                                                 |                     |                    |                      |               |                       |
| Nombre del Documento del<br>Sujeto |                                                      | Sujeto de           | Control / Caso     |                      |               |                       |
| Búsqueda en Resultados             | Número de Caso 🔻                                     |                     |                    |                      | Q             | Consultar             |
| Resultado : 0                      |                                                      |                     |                    |                      |               | ~                     |
| No. Número de Caso Suj<br>Contr    | ieto de Origen Del Tipo de Control<br>ol / Caso Caso | Estado de<br>avance | Asignacion<br>Caso | Fecha<br>culminacion | Fase del caso | sujetos de<br>control |
|                                    |                                                      |                     |                    |                      |               |                       |
|                                    |                                                      |                     |                    |                      |               |                       |
|                                    |                                                      |                     |                    |                      |               |                       |
|                                    |                                                      |                     |                    |                      |               |                       |
| •                                  |                                                      |                     |                    |                      |               | Þ                     |

#### Estado de sanción de clausura

Resultado : 0

| No | No. Sanción de clausura | Doc. Identificación | Nombre de sujeto de<br>control | Estado | Fecha de solicitud |
|----|-------------------------|---------------------|--------------------------------|--------|--------------------|
|    |                         |                     |                                |        |                    |
|    |                         |                     |                                |        |                    |
|    |                         |                     |                                |        |                    |
|    |                         |                     |                                |        |                    |
|    |                         |                     |                                |        |                    |

| Estado de sanción de cla           | ausura                     |                    |                   |       |                    |                    |                      |                |                       |
|------------------------------------|----------------------------|--------------------|-------------------|-------|--------------------|--------------------|----------------------|----------------|-----------------------|
| Dirección                          | Dirección                  | regional 1 GYE     |                   | -     | Jefatura           |                    | Jefatura Rev         | isión pasiva 1 | Ψ.                    |
| Interventor                        | Todo                       |                    |                   | •     | Tipo de Co         | ontrol             | Todo                 |                | •                     |
| Estado de avance                   | 💿 Todo 📿                   | ) Asignado 🔘 B     | En proceso 🔘 Culn | ninac | lo                 |                    |                      |                |                       |
| Número de Caso                     |                            |                    |                   |       |                    |                    |                      |                |                       |
| Riesgo                             | Todo                       |                    |                   | Ŧ     | Estado             |                    | Todo                 |                | -                     |
| Buscar por fecha de                | Fecha de r                 | egistro d 🔻 🛛 H    | oy 🔻              | 31/   | 10/2012            | 31/10/2012         |                      |                |                       |
| ID de Documento del Sujeto         | Todo                       |                    | -                 |       |                    |                    |                      |                |                       |
| Nombre del Documento del<br>Sujeto |                            |                    |                   |       | Sujeto de          | Control / Caso     |                      |                |                       |
| Búsqueda en Resultados             | Número de                  | e Caso 🔻           |                   |       |                    |                    |                      | С              | Consultar O           |
| Resultado : 0                      |                            |                    |                   |       |                    |                    |                      |                | ~                     |
| No. Número de Caso <sub>Co</sub>   | Sujeto de<br>ontrol / Caso | Origen Del<br>Caso | Tipo de Control   | Es    | stado de<br>avance | Asignacion<br>Caso | Fecha<br>culminacion | Fase del caso  | sujetos de<br>control |
|                                    |                            |                    |                   |       |                    |                    |                      |                |                       |
|                                    |                            |                    |                   |       |                    |                    |                      |                |                       |
| •                                  |                            |                    |                   |       |                    |                    |                      |                | •                     |

#### Estado de sanción de clausura

Resultado : 0

| Resulte | 100.0                   |                     |                                |        |                    |
|---------|-------------------------|---------------------|--------------------------------|--------|--------------------|
| No      | No. Sanción de clausura | Doc. Identificación | Nombre de sujeto de<br>control | Estado | Fecha de solicitud |
|         |                         |                     |                                |        |                    |
|         |                         |                     |                                |        |                    |
|         |                         |                     |                                |        |                    |
|         |                         |                     |                                |        |                    |
|         |                         |                     |                                |        |                    |

- Se selecciona los siguientes criterios de búsqueda para realizar la consulta.
- Dirección: Si el usuario es el Director Nacional de Intervención, se presentan todas las direcciones de intervención. En caso contrario, se presenta la dirección en la que el usuario pertenece por defecto.
- Jefatura: Si el usuario tiene el cargo director o uno superior, se presentan las jefaturas pertinentes, y en caso contrario, se presenta la jefatura en la que el usuario pertenece por defecto.
- Interventor: Si el usuario tiene el cargo jefe o uno superior, se presenta el listado de interventores pertinentes a la jefatura, y si es un interventor, se presenta la información de sí mismo por defecto.
- **Tipo de Control**: Se presentan los tipos de control correspondientes a la jefatura seleccionada.
- Estado de avance: Se selecciona estado de avance.
  - Todo
  - Asignado
  - En proceso
  - Culminado
- Número de Caso: Se ingresa número de caso.
- **Riesgo**: Selecciona el riesgo.
  - Mercancía No Declarada/Manifestada
  - Diferencias Peso
  - Mercancías Faltantes

- Unidad de Medida Incorrecta (Físicas, Comerciales, etc.)
- Valoración Incorrecta
- Cantidad
- Origen
- Otras presunciones de riesgo
- Empresas de Papel/Testaferros
- Lavado de Activos
- · Armas, municiones, explosivos y dispositivos
- Riesgo Nuclear
- Mal uso de códigos de exoneración de Tributos
- Mercancía Perjudicial al medio ambiente
- Narcóticos/Precursores
- Mala Clasificación Arancelaria
- Naturaleza
- Propiedad Intelectual
- Patrimonio Cultural
- Problemas de Documentos
- Cites

- Estado: Se selecciona estado.
  - Todo
  - Leído
  - No leído
- **Buscar por fecha de**: Se selecciona el detalle de la fecha a buscar mediante el rango de fecha inicio y fecha fin.
  - Fecha de registro del caso
  - Fecha Culminación
  - Fecha Asignación Caso
  - **ID de Documento del Sujeto**: Se selecciona el tipo de identificador del documento del sujeto y el número correspondiente.
    - RUC
    - Cédula
    - Pasaporte
    - Código Oces
- Nombre del Documento del Sujeto: Se ingresa nombre del documento del sujeto.
- Sujeto de Control/Caso: Se ingresa sujeto de control del caso.

Req. Información Entrega de información Informacion de historial

• Se muestra en el grid el listado de estados de control de acuerdo a los criterios de búsqueda ingresados.

- Número de Caso
- Sujeto de Control / Caso
- Origen Del Caso
- Tipo de Control
- Estado de avance
- Fecha Asignación Caso
- Fecha Culminación
- Fase del caso
- Cantidad de sujetos de control
- Fecha inicio / Fecha fin
- Días restantes
- Estado
- 5.6. Al seleccionar un caso en el listado de los casos, se presenta la información de sanción de clausura registrada para el caso seleccionado. También se puede registrar una sanción de clausura como nueva.
- **5.7.** Se registra la sanción de clausura por sujeto de control.
- **Estado de sanción de clausura**: Se registra la sanción de clausura por sujeto de control.
- Requerimiento de Información

| No. Sancion de clausura       |                             |           |                             |           |  |
|-------------------------------|-----------------------------|-----------|-----------------------------|-----------|--|
| Doc. Identificación           | Seleccion                   | -         | Nombre de sujeto de control |           |  |
| Clasificación                 | ● Sanción de clausura ○ Car | ncelación |                             |           |  |
| Motivo de sanción de clausura |                             |           |                             |           |  |
| Motivo de cancelación         |                             |           |                             |           |  |
| Fecha de solicitud            | 31/10/2012                  |           | Aduana distrital            | Seleccion |  |
| Fecha de cancelación          | 31/10/2012                  |           |                             |           |  |
| Observación                   |                             |           |                             |           |  |

- No. Sanción de clausura: Cód.jefatura (3)+año (4)+no.secuencial (4)+'S'+no.secuencial (3).
- Doc. Identificación
- Nombre en plan de control
- Clasificación
- Motivo de sanción de clausura

- Motivo de cancelación
- Fecha de solicitud
- Aduana distrital
- Fecha de cancelación
- Observación

- Una vez efectuado la adición, modificación, eliminación, se procede a dar clic al botón Registrar para guardar la información ingresada en la base de datos.
- Informe preliminar: Sin haber ingresado la sanción de clausura, se selecciona un caso en el estado de sanción de clausura y da clic al botón Informe preliminar. Se presenta a resolución de sanción de clausura.

| -                                                                                                    |                                                                                                    | DIRECCIÓN I                                                                                                    | DISTRITAL DE GUAY                                                                                                    | AQUIL - AEREO                                                                                                    |                                                                                                    |
|----------------------------------------------------------------------------------------------------|----------------------------------------------------------------------------------------------------|----------------------------------------------------------------------------------------------------|----------------------------------------------------------------------------------------------------|----------------------------------------------------------------------------------------------------|----------------------------------------------------------------------------------------------------|
|                                                                                                    | CONTRIBUYENTE                                                                                                    | TEST                                                                                                    |                                                                                                    |                                                                                                    |                                                                                                    |
|                                                                                                    | RUC                                                                                                    | 0101473668001                                                                                                    | FI                                                                                                    | ECHA 12-10-20                                                                                                    | 12                                                                                                    |
|                                                                                                    |                                                                                                    | RESOLUCIÓN D                                                                                                    | E CLAUSURA No. JF                                                                                                    | RP1-2012-0001-S002                                                                                                    |                                                                                                    |
| C<br>1<br>a<br>r<br>c<br>á                                                                               | CONSIDERANDO:<br>1. Que, en ejercicio de la<br>artículo 218 del Código (<br>normativa, sus reglamen<br>casos de contravención y<br>ámbito de su competenci                                                                                                    | s competencias de las d<br>Orgánico de la Producció<br>tos, y demás normas rel<br>y faltas reglamentarias; j<br>ia.                                                                                                    | lirecciones distritales,<br>in Comercio e Inversio<br>ativas al Comercio Ex<br>) Ejecutar las resoluci                                                                                                    | las mismas que se enc<br>ones, en sus literales a)<br>terior; f) Sancionar de a<br>ones administrativas y l                                                                                                    | uentran contempladas en el<br>Cumplir y hacer cumplir esta<br>icuerdo a este Código los<br>as sentencias judiciales en e                                                                                                    |
| RI                                                                                                    | ESUELVE:                                                                                                    | SONCLIR S.A. con la clausura                                                                                                    | del establecimiento en el c                                                                                                    | ual eierre sus actividades err                                                                                                    | nómicas sanción que será                                                                                                    |
| lev                                                                                                    | vantada cuando la información                                                                                                    | requerida sea entregada de fo                                                                                                    | orma satisfactoria.                                                                                                    |                                                                                                    | nomicas, sancion que sera                                                                                                    |
| • E                                                                                                    | EJECUTAR la sanción mediant                                                                                                    | e la aplicación de sellos de cla                                                                                                    | ausura en un lugar visible d                                                                                                    | e los establecimientos del infr                                                                                                    | actor, de forma inmediata una vez                                                                                                    |
| • II<br>ve:<br>20                                                                                        | NFORMAR que la comunicació<br>z que haya cumplido con la en<br>12-0075-OF<br>RECORDAR al sujeto pasivo g                                                                                                    | ón para el retiro de los sellos d<br>trega de la información solicita<br>ue de acuerdo a lo previsto en                                                                                                    | e clausura se efectuará me<br>ada en el oficio Requerimien<br>el Art. 344 del Código Trib                                                                                                    | diante resolución por parte de<br>nto de Información / Preventiv                                                                                                    | e la Administración Aduanera, una<br>ra de Sanción No. SENAE-DAI-<br>te defraudación renrimidos con                                                                                                    |
| • II<br>ve:<br>20<br>• F<br>pri<br>es                                                                    | NFORMAR que la comunicacio<br>z que haya cumplido con la en<br>12-0075-OF<br>RECORDAR al sujeto pasivo q<br>sión de 1 a 3 años la destrucc<br>tablecimiento se encuentra cla                                                                                                    | ón para el retiro de los sellos d<br>trega de la información solicita<br>ue de acuerdo a lo previsto en<br>ión, ocultación o alteración dol<br>usurado.                                                                                                    | le clausura se efectuará me<br>ada en el oficio Requerimie<br>el Art. 344 del Código Trib<br>losas de sellos de clausura                                                                                                    | diante resolución por parte de<br>nto de Información / Preventiv<br>utario, son casos especiales o<br>y realizar actividades econón                                                                                                    | e la Administración Aduanera, una<br>ra de Sanción No. SENAE-DAI-<br>de defraudación reprimidos con<br>nicas a sabiendas de que el                                                                                                    |
| • If<br>ve:<br>20<br>• F<br>pri<br>es                                                                    | NFORMAR que la comunicació<br>z que haya cumplido con la en<br>12-0075-OF<br>RECORDAR al sujeto pasivo q<br>isión de 1 a 3 años la destrucc<br>tablecimiento se encuentra cla<br>Persona que recibe Notificació                                                                                                    | ón para el retiro de los sellos d<br>trega de la información solicita<br>ue de acuerdo a lo previsto en<br>ión, ocultación o alteración dol<br>usurado.                                                                                                    | le clausura se efectuará me<br>ada en el oficio Requerimier<br>el Art. 344 del Código Trib<br>losas de sellos de clausura<br>Persona d                                                                                             | diante resolución por parte de<br>nto de Información / Preventiv<br>utario, son casos especiales o<br>y realizar actividades econón<br>ue recibe Notificación                                                                                                    | e la Administración Aduanera, una<br>ra de Sanción No. SENAE-DAI-<br>de defraudación reprimidos con<br>nicas a sabiendas de que el                                                                                                    |
| III     ve.     20     · R     pri     es <sup>2</sup> [1                                                | NFORMAR que la comunicació<br>z que haya cumplido con la en<br>12-0075-OF<br>RECORDAR al sujeto pasivo q<br>sión de 1 a 3 años la destrucc<br>tablecimiento se encuentra cla<br>Persona que recibe Notificació<br>Una vez efectuado el r<br>presenta por defecto lo<br>ro de Autorizador<br>tro de Autorizador<br>tión de Clausura : JRP1201<br>do : 2                                                                                                    | in para el retiro de los sellos d<br>trega de la información solicita<br>ue de acuerdo a lo previsto en<br>ión, ocultación o alteración dol<br>usurado.                                                                                                    | e clausura se efectuará me<br>ada en el oficio Requerimien<br>el Art. 344 del Código Trib<br>losas de sellos de clausura<br>Persona de<br>probación a su cargo<br>usuario, como jefe, d                                            | diante resolución por parte de<br>nto de Información / Preventiv<br>utario, son casos especiales o<br>y realizar actividades econón<br>que recibe Notificación<br>superior dando clic al<br>lirector y director nacio                                                                                                    | e la Administración Aduanera, una<br>ra de Sanción No. SENAE-DAI-<br>de defraudación reprimidos con<br>nicas a sabiendas de que el<br>botón Solicitar Aprobacion<br>onal.                                                               |
| • II<br>ve:<br>20<br>• F<br>pri<br>es<br>                                                                | NFORMAR que la comunicació<br>z que haya cumplido con la en<br>12-0075-OF<br>RECORDAR al sujeto pasivo q<br>isión de 1 a 3 años la destrucc<br>tablecimiento se encuentra cla<br>Persona que recibe Notificació<br>Una vez efectuado el r<br>presenta por defecto lo<br>ro de Autorizador<br>tro de Autorizador<br>tión de Clausura : JRP1201<br>do : 2<br>Departamento                                                                                            | in para el retiro de los sellos d<br>trega de la información solicita<br>ue de acuerdo a lo previsto en<br>ión, ocultación o alteración dol<br>usurado.<br>n<br>egistro, se solicita la ap<br>os cargos superiores al to<br>200015002<br>Nombre                                                                | e clausura se efectuará me<br>ada en el oficio Requerimier<br>el Art. 344 del Código Trib<br>losas de sellos de clausura<br>Persona d<br>probación a su cargo<br>usuario, como jefe, d                                             | diante resolución por parte de<br>nto de Información / Preventiv<br>utario, son casos especiales o<br>y realizar actividades econón<br>que recibe Notificación<br>superior dando clic al<br>irector y director nacio                                                                                                    | e la Administración Aduanera, una<br>ra de Sanción No. SENAE-DAI-<br>de defraudación reprimidos con<br>nicas a sabiendas de que el<br>botón Solicitar Aprobacion<br>onal.                                                               |
| • If<br>ve:<br>20<br>• F<br>pri<br>es<br>                                                                | NFORMAR que la comunicació<br>z que haya cumplido con la en<br>12-0075-OF<br>RECORDAR al sujeto pasivo q<br>isión de 1 a 3 años la destrucc<br>tablecimiento se encuentra cla<br>Persona que recibe Notificació<br>Una vez efectuado el r<br>presenta por defecto lo<br>ro de Autorizador<br>tro de Autorizador<br>tro de Autorizador<br>tión de Clausura : JRP1201<br>do : 2<br>Departamento<br>Jefatura Revisión pasiva 1                                        | in para el retiro de los sellos d<br>trega de la información solicita<br>ue de acuerdo a lo previsto en<br>ión, ocultación o alteración dol<br>usurado.<br>n<br>egistro, se solicita la ap<br>es cargos superiores al to<br>200015002<br>Nombre<br>PARK JONG AH                                                | e clausura se efectuará me<br>ada en el oficio Requerimien<br>el Art. 344 del Código Trib<br>losas de sellos de clausura<br>Persona o<br>probación a su cargo<br>usuario, como jefe, d<br>Cargo<br>Jefe                            | diante resolución por parte de<br>no de Información / Preventiv<br>utario, son casos especiales o<br>y realizar actividades econón<br>que recibe Notificación<br>superior dando clic al<br>lirector y director nacion<br><u>Teléfono</u><br>07077115903                                                                                                    | e la Administración Aduanera, una<br>ra de Sanción No. SENAE-DAI-<br>de defraudación reprimidos con<br>nicas a sabiendas de que el<br>botón Solicitar Aprobacion<br>onal.                                                               |
| • II<br>ve.<br>20<br>• F<br>pri<br>es<br>                                                                | NFORMAR que la comunicació<br>z que haya cumplido con la en<br>12-0075-OF<br>RECORDAR al sujeto pasivo que<br>sión de 1 a 3 años la destrucci<br>tablecimiento se encuentra cla<br>Persona que recibe Notificació<br>Una vez efectuado el ri<br>presenta por defecto lo<br>ro de Autorizador<br>tro de Autorizador<br>tro de Autorizador<br>tión de Clausura : JRP1201<br>do : 2<br>Departamento<br>Jefatura Revisión pasiva 1<br>Jefatura Procesos Operativo      | in para el retiro de los sellos d<br>trega de la información solicita<br>ue de acuerdo a lo previsto en<br>ión, ocultación o alteración dol<br>usurado.<br>n<br>egistro, se solicita la ap<br>is cargos superiores al to<br>200015002<br>Nombre<br>PARK JONG AH<br>HWANG SEUNG-HYUN                            | e clausura se efectuará me<br>ada en el oficio Requerimier<br>el Art. 344 del Código Trib<br>losas de sellos de clausura<br>Persona d<br>probación a su cargo<br>usuario, como jefe, d<br>Gargo<br>Jefe<br>Director Nacional       | diante resolución por parte de<br>nto de Información / Preventiv<br>utario, son casos especiales o<br>y realizar actividades econón<br>que recibe Notificación<br>superior dando clic al<br>lirector y director nacio<br>Teléfono<br>07077115903<br>07077115903                                                                                                    | e la Administración Aduanera, una<br>ra de Sanción No. SENAE-DAI-<br>de defraudación reprimidos con<br>nicas a sabiendas de que el<br>botón Solicitar Aprobacion<br>onal.                                                               |
| • II ve:<br>20<br>• F<br>pri<br>es'<br>                                                                  | NFORMAR que la comunicació<br>z que haya cumplido con la en<br>12-0075-OF<br>RECORDAR al sujeto pasivo q<br>sión de 1 a 3 años la destrucc<br>tablecimiento se encuentra cla<br>Persona que recibe Notificació<br>Una vez efectuado el r<br>presenta por defecto lo<br>ro de Autorizador<br>tro de Autorizador<br>tión de Clausura : JRP1201<br>do : 2<br>Departamento<br>Jefatura Revisión pasiva 1<br>Jefatura Procesos Operativo                                | in para el retiro de los sellos d<br>trega de la información solicita<br>ue de acuerdo a lo previsto en<br>ión, ocultación o alteración dol<br>usurado.<br>n<br>egistro, se solicita la ap<br>is cargos superiores al u<br>200015002<br>Nombre<br>PARK JONG AH<br>HWANG SEUNG-HYUN<br>Dirección regional 1 GYE | e clausura se efectuará me<br>ada en el oficio Requerimien<br>el Art. 344 del Código Trib<br>losas de sellos de clausura<br>Persona de<br>probación a su cargo<br>usuario, como jefe, de<br>Director Nacional<br>Director Nacional | diante resolución por parte de<br>nto de Información / Preventiv<br>utario, son casos especiales o<br>y realizar actividades econón<br>que recibe Notificación<br>superior dando clic al<br>lirector y director nacion<br>07077115903<br>07077115903<br>1010<br>1010 | e la Administración Aduanera, una<br>ra de Sanción No. SENAE-DAI-<br>de defraudación reprimidos con<br>nicas a sabiendas de que el<br>botón Solicitar Aprobacion<br>onal.<br>Correo electrónico<br>JJJ0001@NATE.COM<br>JJJ0001@NATE.COM |
| IIII     Vee     20     F     F     pri     es     III     IIII     IIIII     IIIII     IIIII     IIIIII | NFORMAR que la comunicació<br>z que haya cumplido con la en<br>12-0075-OF<br>RECORDAR al sujeto pasivo q<br>RECORDAR al sujeto pasivo q<br>rescuenta a sinos la destrucc<br>tablecimiento se encuentra cla<br>Persona que recibe Notificació<br>Una vez efectuado el r<br>presenta por defecto lo<br>ro de Autorizador<br>tro de Autorizador<br>tro de Autorizador<br>tro de Autorizador<br>al fatura Revisión pasiva 1<br>Jefatura Procesos Operativo<br>ción [2] | in para el retiro de los sellos d<br>trega de la información solicita<br>ue de acuerdo a lo previsto en<br>ión, ocultación o alteración dol<br>usurado.<br>n<br>egistro, se solicita la ap<br>is cargos superiores al u<br>200015002<br>Nombre<br>PARK JONG AH<br>HWANG SEUNG-HYUN                             | e clausura se efectuará me<br>ada en el oficio Requerimier<br>el Art. 344 del Código Trib<br>losas de sellos de clausura<br>Persona d<br>probación a su cargo<br>usuario, como jefe, d<br>Director Nacional<br>Urector Nacional    | diante resolución por parte de<br>nto de Información / Preventiv<br>utario, son casos especiales o<br>y realizar actividades econón<br>que recibe Notificación<br>superior dando clic al<br>lirector y director nacio<br>07077115903<br>07077115903<br>12efa                                                                                                    | e la Administración Aduanera, una ra de Sanción No. SENAE-DAI-<br>de defraudación reprimidos con nicas a sabiendas de que el<br>botón Solicitar Aprobacion onal.                                                                        |

• En caso de que el turno de autorización sea suyo, el botón Aprobación/Rechazo queda habilitado, permitiendo ingresar la observación antes de proceder a dar clic al mismo botón.

| Evalu   | ación de Interventor |                 |                |                   | x                     |
|---------|----------------------|-----------------|----------------|-------------------|-----------------------|
| Resulta | ado : 4              |                 |                |                   | ~                     |
| No.     | Autorizador          |                 | Estado de Ap   | robación          | Fecha de tramite      |
| 1       | LEE KI-HWAN          |                 | Solicitante    |                   | 11/Oct/2012 03:10:11  |
| 2       | PARK JONG AH         |                 | Solicitud de a | probación         | 11/Oct/2012 04:10:31  |
| 3       | VICTOR MURILLO       |                 | Aprobación p   | endiente          |                       |
| 4       | JUNG YOUNG-SUN       |                 | Aprobación p   | endiente          |                       |
| No.     | Aprobación           | JRP120120001S00 | 1              | Tipo de operación | Sanción de Clausura 👻 |
| Esta    | do                   | • Aprobación 🔾  | Rechazo        |                   |                       |
| Nota    | 1                    |                 |                |                   | Registrar Cerrar      |

- Una vez ingresado la observación de aprobación o rechazo, se da clic al botón **Registrar** para registrar la información de aprobación en la base de datos.
- Se puede verificar el estado de aprobación dando clic al botón Estado de Aprobación

| Estad   | lo de Aprobación        |                  |              |                   |                      | ×      |
|---------|-------------------------|------------------|--------------|-------------------|----------------------|--------|
| Estad   | lo de Aprobación        |                  |              |                   |                      |        |
| San     | ción de Clausura : JRP1 | 201200015001     |              |                   |                      |        |
| No.     | Aprobación              | JRP120120001S001 |              | Tipo de operación | Sanción de Clausura  | -      |
| Resulta | ado : 4                 |                  |              |                   |                      | ~      |
| No.     | Autoriza                | ador             | Estado de Ap | probación         | Fecha de tramite     |        |
| 1       | LEE KI-HWAN             |                  | Solicita     | inte              | 11/Oct/2012 03:10:11 |        |
| 2       | PARK JONG AH            |                  | Aprobado     |                   | 11/Oct/2012 04:10:31 |        |
| 3       | VICTOR MURILLO          |                  | Rechazado    |                   | 17/Oct/2012 09:10:35 |        |
| 4       | JUNG YOUNG-SUN          |                  | Aprobación p | pendiente         |                      |        |
| No.     | Aprobación              |                  |              | Tipo de operación | Seleccion            | Ŧ      |
| Esta    | do                      | Seleccion        |              |                   |                      | -      |
|         |                         |                  |              |                   |                      |        |
| Nota    | 3                       |                  |              |                   |                      |        |
|         |                         |                  |              |                   |                      |        |
|         |                         |                  |              |                   |                      |        |
|         |                         |                  |              |                   |                      | Cerrar |

### • Entrega de información: Se puede verificar el resultado de sanción de clausura.

| Req. Información   | Entrega de información | Informacion de historial |                    |                |
|--------------------|------------------------|--------------------------|--------------------|----------------|
| Entrega de infor   | mación                 |                          |                    |                |
| Fecha de ejecución | 31/10/2012             | <b></b>                  | Fecha de caducidad | 31/10/2012     |
| Observación        |                        |                          |                    |                |
| No                 | Archivos               |                          | Tam                | año de archivo |
|                    |                        |                          |                    |                |
|                    |                        |                          |                    |                |

Descargar

• Se da clic al botón Descargar para descargar el archivo seleccionado.

## • **Información de historial**: Se puede verificar el historial de sanción de clausura consultada.

| eq. Información   | Entrega de información | Informacion de historial | 1)<br>2 |      |          |
|-------------------|------------------------|--------------------------|---------|------|----------|
| Informacion de hi | istorial               |                          |         |      |          |
| Area              | Fecha                  | y Hora                   | De      | Para | No. Dias |
|                   |                        |                          |         |      |          |

• Una vez efectuado la adición, modificación, eliminación, se procede a dar clic en el botón **Registrar** para guardar la información ingresada en la base de datos.

## 6. ANEXOS

No hay anexos.

SERVICIO NACIONAL DE ADUANA DEL ECUADOR.- Certifico que es fiel copia de la copia.- f.) Ilegible, Secretaría General, SENAE.

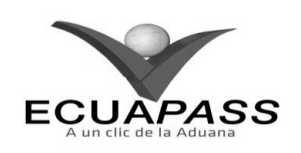

#### SENAE-ISIE-2-5-008-V1

#### INSTRUCTIVO PARA EL USO DEL SISTEMA RESULTADO DE SANCIÓN DE CLAUSURA

#### **NOVIEMBRE 2013**

#### **HOJA DE RESUMEN**

| Descripción d                                                                 | lel documento:                                      | 化和非常性性的 化中心化化                                                               |                                                         |
|-------------------------------------------------------------------------------|-----------------------------------------------------|-----------------------------------------------------------------------------|---------------------------------------------------------|
| Instructivo par                                                               | a el Uso del Sistema, opo                           | ción Resultado de Sanción de Clau                                           | sura.                                                   |
| Objetivo:                                                                     |                                                     |                                                                             |                                                         |
| Describir en f<br>clausura en el<br>Clausura.                                 | orma secuencial las tar<br>portal interno del siste | eas para registrar y administrar<br>ma denominado Ecuapass, opció           | el resultado de sanción de<br>n Resultado de Sanción de |
| Elaboración /                                                                 | Revisión / Aprobació                                | n: Alther the second second                                                 |                                                         |
| Nombre / Ca                                                                   | rgo / Firma / Fecha                                 | Área                                                                        | Acción                                                  |
| X<br>Ing. Johanna Neira M<br>Analisca de Mejora Co                            | 27/11/2013                                          | Dirección Nacional de Mejora<br>Continua y Tecnologías de la<br>Información | Elaboración                                             |
| Ing. Alberto Galarza F<br>Jefe de Calidad y Mey                               | ternandez<br>ora continua 27/11/2013                | Dirección Nacional de Mejora<br>Continua y Tecnologías de la<br>Información | Revisión                                                |
| Ing. Javlier Morales Vélez<br>Director de Mejora Continua y Normativa 11.2013 |                                                     | Dirección Nacional de Mejora<br>Continua y Tecnologías de la<br>Información | Aprobación                                              |
| Actualizacion                                                                 | es / Revisiones / Mod                               | ificaciones:                                                                | NELSOTO LA HERE                                         |
| Versión                                                                       | Fecha                                               | Razón                                                                       | Responsable                                             |
| 1                                                                             | Noviembre 2013                                      | Versión Inicial                                                             | Ing. Johanna Neira M.                                   |

#### ÍNDICE

- 1. OBJETIVO
- 2. ALCANCE
- RESPONSABILIDAD
   CONSIDERACIONES GENERALES
- 4. CONSIDERACIONES GENERAL 5. PROCEDIMIENTO
- 6. ANEXOS

# 1. OBJETIVO

Describir en forma secuencial las tareas para registrar y administrar el resultado de sanción de clausura en el portal interno del sistema denominado Ecuapass, opción Resultado de Sanción de Clausura.

## 2. ALCANCE

Está dirigido a los funcionarios del Servicio Nacional de Aduana del Ecuador (SENAE) y usuarios del portal interno.

# 3. RESPONSABILIDAD

- **3.1.** La aplicación, cumplimiento y realización de lo descrito en el presente documento, es responsabilidad de la Dirección Nacional de Intervención.
- **3.2.** La realización de mejoramiento, cambios solicitados y gestionados por la Dirección Nacional de Intervención, le corresponde a la Dirección Nacional de Mejora Continua y Tecnologías de la Información para su aprobación y difusión.

#### 4. CONSIDERACIONES GENERALES

**4.1.** Con el objeto de que se apliquen los términos de manera correcta, se entiende lo siguiente:

- **4.1.1. Control Posterior**: Dentro del plazo de cinco años contados desde la fecha de pago de los tributos al comercio exterior el Servicio Nacional de Aduana del Ecuador podrá someter a verificación las declaraciones aduaneras, así como toda información que posea cualquier persona natural o jurídica que guarde relación con mercancías importadas. Para la determinación de las declaraciones aduaneras sujetas al control posterior se emplearán sistemas de gestión de riesgo.
- **4.2.** Para el uso de la pantalla Resultado de Sanción de Clausura, es necesario que la información del usuario esté registrado para poder utilizar el sistema, y previamente se requiere la siguiente operación:
- La información del interventor (jefatura, cargo, tipo de control) debe estar registrada en el sistema de control posterior.
- Debe tener el acceso a la pantalla Resultado de Sanción de Clausura.
- **4.3.** Cuando se visualice un asterisco de color rojo anteponiendo a un campo de ingreso de información, esto se convierte en un campo obligatorio.

#### 5. **PROCEDIMIENTO**

- 5.1. Acceda al navegador de Internet, registre la dirección <u>http://portalinterno.aduana.gob.ec</u>, visualice el portal interno Ecuapass e ingrese con su usuario y contraseña.
- **5.2.** Seleccione el portal interno de "Sistema de Control Posterior".
- 5.3. En el menú principal de clic en "Desarrollo del Control", se despliega la lista del sub-menú pulse en "3.5 Resultado de Sanción de Clausura".

| Casos Asignados | Plan de Control | Desarrollo del Control     | Cierre de Control      | Plan Nacion | al de Intervención | Administración de Inforr |
|-----------------|-----------------|----------------------------|------------------------|-------------|--------------------|--------------------------|
| Start           |                 | 3.1 Notificación de Inicio | de Control             |             |                    |                          |
|                 |                 | 3.2 Requerimiento de Info  | ormación               |             |                    |                          |
|                 |                 | 3.3 Solicitud de Compare   | cencia                 |             |                    |                          |
|                 |                 | 3.4 Registro de Sanción o  | le Clausura            |             |                    |                          |
|                 |                 | 3.5 Resultado de Sanción   | de Clausura            |             |                    |                          |
|                 |                 | 3.6 Resultados del Análisi | s                      |             | ]                  |                          |
|                 |                 | 3.7 Alegaciones            |                        |             |                    |                          |
|                 |                 | 3.8 Resultado de Investig  | ación de Campo         |             |                    |                          |
|                 |                 | 3.9 Registro de Resultado  | de Inspección en Estab | lecimientos |                    |                          |
|                 |                 | 3.10 Registro Cumplimier   | nto Requisitos OCEs    |             |                    |                          |

| No. Sancion de clausura                                                                                                    |           |                |            |                 |                      |          |                | isura        | ción de Cial  | tado de Sanci      | cesui |
|----------------------------------------------------------------------------------------------------|-----------|----------------|------------|-----------------|----------------------|----------|----------------|--------------|---------------|--------------------|-------|
| Etado      lodo       *         Fecha de solicitud       Hoy       27/11/2013 ) 27/11/2013 ) 27/11/2013 ) (Compared e sujeto de causura)       Compared e sujeto de causura)       Compared e sujeto de causura)       Compared e sujeto de causura)       Compared e sujeto de causura)       Compared e sujeto de causura)       Compared e sujeto de causura)       Compared e sujeto de causura)       Fecha de solicitud       Fecha de solicitud       Fecha de caducidad       Fecha de caducidad<                                                                                                    |           |                |            | icion           | Doc. Identifica      |          |                |              | sura          | Sancion de clausu  | No. S |
| Fecha de solicitud       Hoy <ul> <li>             2/11/2013</li> <li>             2/11/2013</li></ul>                                                                                                    |           |                |            |                 |                      | •        |                | Todo         |               | do                 | Estad |
| Biogqueda en resultados No. Sancion de clausura   Estado de sancion de clausura Doc. Identificacion   No No. Sancion de clausura   Solicitud de sancion de clausura    Solicitud de sancion de clausura   Solicitud de sancion de clausura    Solicitud de sancion de clausura   Solicitud de sancion de clausura    Solicitud de sancion de clausura   Solicitud de sancion de clausura    Solicitud de sancion de clausura   Solicitud de sancion de clausura    Solicitud de sancion de clausura   Solicitud de sancion de clausura    Solicitud de sancion de clausura   No. Sancion de clausura    Solicitud de sancion de clausura   No. Sancion de clausura    Solicitud de sancion de clausura   No. Sancion de clausura    Solicitud de sancion de clausura   No. Sancion de clausura    Solicitud de sancion de clausura   No. Sancion de clausura    Solicitud de sancion de clausura   No. Sancion de clausura    Solicitud de sancion de clausura   No. Sancion de clausura    Solicitud de sancion de clausura   No. Sancion de clausura    Solicitud de sancion de clausura   No. Sancion de clausura    Solicitud de sancion de clausura   Solicitud de sancion de clausura    Solicitud de sancion de clausura   Solicitud de sancion de clausura    Solicitud de sancion de clausura   Solicitud de sancion de clausura    Solicitud de sancion de clausura   Solicitud de sancion de clausura    Solicitud de sancion de clausura   Solicitud de sancion de clausura <td></td> <td></td> <td></td> <td>27/11/2013 🏢</td> <td>27/11/2013</td> <td>· 2</td> <td></td> <td>оу<br/></td> <td>H</td> <td>a de solicitud</td> <td>Fech</td>                                                                                                    |           |                |            | 27/11/2013 🏢    | 27/11/2013           | · 2      |                | оу<br>       | H             | a de solicitud     | Fech  |
| Suitation de clausura       Nontre de sujeto de control       Fecha de solico         Nontre de sujeto de control       Fecha de solico         Nontre de sujeto de control       Fecha de solico         Nontre de sujeto de control       Control       Control        Control                                                                                                    | Consultar | Q              |            |                 |                      |          | te clausur 🔻   | o. Sancion d | ados N        | queda en resultado | Búsq  |
| sulado : 0<br>No Sancion de clausura Doc. Identificacion Nombre de sujeto de control Estado Fecha de solico<br>A la control I control I con |           |                |            |                 |                      |          |                |              | n de clausura | ado de sancion o   | Esta  |
| No. No. Sancion de clausura Doc. Identificacion Nombre de sujeto de control     Image: Superstant of the superstant of the supe                                                                     |           |                |            |                 |                      |          |                |              |               | do : 0             | sulta |
| Image: Second Second Seco                | citud     | Fecha de solic | 0          | Estad           | e sujeto de<br>ntrol | Nombre d | Identificacion | Doc. I       | de clausura   | No. Sancion d      | No    |
| Image: Second Second Seco                |           |                |            |                 |                      |          |                |              |               |                    |       |
| Solicitud de sancion de clausura     No. Sancion de clausura   Doc. Identificacion   Motivo de sancion de clausura   Fecha de solicitud   27/11/2013   Image: Solicitud   27/11/2013   Image: Solicitud   Image: Solicitud   Image: Solicitud   Image: Solicitud </td <td></td> <td></td> <td></td> <td></td> <td></td> <td></td> <td></td> <td></td> <td></td> <td></td> <td></td>                                                                                                    |           |                |            |                 |                      |          |                |              |               |                    |       |
| solicitud de sancion de clausura No. Sancion de clausura Doc. Identificacion  Techa de solicitud  Z7/11/2013  Aduana distrital Selección  Cobservacion  Cobservacion  Cobservacion  Cobservacion  Nombre del archivo  Nombre del archivo  Adjuntar archi  Cobservacion  Nombre del archivo  Nombre del archivo  Nombre del archivo  Nombre del archivo  Adjuntar archi  Cobservacion  Nombre del archivo  Nombre del archivo  Nombre del archivo  Nombre del archivo  Nombre del archivo  Cottor de archivo  Adjuntar archi  Cottor de archivo  Adjuntar archi  Cottor de archivo  Cottor de archivo  Cottor de arch          |           |                |            |                 |                      |          |                |              |               |                    |       |
| Solicitud de sancion de clausura No. Sancion de clausura Doc. Identificacion  Techa de solicitud  Z7/11/2013  Aduana distrital  -Selección  Observacion  Z7/11/2013  Fecha de ejecucion  Z7/11/2013  Fecha de ejecucion  Z7/11/2013  Aduana distrital  CBU  CBU  CBU  CBU  CBU  CBU  CBU  CB                                                                                                    |           |                |            |                 |                      |          |                |              |               |                    |       |
| Solicitud de sancion de clausura No. Sancion de clausura Doc. Identificacion  Motivo de sancion de clausura Fecha de solicitud  Z7/11/2013  Aduana distrital Selección  Observacion  Fecha de ejecucion  Z7/11/2013  Fecha de caducidad  Z7/11/2013  Aduana distrital Selección  Comparison  Comparison               |           |                |            |                 |                      |          |                |              |               |                    |       |
| Solicitud de sancion de clausura   No. Sancion de clausura                                                                                                    |           |                |            |                 |                      |          |                |              |               |                    |       |
| No. Sancion de clausura Doc. Identificacion Doc. Identificacion Doc. Identificacion Doc. Identificacion Motivo de sancion de clausura Fecha de solicitud 27/11/2013 III Aduana distritalSelección  Observacion CTamaño del archivo Adjuntar archi CBARTERION COMPTE del archivo Adjuntar archi CARGERION COMPTE DEL COMPTE DEL COMPT          |           |                |            |                 |                      |          |                | а            | on de clausu  | citud de sancior   | Solie |
| Doc. Identificacion Image: Selección   Motivo de sancion de clausura 27/11/2013 IIII   Fecha de solicitud 27/11/2013 IIIII   Observacion Image: Selección   Entrega de informacion 27/11/2013 IIIII   Fecha de ejecucion 27/11/2013 IIIII   Observacion Image: Selección   Entrega de ejecucion 27/11/2013 IIIII   Observacion 27/11/2013 IIIII   Observacion Image: Selección   Entrega de ejecucion 27/11/2013 IIIII   Observacion Image: Selección   Image: Selección Image: Selección   Image: Selección Image: Selección   Image: Selecci                                                                                                    |           |                |            |                 |                      |          |                |              | sura          | Sancion de clausu  | No. S |
| Motivo de sancion de clausura       27/11/2013 IIII       Aduana distrital      Selección         Observacion       Image: Construction of the selección of the selección of the s                                                                                                    |           |                |            | jeto de control | Nombre de suj        |          |                |              |               | Identificacion     | Doc.  |
| Fecha de solicitud 27/11/2013 IIII   ObservacionSelección   Entrega de informacion 27/11/2013 IIII   Fecha de ejecucion 27/11/2013 IIII   Observacion 27/11/2013 IIII   Observacion 1   Mombre del archivo Tamaño del archivo   KByte Cargar   Cargar De                                                                                                    |           |                |            |                 |                      |          |                |              | e clausura    | vo de sancion de ( | Motiv |
| Observacion       Entrega de informacion         Fecha de ejecucion       27/11/2013 IIII         Observacion       Image: Comparison of the second of the second of the sec                                                                                                    |           | -              | Selección  | al              | Aduana distrita      |          |                | 7/11/2013    | 2             | a de solicitud     | Fech  |
| Entrega de informacion   Fecha de ejecucion   27/11/2013   * Fecha de caducidad   27/11/2013   * Fecha de caducidad * Fecha de caducidad * Fecha de caducidad * Fecha de caduci                                                                                                    |           |                |            |                 |                      |          |                |              |               | ervacion           | Obse  |
| Fecha de ejecucion 27/11/2013     Observacion     I     Nombre del archivo     Tamaño del archivo     KByte     Cargar     Cargar     Cargar                                                                                                    |           |                |            |                 |                      |          |                |              | nacion        | ega de informa     | Entr  |
| Observacion       Nombre del archivo       Adjuntar archi         Nombre del archivo       Tamaño del archivo       Adjuntar archi         KByte       Cargar       De         Image: Cargar       Image: Cargar       De         Image: Cargar       Image: Cargar       De         Image: Cargar       Image: Cargar       Image: Cargar         Image: Cargar       Image: Cargar       Image: Cargar         Image: Cargar       Image: Cargar       Image: Cargar         Image: Cargar       Image: Cargar       Image: Cargar         Image: Cargar       Image: Cargar       Image: Cargar         Image: Cargar       Image: Cargar       Image: Cargar       Image: Cargar         Image: Cargar       Image: Cargar       Image: Cargar       Image: Cargar         Image: Cargar       Image: Cargar       Image: Cargar       Image: Cargar         Image: Cargar       Image: Cargar       Image: Cargar       Image: Cargar         Image: Cargar       Image: Cargar       Image: Cargar       Image: Cargar         Image: Cargar       Image: Cargar       Image: Cargar       Image: Cargar         Image: Cargar       Image: Cargar       Image: Cargar       Image: Cargar         Image: Cargar       Image: Cargar<                                                                                                    |           |                | 27/11/2013 | cidad           | * Fecha de cadu      |          | <b></b>        | 7/11/2013    | 2             | a de ejecucion     | Fech  |
| Nombre del archivo Tamaño del archivo Adjuntar archi<br>KByte Cargar De                                                                                                    |           |                |            |                 |                      |          |                |              |               | ervacion           | Obse  |
| KByte Gargar De                                                                                                    | iivo      | Adjuntar archi |            | el archivo      | Tamaño d             |          |                | el archivo   | Nombre d      |                    |       |
|                                                                                                    | escargar  | Cargar Des     | KByte      |                 |                      |          |                |              |               |                    |       |
|                                                                                                    |           |                |            |                 |                      |          |                |              |               |                    |       |
|                                                                                                    |           |                |            |                 |                      |          |                |              |               |                    |       |
|                                                                                                    |           |                |            |                 |                      |          |                |              |               |                    |       |
|                                                                                                    |           |                |            |                 |                      |          |                |              |               |                    |       |
| naño total de archivo : Agregar                                                                                                    | Elimir    | Agregar        |            |                 |                      |          |                |              | 0:            | total de archivo : | naño  |

solicitada y registrar/consultar el resultado de la misma.

| No. Sanción de clausura |                          | Doc. Identificación         |               |
|-------------------------|--------------------------|-----------------------------|---------------|
| Estado                  | Todo                     | ×                           |               |
| Fecha de solicitud      | Ноу                      | ▼ 31/10/2012 🗰 31/10/2012 🗰 |               |
| Búsqueda en Resultados  | No. Sanción de clausur 👻 |                             | Q Consultar Q |

.

- Se selecciona los siguientes criterios de búsqueda para realizar la consulta del estado de sanción de clausura.
- Estado de sanción de clausura: Se consulta el detalle de sanción de clausura.
- No. Sanción de clausura
- Doc. Identificación

- Nombre en plan de control
- Estado
- Fecha de solicitud .
- Solicitud de sanción de clausura: Se puede • verificar el detalle de sanción de clausura consultada.

|                               |            |                             |           | 4 |
|-------------------------------|------------|-----------------------------|-----------|---|
| Solicitud de sancion de clau  | sura       |                             |           |   |
| No. Sancion de clausura       |            |                             |           |   |
| Doc. Identificacion           |            | Nombre de sujeto de control |           |   |
| Motivo de sancion de clausura |            |                             |           |   |
| Fecha de solicitud            | 27/11/2013 | Aduana distrital            | Selección | * |
| Observacion                   |            |                             |           |   |

- No. Sanción de clausura: Cód.jefatura (3)+año (4) +no.secuencial (4) +'S'+no.secuencial (3).
- Doc. Identificación
- Nombre en plan de control
- Motivo de sanción de clausura

- Fecha de solicitud
- Aduana distrital
- Observación
- Entrega de información: Se puede registrar, modificar, eliminar la información del resultado sobre la sanción de clausura consultada.

#### Entrega de información

| Fecha de ejecución            | 20/09/2012       | Fecha de caducidad | 31/10/2012 | 2 📖              |
|-------------------------------|------------------|--------------------|------------|------------------|
| Observación                   | TEST             |                    |            |                  |
| Nor                           | nbre del archivo | Tamaño de archivo  |            | Adjuntar archivo |
| Koala.jpg                     |                  | 76.                | 2.53 KByte | Cargar Descargar |
|                               |                  |                    |            |                  |
|                               |                  |                    |            |                  |
|                               |                  |                    |            |                  |
|                               |                  |                    |            |                  |
| Tamaño total de : 762.53 KBvt | e                |                    |            | Agregar Eliminar |

- Fecha de ejecución
- Fecha de caducidad
- Observación
- Botón Gargar : Se selecciona el archivo adjunto.
- Botón Botón: Se puede descargar el archivo seleccionado.
- Botón Agregar : Se puede agregar un archivo • adjunto más.

Botón Eliminar : Se elimina el archivo seleccionado.

Registrar

Una vez efectuado la adición, modificación, eliminación, se procede a dar clic al botón Registrar guardar la información ingresada en la base de datos.

#### 6. ANEXOS

No hay anexos.

SERVICIO NACIONAL DE ADUANA DEL ECUADOR.-Certifico que es fiel copia de la copia.- f.) Ilegible, Secretaría General, SENAE.

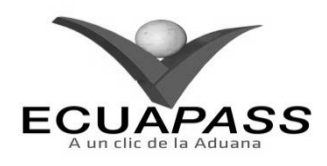

# SENAE-ISIE-2-2-080-V1

#### INSTRUCTIVO PARA EL USO DEL SISTEMA REGISTRO DE LIQUIDACIÓN MANUAL FINANCIERAS

# **NOVIEMBRE 2013**

#### HOJA DE RESUMEN

| Descripción del documento:                                                                                                    |                                                |                                                                             |                       |  |  |  |  |  |
|----------------------------------------------------------------------------------------------------|------------------------------------------------|-----------------------------------------------------------------------------|-----------------------|--|--|--|--|--|
| Instructivo para el Uso del Sistema, opción Registro de Liquidación Manual Financieras.                                                                                                    |                                                |                                                                             |                       |  |  |  |  |  |
| Objetivo:                                                                                                    |                                                |                                                                             |                       |  |  |  |  |  |
| Describir en forma secuencial las tareas para registrar liquidación manual financieras en el portal<br>interno del sistema denominado Ecuapass, opción Registro de Liquidación Manual Financieras. |                                                |                                                                             |                       |  |  |  |  |  |
| Elaboración /                                                                                                    | Revisión / Aprobació                           | <b>o:</b>                                                                   |                       |  |  |  |  |  |
| Nombre / Car                                                                                                    | go / Firma / Fecha                             | Área                                                                        | Acción                |  |  |  |  |  |
| X Jun 13/11/2013<br>Ing. Johanna Neira Méndez<br>Analista de Mejora Continua y Normativa                                                                                                    |                                                | Dirección Nacional de Mejora<br>Continua y Tecnologías de la<br>Información | Elaboración           |  |  |  |  |  |
| Anl. Isabel Naranjo Mac<br>Jefe de Calidad y Mejor                                                                                                    | a Continua (E)                                 | Dirección Nacional de Mejora<br>Continua y Tecnologías de la<br>Información | Revisión              |  |  |  |  |  |
| X Among Marine Mernández<br>Director de Mejora Continua y Normativa (E) 15/11/13                                                                                                    |                                                | Dirección Nacional de Mejora<br>Continua y Tecnologías de la<br>Información | Aprobación            |  |  |  |  |  |
| Actualizacione                                                                                                    | Actualizaciones / Revisiones / Modificaciones: |                                                                             |                       |  |  |  |  |  |
| Versión                                                                                                    | Fecha                                          | Razón                                                                       | Responsable           |  |  |  |  |  |
| 1                                                                                                    | Noviembre 2013                                 | Versión Inicial                                                             | Ing. Johanna Neira M. |  |  |  |  |  |

#### ÍNDICE

- 1. OBJETIVO
- 2. ALCANCE
- 3. RESPONSABILIDAD
- 4. CONSIDERACIONES GENERALES
- 5. PROCEDIMIENTO
- 6. ANEXOS

# 1. OBJETIVO

Describir en forma secuencial las tareas para registrar liquidación manual financieras en el portal interno del sistema denominado Ecuapass, opción Registro de Liquidación Manual Financieras.

# 2. ALCANCE

Está dirigido a los funcionarios del Servicio Nacional de Aduana del Ecuador (SENAE) y usuarios del portal interno.

#### 3. RESPONSABILIDAD

- **3.1.** La aplicación, cumplimiento y realización de lo descrito en el presente documento, es responsabilidad de la Dirección Nacional de Mejora Continua y Tecnología de la Información.
- **3.2.** La realización de mejoramiento, cambios solicitados y gestionados por los distritos, le corresponde a la Dirección Nacional de Mejora Continua y Tecnologías de la Información para su aprobación y difusión.

# 4. CONSIDERACIONES GENERALES

- **4.1.** Con el objeto de que se apliquen los términos de manera correcta, se entiende lo siguiente:
- **4.1.1. Exportador**: Persona que sí o mediante una agencia despachante de aduana presenta una declaración de mercancías de exportación con las formalidades previstas en disposiciones legales.

- **4.1.2. Importador**: Persona que presenta mediante una agencia despachante de aduana, la declaración de mercancías para el despacho, con el cumplimiento de las formalidades aduaneras.
- **4.1.3. Liquidación de los Tributos Aduaneros**: La determinación de la existencia cuantía de los tributos aduaneros emergentes de una operación aduanera.
- **4.2.** Cuando se visualice un asterisco de color rojo anteponiendo a un campo de ingreso de información, esto se convierte en un campo obligatorio.

# 5. **PROCEDIMIENTO**

- 5.1. Acceda al navegador de Internet, registre la dirección <u>http://portalinterno.aduana.gob.ec</u>, visualice el portal interno Ecuapass e ingrese con su usuario y contraseña.
- **5.2.** Seleccione el portal interno de "Despacho de Importación".
- **5.3.** En el menú principal de clic en "Recaudación", se despliega la lista del sub-menú pulse en "Registro de liquidación manual", y escoja la opción "Registro de liquidación manual financieras".

| Despacho General de la Importación | Despacho Simplificado de la Importación | Regimen Especial     | Recaudación      | Garantía                            |   |
|------------------------------------|-----------------------------------------|----------------------|------------------|-------------------------------------|---|
| > Start                            |                                         |                      | Estado de liqui  | dación                              | > |
|                                    | Registro de liquidación m               | ianual               | Registro de liqi | uidación manual                     | > |
|                                    | Registro de liquidación m               | ianual multas        | Adm. de detall   | e de tramite de conciliación diaria | > |
|                                    | Registro de liquidación m               | ianual Tasas         | Adm. de multa    | S                                   | > |
|                                    | Registro de liquidación m               | anual interes        |                  |                                     | _ |
|                                    | Registro de liquidación m               | nanual financieras   |                  |                                     |   |
|                                    | Registro de anulación de                | liquidación manual   |                  |                                     |   |
|                                    | Consulta de resultado de                | e liquidación manual |                  |                                     |   |
|                                    | Adm. liquidacion de integ               | gracion              |                  |                                     |   |

**5.4.** Se presenta la pantalla "Registro de liquidación manual financieras". Presione **Consultar**, para ver el contenido de la liquidación manual financiera.

# Registro de liquidación manual financieras

| * Número de liquidación     |                               |            |                       |            |           |             |
|-----------------------------|-------------------------------|------------|-----------------------|------------|-----------|-------------|
|                             |                               |            |                       |            | <b>Q</b>  | Consultar,P |
| Datos del Contribuyente     |                               |            |                       |            |           | ¢           |
| [001] NÚMERO DE IMPORTACI 🔻 |                               | Consultar  |                       |            |           |             |
| * Importador/Exportador     |                               |            | ∗ Tipo de Documento   | [001] RUC  | •         | ٩,          |
| Dirección                   |                               |            |                       |            |           |             |
| Detalle                     |                               |            |                       |            |           |             |
| * Motivo                    | [001] INGRESO POR COBRO DE IN | DEMNIZAC 🔻 | * Valor Total a pagar |            |           | \$ O        |
| Observación                 |                               |            |                       |            |           |             |
| Fecha Creación              | 19/09/2012 🗰 13 : 15          |            |                       |            |           |             |
| 🖨 Imprimir liquidación      |                               |            |                       | GENERAR LI | QUIDACIÓN | Modificar   |

#### Los criterios de búsqueda son:

| * Número de la liquidación | - |             |
|----------------------------|---|-------------|
|                            |   | Q Consultar |

- Número de la liquidación: Se ingresa número de la liquidación a consultar.
- Los campos a presentarse posterior a la consulta son:

# • Datos del Contribuyente y Detalle

#### Datos del Contribuyente

| [001] NÚMERO DE IMPORTACI | Consultar |                     |           |   |   |
|---------------------------|-----------|---------------------|-----------|---|---|
| * Importador/Exportador   |           | * Tipo de Documento | [001] RUC | • | ٩ |
| Dirección                 |           |                     |           |   |   |

#### Detalle

| * Motivo       | [001] INGRESO POR COBRO DE INDEMNIZAC Valor Total a pagar | \$ O |
|----------------|-----------------------------------------------------------|------|
| Observación    |                                                           |      |
| Fecha Creación | 19/09/2012 III 13: 15                                     |      |

- Importador/Exportador
- Tipo de Documento
- Dirección
- Motivo

- Valor Total a pagar
- Observación
- Fecha Creación
- **5.5.** Las condiciones de ingreso de información son las siguientes:

0

0

#### Datos del Contribuyente

| [001] NUMERO DE IMPORTACI | Consultar                   |                     |           |                 |    |
|---------------------------|-----------------------------|---------------------|-----------|-----------------|----|
| * Importador/Exportador   | NEIRA MENDEZ JOHANNA XIMENA | * Tipo de Documento | [001] RUC | • 0923409379001 | Q, |
| Direccion                 | AV 14 Y CALLE 25            | *<br>               |           |                 |    |

# Detalle

| * Motivo               | [012] REGALIAS POR ALMACENAMIENTO                                     | \$ 100.00                     |
|------------------------|-----------------------------------------------------------------------|-------------------------------|
| Observacion            | SE REALIZA POR VALORES CORRESPONDIENTES A REGALIAS POR ALMACENAMIENTO |                               |
| Fecha Creacion         | 19/09/2013 🗰 8:17                                                     |                               |
| 🔒 Imprimir Liquidación |                                                                       | Generar Liquidación Modificar |

# • Datos del Contribuyente

- Se selecciona el tipo de número de documento a consultar
  - Número de Importación
  - Número de Exportación
  - Número de Entrega de Carga(Importación)
  - Número de Entrega de Carga(Exportación)

- Número de Aprobación de Garantía
- Número de Aprehensión
- Número de Lote de Subasta
- Número de Informe de Regalía
- Número de DAS-TR
- Número de Carga de Abandono Tácito

- Número de Importación Simplificada
- Número de Exportación Simplificada
- Número de Entrega (CPIC)
- Número de Entrega (MCI)
- Número de Entrega (DTAI)
- Número de notificación de efectivización de garantía

- Ingrese los datos y presione Consultar para consultar el número de declaración llenándose automáticamente los campos "Importador/Exportador", "Tipo de Documento", "Dirección"
- **Importador/Exportador**: Se ingresa el nombre del importador o exportador.
- **Tipo de Documento**: Se selecciona el tipo de documento de identificación y se ingresa el número respectivo.
- RUC: Presione 🔍 y en el popup que aparece realice la consulta y escoja el registro que desea utilizar.

| Consulta po   |     |                |                           |                          |
|---------------|-----|----------------|---------------------------|--------------------------|
| RUC           |     |                | Nombre del OCE            |                          |
|               |     |                |                           | Consultar                |
| Resultado : 0 |     |                |                           |                          |
| No            | RUC | Nombre del OCE | Número telefónico del OCE | Dirección del Importador |
|               |     |                |                           |                          |
|               |     |                |                           |                          |
|               |     |                |                           |                          |
|               |     |                |                           |                          |
|               |     |                |                           |                          |
|               |     |                |                           |                          |
|               |     |                |                           |                          |
|               |     |                |                           |                          |
|               |     |                |                           |                          |
|               |     |                |                           |                          |
|               |     |                |                           | Confirmar                |

• La condición de búsqueda es la siguiente:

| RUC | Nombre del OCE |           |
|-----|----------------|-----------|
|     |                | Consultar |

- RUC
- Nombre del OCE
- Consulte la información de los siguientes los campos:

| No | RUC | Nombre del OCE | Número telefónico del OCE | Dirección del Importador |  |
|----|-----|----------------|---------------------------|--------------------------|--|
| •  | RUC |                | Dirección del Imp         | ortador                  |  |

- Nombre del OCE
- Número telefónico del OCE

Escoja uno de los registros de los resultados de búsqueda y presione **Confirmar** para transmitir el resultado de los datos a la pantalla anterior.

• A continuación se muestra el siguiente mensaje.

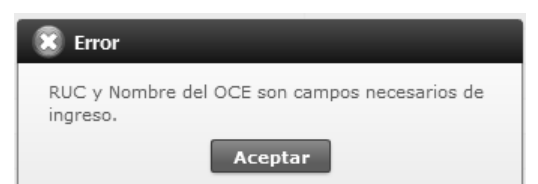

• El siguiente mensaje aparece si no existen resultados en la consulta.

| 🕱 Error                          |
|----------------------------------|
| No existe el archivo consultado. |
| Aceptar                          |

- Cedula de Identidad
- Catastro
- Pasaporte
- Otros
- **Dirección**: Se registra dirección del importador o exportador.
- Detalle
- Motivos: Se selecciona el motivo por el cual se está realizando la liquidación financiera.
- Ingreso por Cobro de Indemnizaciones al Seguro
   por Siniestros Ocurridos en sus Bienes
- Devolución Anticipada de Préstamo Extraordinario
- Ingreso por Ejecución de Garantías
- Ingreso por Venta de Información
- Ingreso por Cobro de Cuentas por Cobrar
- Garantías Recibidas por el Senae en Efectivo
- Garantía por Base Inicial de Subasta
- Sanción por Quiebre de Subasta
- Valor de Adjudicación de Subasta
- Costos Procesales
- Actos Determinativos
- Regalías por Almacenamiento
- Pagos de valores al Senae
- Devolución de valores acreditados como NC-CAT

- Valor Total a pagar: Se ingresa el valor correspondiente al motivo generado como liquidación financiera.
- **Observación**: Se ingresa el detalle del motivo que género la liquidación financiera.
- Fecha Creación: Se llena automáticamente en tiempo real de la generación.
- **5.6.** Presione **GENERAR LIQUIDACIÓN** para procesar el registro y se muestra el siguiente mensaje.
- Un mensaje de confirmación que contará con dos acciones "Sí" en caso de continuidad del registro y "No" en caso de querer continuar con el registro o edición de la información.

| 📀 Confirmar                |
|----------------------------|
| ¿Está seguro de registrar? |
| Sí No                      |

 Presione "Sí" si desea registrar el archivo y aparece el siguiente mensaje.

| 👔 Información                          |
|----------------------------------------|
| Está registrado Liquidacion 21124048 . |
| Aceptar                                |

- 5.7. Presione **Modificar** para registrar la modificación de los registros consultados y aparece el siguiente mensaje.
- Un mensaje de confirmación que cuenta con dos acciones "Sí" en caso de continuidad del registro y "No" en caso de querer continuar con el registro o edición de la información.

| Confirmar    |               |  |  |
|--------------|---------------|--|--|
| ¿Está seguro | de modificar? |  |  |
| Sí           | No            |  |  |

 Presione "Sí" si desea modificar el archivo y aparece el siguiente mensaje.

| 👔 Información                               |
|---------------------------------------------|
| La liquidación 21124048 ha sido modificada. |
| Aceptar                                     |

|   | 2                      | ' 🏳 🗎                               |                                | 76,6                               | 5% 💌                    |         | Ŧ           | Herra         | nmie                        | ntas Fi           | irma           | r Comer                              | itai             |  |
|---|------------------------|-------------------------------------|--------------------------------|------------------------------------|-------------------------|---------|-------------|---------------|-----------------------------|-------------------|----------------|--------------------------------------|------------------|--|
| ? | X                      | a<br>ce                             |                                |                                    | l                       | _iqui   | dació       | n             |                             | Fecha :           | 19/09/         | 2013                                 |                  |  |
|   | CONTRIBUYENTE:         |                                     |                                |                                    |                         |         |             |               |                             |                   |                |                                      |                  |  |
|   | Numero de la 30299183  |                                     |                                | Tipo de Identificación RUC         |                         |         |             |               | Número de<br>Identificación |                   |                | 0991257721001                        |                  |  |
|   | Nombi<br>Social        | re o Razon                          | INDUSTRIAL PES                 | STRIAL PESQUERA<br>A PRISCILA S.A. |                         |         |             |               | Teléfono                    |                   |                |                                      | 1                |  |
|   | Direcc                 | Dirección INDUSTRIAL PESQ           |                                |                                    | ERA SANTA PRISCILA S.A. |         |             | Es            |                             | Estado            | do [B] EMISION |                                      |                  |  |
|   | LIQUIDACION ADUANERA:  |                                     |                                |                                    |                         |         |             |               |                             |                   |                |                                      |                  |  |
|   |                        | CONCEPTO                            |                                |                                    | idación de<br>Aduana    | Valor   | r liberado  | Valor a Pagar |                             | Valor Garantizado |                | Diferencia a pagar no<br>garantizada | ]                |  |
|   | Α.                     | Derechos arancelario                | is .                           |                                    |                         |         |             |               |                             |                   |                |                                      | ]                |  |
|   |                        | ARANCEL ADVALOR                     | REM                            | \$ 0.00                            |                         |         | \$ 0.00     | \$ 0.00       |                             |                   |                |                                      |                  |  |
|   |                        | ARANCEL ESPECIF                     |                                | \$ 0.00                            |                         | \$ 0.00 | \$ 0.00     |               |                             |                   |                |                                      |                  |  |
|   |                        | ANTIDUMPING                         |                                |                                    | \$ 0.00                 |         | \$ 0.00     | \$ 0.00       |                             |                   |                |                                      |                  |  |
|   | B. Impuestos           |                                     |                                |                                    |                         |         |             |               |                             |                   |                |                                      |                  |  |
|   |                        | FONDINFA                            | \$ 0.00                        |                                    | \$ 0.00                 |         | \$ 0.00     |               |                             |                   |                |                                      |                  |  |
|   |                        | ICE ADVALOREM                       | \$ 0.00                        |                                    | \$ 0.00                 |         | \$ 0.00     |               |                             |                   |                |                                      |                  |  |
|   | ICE ESPECIFICO         |                                     |                                |                                    | \$ 0.00                 | \$ 0.00 | \$          | 0.00          |                             |                   |                |                                      |                  |  |
|   |                        | IVA                                 |                                |                                    | \$ 0.00                 |         | \$ 0.00     | \$            | 0.00                        |                   |                |                                      |                  |  |
|   | C.                     | Tasas                               |                                |                                    |                         |         |             |               |                             |                   |                | 4                                    |                  |  |
|   |                        | Tasa de Vigliancia Ar               | \$ 0.00                        |                                    | \$ 0.00                 |         | \$1         | 0.00          |                             |                   | -              |                                      |                  |  |
|   | D.                     | Recargos Arancelario                |                                |                                    |                         |         |             |               |                             |                   | -              |                                      |                  |  |
|   |                        | SALVAGUARDIA                        |                                | \$ 0.00                            |                         | \$ 0.00 | \$ 0        | 0.00          | 0.00                        |                   |                | -                                    |                  |  |
|   | _                      | SALVAGUARDIA ES                     |                                | \$ 0.00                            |                         | \$ 0.00 | \$          | 0.00          |                             |                   |                | -                                    |                  |  |
|   | E.                     | Intereses                           |                                | \$ 0.00                            |                         |         | \$ 0.00 \$  |               | 00.0                        |                   |                |                                      | -                |  |
|   | F.                     | Multas                              |                                |                                    |                         |         |             |               |                             |                   |                |                                      | +                |  |
|   | G.                     | TOTAL                               |                                | \$ 0.00                            |                         |         | \$0.00      | 8 D DO        |                             | e 0.00            |                | e o oo                               | $\left  \right $ |  |
|   |                        | Fecha/Hora de                       | 15/12/2010                     | ş 0.00<br>Fecha máxima d           |                         |         | \$ U.UU \$  |               | 0.00 \$ U.                  |                   |                |                                      | L<br>L           |  |
|   | liquidación 15/12/2010 |                                     |                                | pago                               |                         |         | 17/12/2010  |               | Banco                       |                   |                |                                      | $\left  \right $ |  |
|   | Num                    | iero de Garantia                    |                                | Valor cobrado                      |                         |         | \$ 3,263.00 |               |                             |                   |                |                                      |                  |  |
|   | Obse                   | rvación:<br>CANCELA<br>TRAMITE 10-1 | A LA GARANTIA<br>028-SEGE-2733 | ADUA<br>6.                         | ANERA # 1               | 004940  | DENTRO D    | EL JUICIO     | COA                         | CTIVO# 027-2      | 2006.5         | EGUN HOJA                            | ]                |  |

#### 6. ANEXOS

No hay anexos.

SERVICIO NACIONAL DE ADUANA DEL ECUADOR -- Certifico que es fiel copia de la copia.- f.) Ilegible, Secretaría General, SENAE.

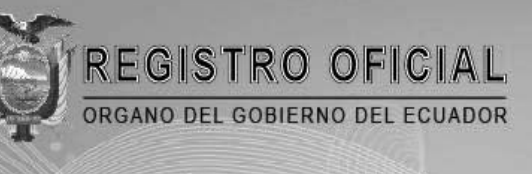

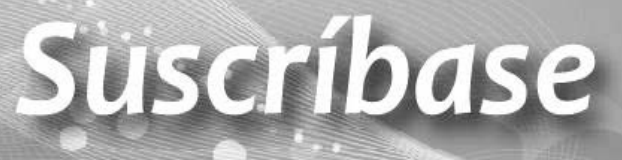

E

# Quito

Avenida 12 de Octubre N 23-99 y Wilson Edificio 12 de Octubre - Segundo Piso Teléfonos: 2234540 - 2901629 Fax: 2542835

Almacén Editora Nacional Mañosca 201 y 10 de Agosto Telefax: 2430110

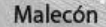

Guayaquil Malecón 1606 y 10 de Agosto Edificio M.I. Municipio de Guayaquil Teléfono: 2527107

www.registroficial.gob.ec